# PM1-101045 00/04.12 **HYDROVAR®** 2.015 / 2.022 4.022 / 4.030 / 4.040 4.055 / 4.075 / 4.110 4.150 / 4.185 / 4.220

ORIGINALBETRIEBSANLEITUNG

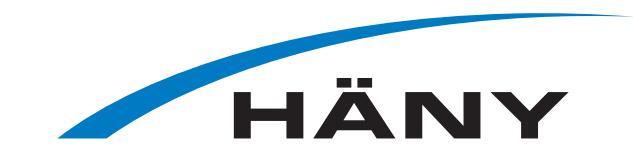

wicht No longer in stock

©2009 ITT Corporation - Alle Rechte vorbehalten Änderungen, Irrtum und Druckfehler vorbehalten.

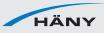

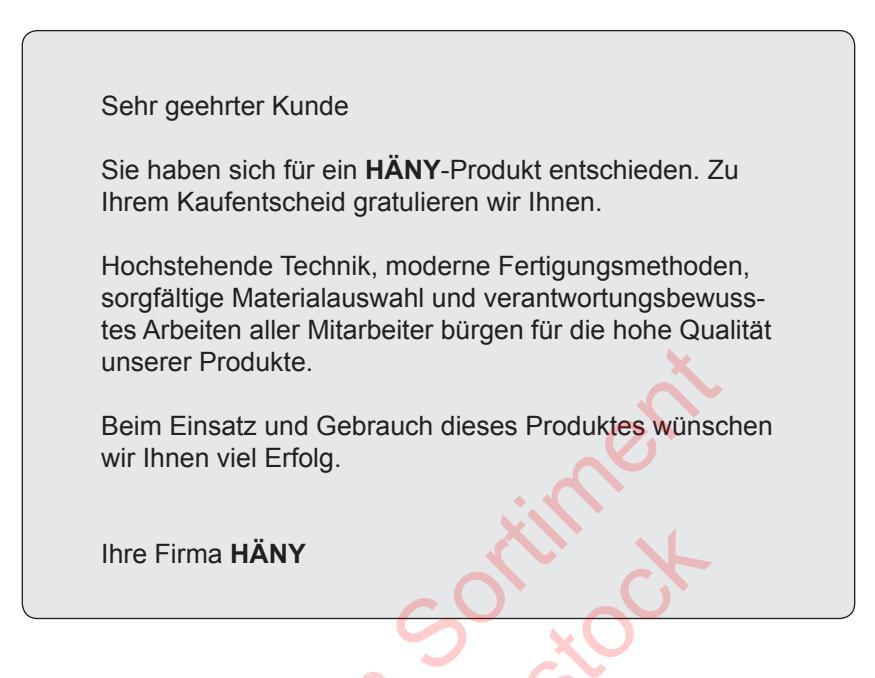

Wussten Sie, dass die Lebensdauer der HÄNY-Produkte überdurchschnittlich hoch ist und durch fachgerechten Unterhalt nochmals merklich verlängert werden kann? Für die fachgerechte Wartung und Instandhaltung Ihrer Pumpe empfehlen wir Ihnen deshalb den Abschluss eines **Wartungsvertrages**. Bitte verlangen Sie die entsprechenden Unterlagen bei unserem Kundendienst.

Adresse:

Ihr Servicespezialist Tel. 0848 786 736 12 Servicestellen 1 Nummer

Häny AG Pumpen, Turbinen und Systeme Buechstrasse 20 CH-8645 Jona Schweiz

Tel.: +41 44 925 41 11 Fax: +41 44 923 38 44

E-Mail: info@haeny.com Web: www.haeny.com

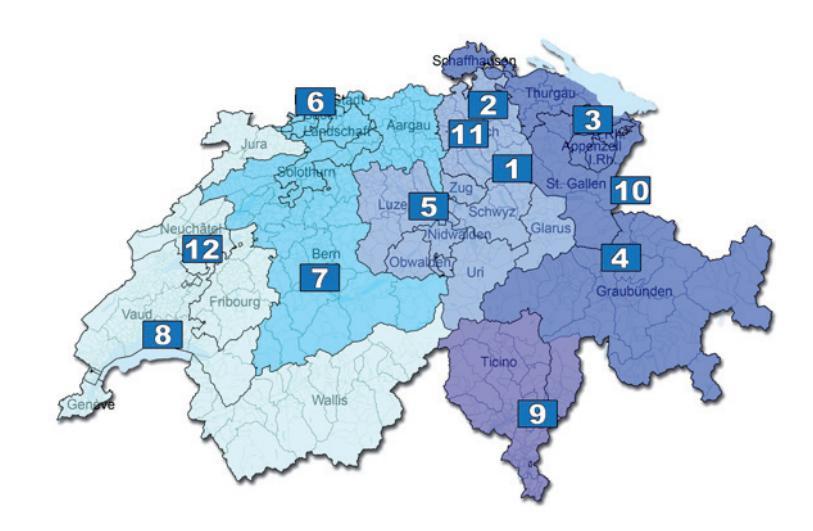

# Inhaltsverzeichnis

| 1 |     | Wichtige Sicherheitsbestimmungen                          | 5         |
|---|-----|-----------------------------------------------------------|-----------|
| 2 |     | Anlagenschema für Druckerhöhungsanlage                    | 8         |
|   | 2.1 | Membranspeicher                                           | 8         |
| 3 |     | Produktübersicht                                          | 9         |
| - | 3 1 | Hardware Konfigurationen                                  | 9         |
|   | 2.1 | Detrickeerten                                             | •         |
|   | 3.Z | 3 2 1 Stellerbetrieb (nur für Einzelnumpent)              | 9<br>a    |
|   |     | 3.2.2 Reglerbetrieb                                       |           |
|   |     | 3.2.3 Kaskade Seriell/Synchron (nicht für SINGLE Version) | 10        |
|   |     | 3.2.4 Kaskade Relais (nicht für SINGLE Version)           |           |
| 4 |     | Typencode                                                 | 13        |
| 5 |     | Technische Daten                                          | 14        |
|   | 5.1 | Allgemeine Technische Daten                               | 15        |
|   | 5.2 | EMV Grundlagen:                                           |           |
| 6 |     | Maße und Gewichte                                         | 17        |
| 7 |     |                                                           |           |
| / |     | Module                                                    |           |
| 8 |     | Mechanische Installation                                  | 22        |
|   | 8.1 | Mitgeliefertes Zubehör                                    | 22        |
|   | 8.2 | Optionales Zubehör                                        | 22        |
|   |     | 8.2.1 Montagezubehör                                      |           |
|   |     | 8.2.2 Sensoren (4-20mA)                                   |           |
|   |     | 8.2.5 Filter / Net2drossem                                |           |
|   |     | 8.2.5 Motorkabel für Direktmontage                        |           |
|   | 8.3 | Montageanleitung für Motoraufbau                          |           |
| 9 |     | Elektrische Installation und Verkabelung                  | 25        |
| - | 91  | Schutzmaßnahmen                                           | 25        |
|   | 0.7 |                                                           |           |
|   | 9.2 |                                                           |           |
|   | 9.3 | Emptohlene Kabeltypen                                     | 27        |
|   | 9.4 | Verkabelung und Anschlüsse                                | 28        |
|   |     | 9.4.1 Anschlussklemmen                                    |           |
|   |     | 9.4.2 Motor Anschluss                                     |           |
|   |     | 9.4.3 Leistungsteil                                       |           |
|   |     | 9.4.3.1 SOIO KUN                                          | 32<br>4 د |
|   |     | 9.4.5.2 Aulessielully<br>9.4.4 Funkonstörschaltor         |           |
|   |     | 9.4.5.1 Steuerkarte – HYDROVAR MASTER Inverter            |           |
|   |     | 9.4.5.2 Relais Karte                                      |           |
|   |     | 9.4.5.3 Steuerkarte – SINGLE Inverter                     |           |

| 10 |        | Programmierung                                        | 49 |
|----|--------|-------------------------------------------------------|----|
|    | 10.1   | Display und Bedienerfeld für MASTER / SINGLE Inverter | 49 |
|    | 10.2   | Tastenfunktion                                        | 49 |
|    | 10.3   | Anzeige für BASIC Inverters (nur HV 2.015 – 4.110)    | 50 |
|    | 10.4   | Software Parameter                                    | 51 |
|    | 10.3   | 00 HAUPTMENUE                                         | 51 |
|    | 10.4   | 20 SUBMENUE STATUS                                    | 56 |
|    | 10.5   | 40 SUBMENUE DIAGNOSE                                  | 59 |
|    | 10.6   | 60 SUBMENUE EINSTELLUNGEN                             | 60 |
|    | 10.7   | 0100 SUBMENUE GRUNDEINST.                             | 61 |
|    | 10.8   | 0200 SUBMENUE KONFIG INVERTER                         | 64 |
|    | 10.9   | 0300 SUBMENUE REGLER                                  | 72 |
|    | 10.10  | 0400 SUBMENUE SENSOREN                                | 74 |
|    | 10.11  | 0500 SUBMENUE FOLGE REG <mark>ELUNG</mark>            | 77 |
|    | 10.12  | 0600 SUBMENUE FEHLER                                  | 82 |
|    | 10.13  | 0700 SUBMENUE AUSGAENGE                               | 83 |
|    | 10.14  | 0800 SUBMENUE SOLLWERTE                               | 84 |
|    | 10.15  | 0900 SUBMENUE OFFSET                                  | 86 |
|    | 10.16  | 1000 SUBMENUE TESTLAUF                                | 89 |
|    | 10.17  | 1100 SUBMENUE SETUP                                   | 90 |
|    | 10.18  | 1200 SUBMENUE RS485-SCHNITTSTELLE                     | 91 |
| 11 |        | Fehlermeldungen                                       | 92 |
|    | 11.1   | BASIC Inverter                                        | 93 |
|    | 11.2 N | MASTER Inverter/ SINGLE Inverter                      | 94 |
|    | 11.3   | Interne Fehler                                        | 97 |
| 12 |        | Wartung                                               | 99 |
| 13 |        | Menüübersicht                                         | 00 |

Beachten Sie die Pumpen-, Bedienungs- und Wartungsanleitungen Wir behalten uns das Recht vor, die technischen Anforderungen zu ändern

#### 1 Wichtige Sicherheitsbestimmungen

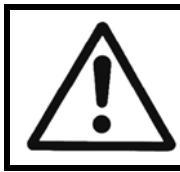

Vor der ersten Inbetriebnahme muss die Bedienungsanleitung sorgfältigst gelesen werden. Alle Installationen bzw. Änderungen müssen von qualifizierten Fachkräften durchgeführt werden.

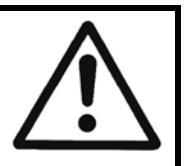

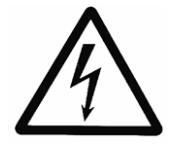

Macht darauf aufmerksam, dass bei Nichtbeachtung der Vorschriften eine Gefährdung durch elektrische Energie gegeben ist.

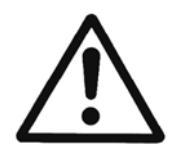

Macht darauf aufmerksam, dass bei Nichtbeachtung der Vorschriften das Risiko einer Gefährdung von Personen und/oder Sachen gegeben ist.

# Beachten Sie neben den Hinweisen in dieser Bedienungsanleitung die allgemeingültigen Sicherheits- und Unfallverhütungsvorschriften!

Grundsätzlich ist vor jedem Eingriff in den elektrischen oder mechanischen Teil der Anlage der HYDROVAR von der Netzspannung zu trennen.

Installations-, Wartungs-, und Reparaturarbeiten dürfen nur von eingewiesenem, fachlich geeignetem und qualifiziertem Personal durchgeführt werden.

Eigenmächtige Umbauten oder Veränderungen an der Anlage schließen jede Gewährleistung aus.

Im Betriebszustand kann der Motor durch das Öffnen eines Digitaleingangs oder durch manuelles Stoppen angehalten werden, wobei der HYDROVAR sowie der Motor unter Spannung bleiben. Wenn aus Gründen der Sicherheit für das Bedienerpersonal ein versehentliches Anlaufen des Motors ausgeschlossen werden muss, sind die oben genannten Stoppfunktionen nicht ausreichend. In diesem Fall ist der HYDROVAR von der Netzspannung zu trennen.

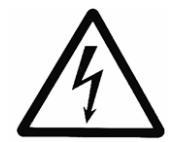

Bei Anschluss des HYDROVAR an die Netzspannung werden die Bauelemente des Leistungsteiles, sowie auch bestimmte Elemente des Steuerteiles mit der Netzspannung verbunden.

#### Bei Berühren dieser Bauelemente besteht Lebensgefahr!

Vor Öffnen des Gehäuses ist die Anlage vom Versorgungsnetz zu trennen. Nach Abschalten der Netzspannung sind **mindestens 5 Minuten** zu warten, bevor mit Arbeiten am oder im HYDROVAR begonnen werden kann (die Kondensatoren im Zwischenkreis müssen erst über die eingebauten Entladewiderstände entladen werden).

Es sind Spannungen bis 800 V möglich (im Störungsfall auch höher!).

Alle Arbeiten bei offenem HYDROVAR dürfen nur von eingeschultem Fachpersonal durchgeführt werden.

Weiters ist zu beachten, dass beim Anklemmen der externen Steuerleitungen kein Kurzschluss an den benachbarten Bauelementen verursacht wird, und dass nicht verwendete, offene Kabelenden unbedingt isoliert werden.

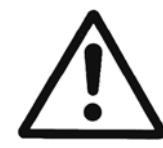

Der HYDROVAR enthält elektronische Sicherheitseinrichtungen, die im Störungsfall den Leistungsteil abschalten, wodurch der Motor stromlos, jedoch nicht spannungsfrei wird, und zum Stillstand kommt. Ein Motorstillstand kann auch durch mechanisches Blockieren hervorgerufen werden. Bei einer elektronischen Abschaltung ist der Motor über die Elektronik des HYDROVAR stromlos geschaltet, aber nicht potentialfrei.

Außerdem können Spannungsschwankungen, insbesondere Netzausfälle, zu einer Abschaltung führen.

Die Behebung einer Störungsursache kann dazu führen, dass der Antrieb wieder selbstständig anläuft!

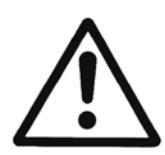

Die Anlage darf nur geerdet in Betrieb genommen werden. Weiters ist auch für einen Potentialausgleich aller Rohrleitungen zu sorgen. Lokale Installationsstandards sind zu beachten!

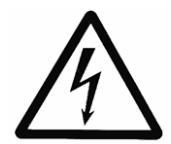

Bei Hochspannungstests des HYDROVAR oder des angeschlossenen Motors kann die Elektronik beschädigt werden! Die Ein- und Ausgangsklemmen des HYDROVAR sind deshalb vorher kurzzuschließen (L1-L2-L3 / U-V-W miteinander verbinden). Um Fehlmessungen durch die internen Kondensatoren in der Elektronik zu vermeiden, muss der Elektromotor vom HYDROVAR elektrisch getrennt werden.

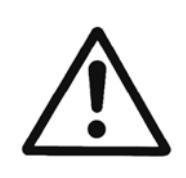

Die Bedienungsanleitung muss von dem zuständigen Bedienungspersonal gelesen, verstanden und beachtet werden. Weiters weisen wir darauf hin, dass wir für Schäden und Betriebsstörungen, die sich aus der Nichtbeachtung der Betriebsanleitung ergeben, keine Haftung übernehmen.

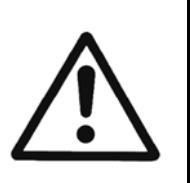

#### Transport, Handhabung, Aufbewahrung, Entsorgung:

- Überprüfen Sie den HYDROVAR gleich bei Anlieferung bzw. Eingang der Sendung auf Vollständigkeit oder Schäden
- Der Transport muss fachgerecht und schonend durchgeführt werden
- Harte Stöße unbedingt vermeiden

#### ACHTUNG!

Entsorgen Sie die Verpackungsteile und das Gerät entsprechend den örtlichen Vorschriften.

Genauere Informationen zum Recycling dieses Produkts erhalten Sie von Ihrer Stadtverwaltung, von Ihrem Müllabfuhrunternehmen oder im Geschäft, in dem Sie das Produkt erworben haben.

#### VORSICHT!

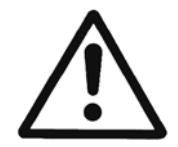

Hebehilfen (z.B. Stapler, Kran, Kranvorrichtung, Flaschenzüge, Anschlagseile, usw.) müssen für das Gewicht des HYDROVAR ausreichend dimensioniert sein.

#### VORSICHT!

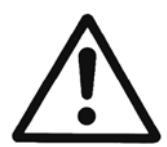

Der HYDROVAR darf unter keinen Umständen mit den angeschlossenen Kabeln angehoben werden. Während des Transportes Kabel nicht beschädigen (nicht einklemmen, knicken oder nachschleifen). Kabelenden unbedingt trocken halten.

#### WARNUNG!

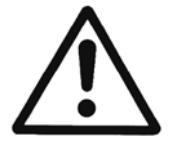

- Nicht unter schwebenden Lasten aufhalten
- Allgemeine Unfallverhütungsvorschriften beachten
- Solange der HYDROVAR nicht am endgültigen Aufstellungsort befestigt ist, muss er gegen Umkippen und Abrutschen gesichert sein

#### 2 Anlagenschema für Druckerhöhungsanlage

Die beiden Abbildungen zeigen den typischen Aufbau einer Drucksteigerungsanlage mit einer bzw. mehreren HYDROVAR. Der Anschluss der Anlage beispielsweise kann direkt an das Ortsnetz erfolgen. Saugseitig ist dann ein Zulaufdruckschalter als Wassermangelsicherung vorzusehen.

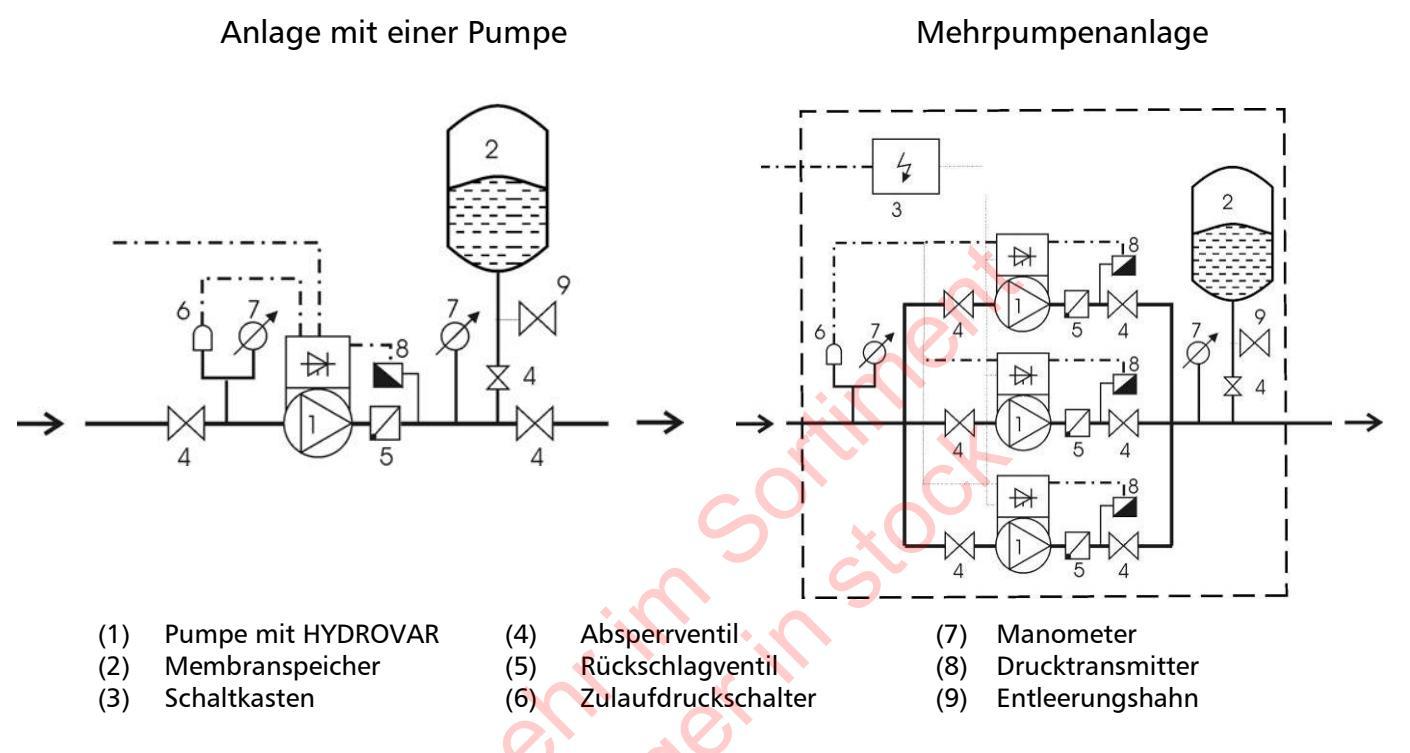

# 2.1 Membranspeicher

Der Membranspeicher wird druckseitig nach der Pumpe angeschlossen, um den Druck im System für das automatische Abschalten der Anlage (kein weiterer Verbrauch) zu speichern. Bei Anwendung mit HYDROVAR ist kein großes Speichervolumen notwendig. Der Membranspeicher muss dem Anlagendruck standhalten.

Der Membranspeicher sollte eine Kapazität von mindestens 10% des maximalen Durchflusswertes (in l/min.) einer Pumpe haben (gilt auch bei Anlagen mit mehreren Pumpen).

#### Beispiel:

Maximale Fördermenge der Pumpe = 250 Liter pro Minute Kapazität des Membranspeicher =  $250 \times 0.10 = 25$  Liter

#### Einstellung des Vorpressdruckes:

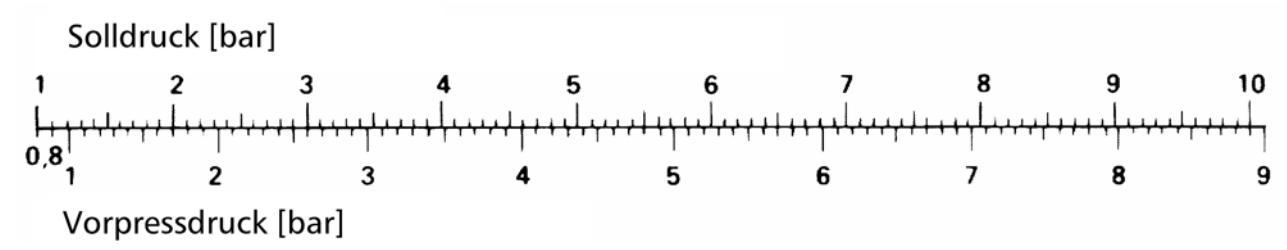

<u>Achtung:</u> Der richtige Vorpressdruck kann nur im drucklosen Zustand überprüft bzw. eingestellt werden!

# 3 Produktübersicht

# 3.1 Hardware Konfigurationen

Das modulare HYDROVAR Konzept setzt sich grundsätzlich aus zwei Hauptkomponenten zusammen- und zwar dem Leistungsteil und der Steuereinheit.

In der Grundkonfiguration (bestehend nur aus dem Leistungsteil) kann der HYDROVAR als sog. "BASIC Inverter" verwendet werden.

In dieser Ausführung findet der HYDROVAR Anwendung entweder als Folgepumpe in einem Mehrpumpen System oder als Softstarter (inklusive aller Schutzeinrichtungen) für Einzelpumpenanwendung.

Durch Verwendung dieses "BASIC Inverters" in Kombination mit einer der verfügbaren Steuereinheiten, kann der HYDROVAR entweder zu einem sog. SINGLE oder MASTER erweitert werden.

**BASIC Inverter** – HYDROVAR in Grundkonfiguration (ausgenommen HV4.150 – 4.220)

# Anwendung:

- Softstart/Stopp für Einzelpumpe, als Folgepumpe in einem Mehrpumpen System

SINGLE Inverter – HYDROVAR inklusive Steuereinheit zur Einzelpumpenregelung. Diese Variante unterstützt keine optionalen Module wie z.B. die Relaiskarte.

# <u>Anwendung:</u>

- Drehzahlregelung einer Einzelpumpe

MASTER Inverter – HYDROVAR inklusive Steuereinheit (mit vollem Funktionsumfang).

# Anwendung:

- Drehzahlregelung einer Einzelpumpe mit zusätzlichen Anforderungen
- Regelung eines Mehrpumpen Systems bestehend aus "MASTER Inverter" und "BASIC Inverter" (bis zu 8 Pumpen können verknüpft werden)
- Regelung eines Mehrpumpen Systems bestehend aus bis zu 8 "MASTER Inverter"
- in Verbindung mit der optionalen "Relaiskarte" können bis zu 5 starre Pumpen angesteuert werden

# 3.2 Betriebsarten

# 3.2.1 Stellerbetrieb (nur für Einzelpumpen!)

Der HYDROVAR arbeitet im Stellerbetrieb über ein externes Frequenzsignal oder mittels Umschaltung zwischen 2 programmierten Fixdrehzahlen (Umschaltung über digitalen Eingang).

Diese Betriebsart wird vorwiegend in Verbindung mit einem externen Regler verwendet, wobei der HYDROVAR hier nur als Stellglied arbeitet.

# Dieser Modus kann nur bei HYDROVAR "MASTER Inverter" oder "SINGLE Inverter" verwendet werden und ist nur bei Einzelpumpensteuerung möglich.

# 3.2.2 Reglerbetrieb

Vollautomatische Regelung einer Einzelpumpe mit HYDROVAR ohne direkte Schnittstellenverbindung zu weitere HYDROVAR Geräte.

#### 3.2.3 Kaskade Seriell/Synchron (nicht für SINGLE Version)

In diesen Betriebsarten können einzelne HYDROVAR mit MASTER oder BASIC Konfiguration über die interne Schnittstelle zu einem System (Mehrpumpenanlage) zusammengefasst werden. Grundsätzlich ist jede beliebige Kombination bestehend aus "MASTER Inverter" und "BASIC Inverter" möglich, es muss jedoch mindestens ein "MASTER Inverter" im System vorhanden sein.

Jede der einzelnen Pumpen ist hier mit eigenem HYDROVAR ausgestattet, welche über die interne RS485 Schnittstelle verbunden (Kommunikation über MODBUS-Protokoll 9600 Baud, RTU, N81).

Aufgrund des internen Datentranfers ist ein "MASTER Inverter" ständig über den aktuellen Status einzelner "BASIC Inverter" informiert. Alle Störungen der Anlage werden dadurch an einem oder mehrere "MASTER Inverter" mit Datum und Uhrzeit des Auftretens angezeigt.

Die gesamte Regelung wird jeweils über die aktuelle Führungspumpe (MASTER Inverter) abgewickelt. Eine automatische, zyklische Umreihung der Folgepumpen ist inkludiert. Fällt der letzte "MASTER Inverter" aus, können einzelne "BASIC Inverter" manuell über einen externen Schaltkontakt (z.B. Druckschalter) im Netzbetrieb gesteuert werden.

#### Anwendungsbeispiele

Die Kombination verschiedener HYDROVAR, welche in einem Mehrpumpensystem verwendet werden hängt im Wesentlichen von der Systemanforderung ab (z.B. in einem 6 Pumpensystem können 2 "MASTER Inverter" und 4 "BASIC Inverter" verwendet werden – um ausreichende Betriebssicherheit zu gewährleisten).

Minimum: 1 HYDROVAR "MASTER Inverter", die restlichen Pumpen mit "BASIC Inverter"

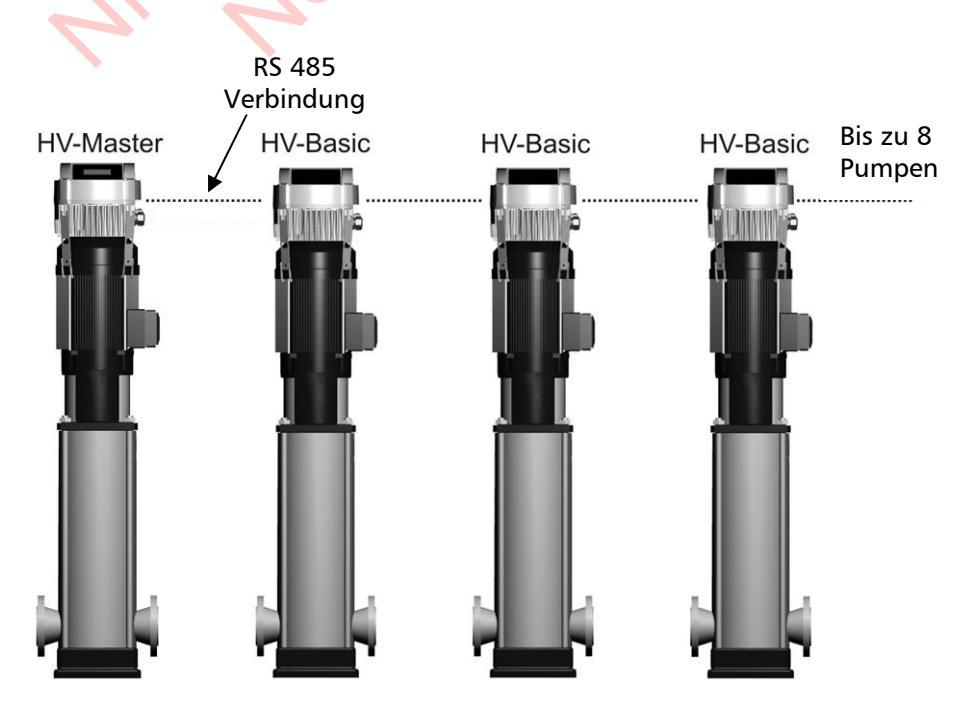

Für die Erhöhung der Betriebsicherheit eines Mehrpumpensystems wird die Verwendung eines zweiten "MASTER Inverters" empfohlen.

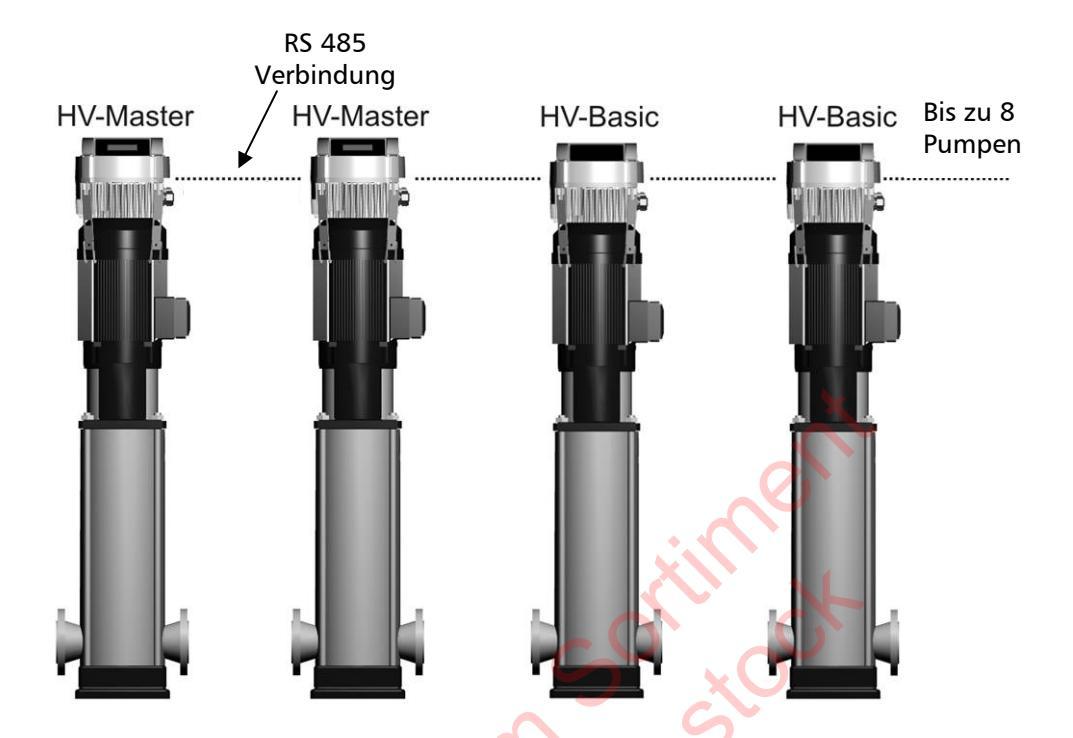

Ausführung mit maximaler Funktionalität: Jede Pumpe mit eigenem "MASTER Inverter".

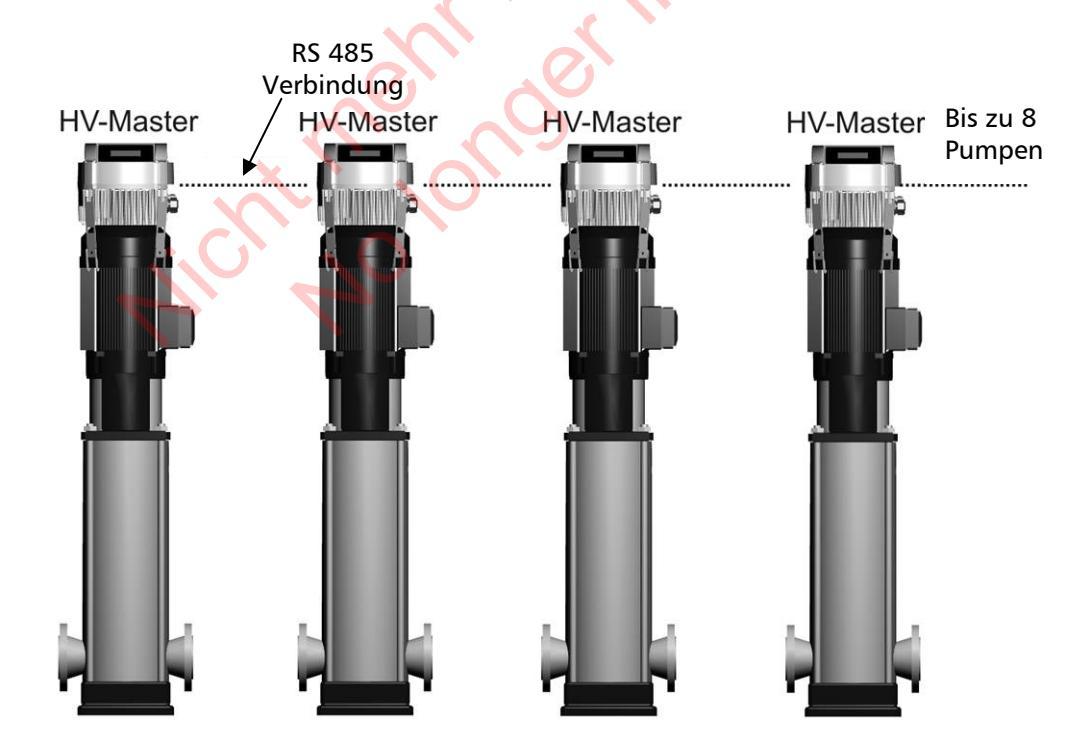

Alle Pumpen können sowohl als Kaskade Seriell wie auch als Kaskade Synchron arbeiten. Jede Pumpe kann als "Führungspumpe" verwendet werden und wird innerhalb der Gruppe automatisch umgereiht. Bei Ausfall eines "MASTER Inverters", übernimmt ein anderer die Führungsaktivität und sichert somit die stabile Regelung des Systems. Dies garantiert zusätzlich eine gleichmäßige Aufteilung der gesamten Betriebsstunden auf jede der einzelnen Pumpen.

# 3.2.4 Kaskade Relais (nicht für SINGLE Version)

Diese spezielle Anwendung ermöglicht eine Mehrpumpenregelung über einen HYDROVAR "MASTER Inverter" (inkl. optionaler Relaiskarte) und zusätzlich bis zu 5 starre Pumpen, welche bedarfsabhängig zu/abgeschaltet werden können.

Hierfür ist in jedem Fall ein externer Schaltkreis notwendig, um die starren Pumpen leistungsmäßig zu schalten, da dies über den HYDROVAR nicht direkt möglich ist. Durch indirekte Ermittlung der Laufzeiten der starren Folgepumpen wird die Zu/Abschaltung so gewählt, dass die Betriebsstunden aller starren Pumpen in etwa gleich aufgeteilt sind. Diese Variante stellt zwar eine kostengünstige Alternative zur Mehrpumpenregelung dar, es ist aber hier in jedem Fall auf die eingeschränkte Betriebssicherheit der Anlage zu achten.

#### Anwendungsbeispiel

Anlagen mit bis zu 6 Pumpen, wobei eine Pumpe über HYDROVAR drehzahlgeregelt wird und die anderen mit fixer Drehzahl zu- und abgeschaltet werden (1 HYDROVAR MASTER Inverter + optionale Relaiskarte + 5 starre Pumpen erforderlich).

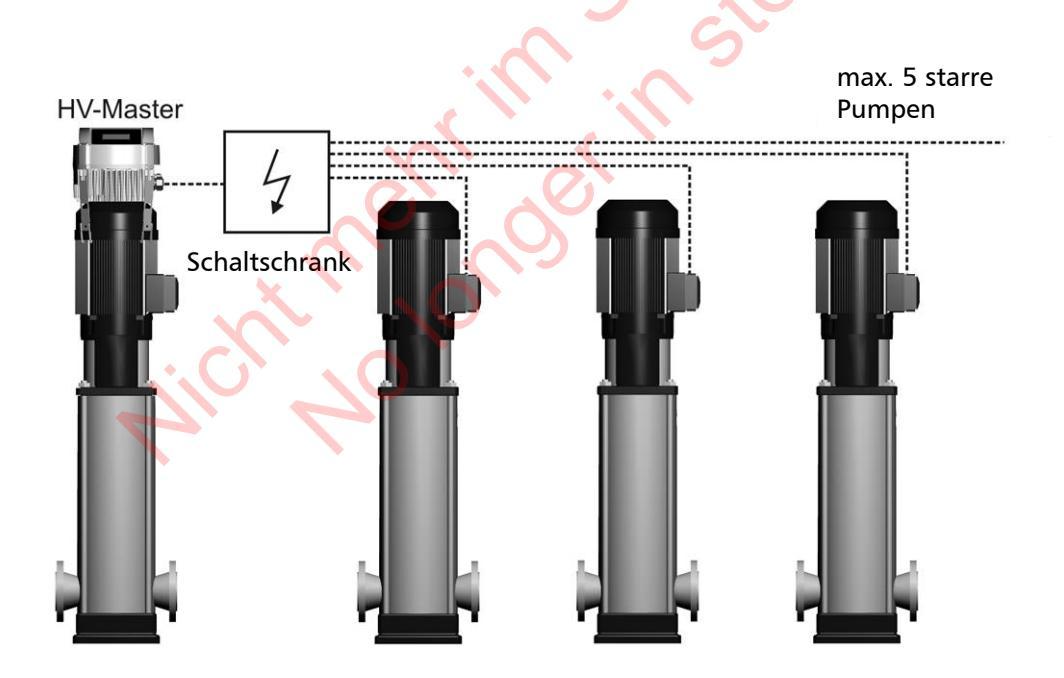

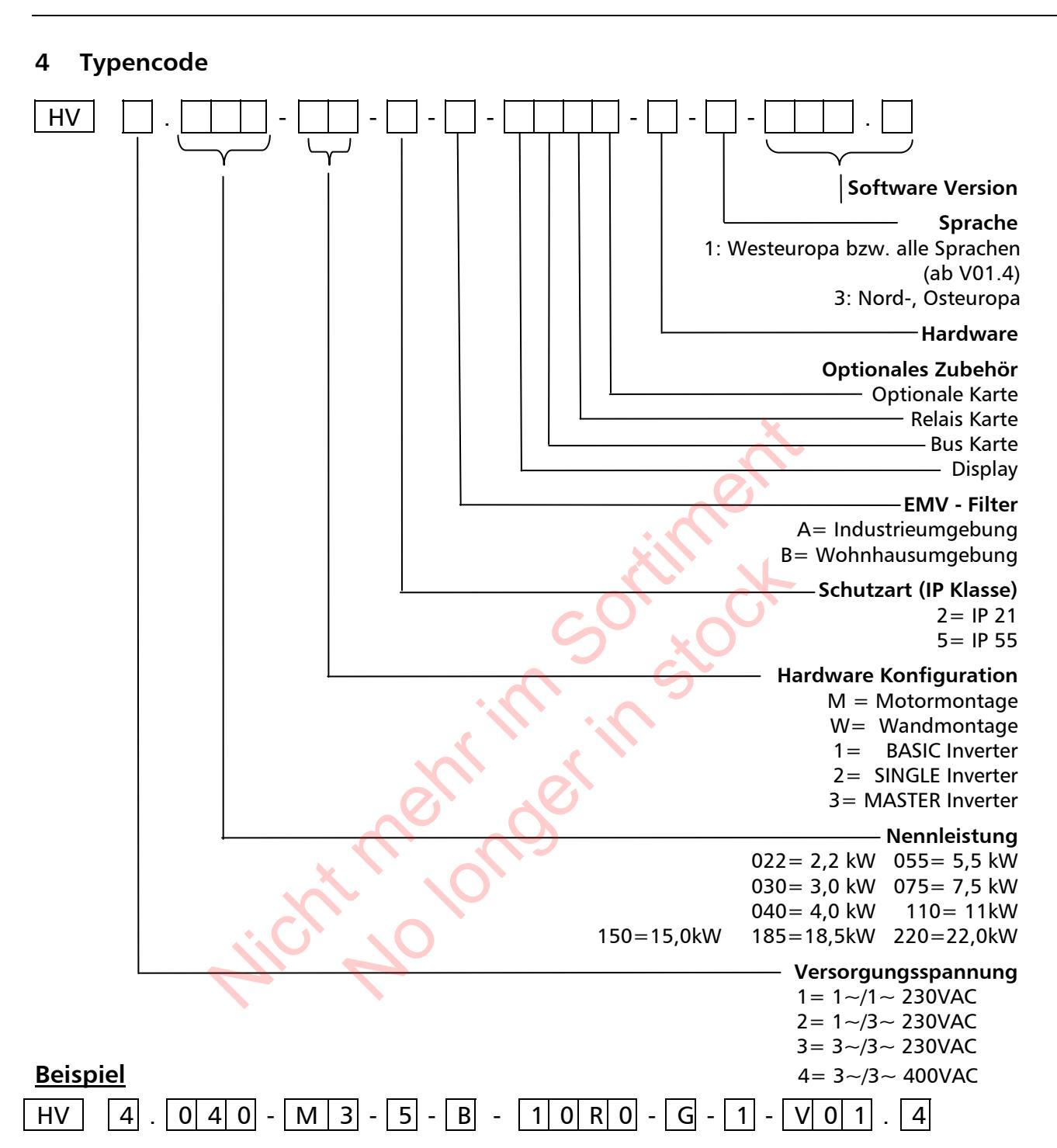

Der HYDROVAR in diesem Beispiel ist aufgrund des Typencode mit folgenden technischen Daten spezifiziert:

| Versorgungsspannung:    | 3~/3~ 380-460VAC                                     |
|-------------------------|------------------------------------------------------|
| Nennleistung:           | 4 kW                                                 |
| Hardware Konfiguration: | Motormontage - MASTER Inverter                       |
| Schutzart:              | IP 55                                                |
| EMV-Filter:             | B= Wohnhausumgebung                                  |
| Optionales Zubehör:     | Display, Relais-Karte                                |
| Hardware Version:       | G                                                    |
| Sprache:                | 1: Westeuropa (EN, DE, IT, PT, ES, FR, NL) bzw. alle |
| Software Version:       | V01.4                                                |

#### 5 Technische Daten

| HYDROVAR |                   | Netzversorgung (Werte dienen nur zur Bemessung der Zuleitung und sind nicht zur Wirkungsgradberechung heranzuziehen) |                             |                                 |                                       |
|----------|-------------------|----------------------------------------------------------------------------------------------------|-----------------------------|---------------------------------|---------------------------------------|
| Туре     | Nenn-<br>leistung | Eingangsspannung<br>48-62 Hz                                                                                         | max.<br>Strom<br>[effektiv] | Netzvorsicherung<br>[empfohlen] | max.<br>Anschlusskabel<br>Querschnitt |
| HV       | [kW]              | [V]                                                                                                    | [A]                         | [A]                             | [mm <sup>2</sup> ]                    |
| 2.015    | 1,5               | 1x230 + 15%                                                                                                    | 14,0                        | 20                              | 10                                    |
| 2.022    | 2,2               |                                                                                                    | 20,0                        | 25                              | 10                                    |
| 4.022    | 2,2               |                                                                                                    | 7,4                         | 13                              |                                       |
| 4.030    | 3                 | 3x380-460 ± 15%                                                                                                    | 9,1                         | 13                              | 10                                    |
| 4.040    | 4                 |                                                                                                    | 11,7                        | 16                              |                                       |
| 4.055    | 5,5               |                                                                                                    | 17,5                        | 20                              |                                       |
| 4.075    | 7,5               | 3x380-460 ± 15%                                                                                                    | 22,1                        | 25                              | 10                                    |
| 4.110    | 11                |                                                                                                    | 29,9                        | 32                              |                                       |
| 4.150    | 15                |                                                                                                    | 39,0                        | 50                              |                                       |
| 4.185    | 18,5              | 3x380-460 ± 15%                                                                                                    | 48,1                        | 50                              | 25                                    |
| 4.220    | 22                |                                                                                                    | 55,9                        | 63                              |                                       |

| HYDROVAR |          | Ausgang zum Motor  |           |                      |  |
|----------|----------|--------------------|-----------|----------------------|--|
| Туре     | Leistung | Spannung           | Nennstrom | Motor-Anschlusskabel |  |
| HV       | [kW]     | [V]                | [A]       | mm²                  |  |
| 2.015    | 1,5      | 3711               | 7         | 4x15 - 4x4           |  |
| 2.022    | 2,2      | JA O <sub>in</sub> | 10        | -77,5 -77-           |  |
| 4.022    | 2,2      |                    | 5,7       |                      |  |
| 4.030    | 3        | 3x U <sub>in</sub> | 7         | 4x1,5 – 4x4          |  |
| 4.040    | 4        | 2 4                | 9         |                      |  |
| 4.055    | 5,5      |                    | 13,5      |                      |  |
| 4.075    | 7,5      | Зх U <sub>in</sub> | 17        | 4x2,5 – 4x6          |  |
| 4.110    | 11       |                    | 23        |                      |  |
| 4.150    | 15       |                    | 30        | 4×6 4×25             |  |
| 4.185    | 18,5     | Зх U <sub>in</sub> | 37        | 470 - 4723           |  |
| 4.220    | 22       |                    | 43        | 4x10 – 4x25          |  |

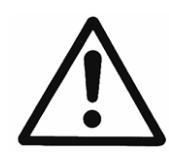

Die technischen Daten des HYDROVAR müssen mit den Daten der Pumpe abgestimmt werden.

Unpassende Kombinationen könnten zu Fehlermeldungen und zu Ausfällen der Schutzeinrichtungen des Motors führen.

Der Nennstrom des Motors muss dem Nennstrom des HYDROVAR liegen, um Überhitzung oder Fehlerabschaltung "ÜBERLAST" zu verhindern.

Der max. Ausgangsstrom des HYDROVAR kann über 110% des Nennstroms (für max. 60s) erreichen, bevor die Schutzfunktion "ÜBERLAST" den HYDROVAR abschaltet.

# 5.1 Allgemeine Technische Daten

| Umgebungstemperatur: | 0° C +40°C<br>Bei höheren Temperaturen ist eine entsprechende<br>Reduzierung des Ausgangsstromes bzw. Verwendung des<br>nächst größeren HYDROVAR notwendig!                                                                                                    |  |  |  |  |
|----------------------|----------------------------------------------------------------------------------------------------|--|--|--|--|
| Lagertemperatur:     | -25° C +55° C (+70°C während max. 24 Stunden)                                                                                                    |  |  |  |  |
| Feuchtigkeit:        | RH max. 50% bei 40°C, unbeschränkt<br>RH max. 90% bei 20°C, max. 30 Tage im Jahr<br>75% Jahresmittel (Klasse F)<br>Eine Betauung ist nicht zulässig!                                                                                                    |  |  |  |  |
| Luftverunreinigung:  | Die Luft darf trockenen Staub, wie er in Arbeitsräumen,<br>ohne besondere Staubentwicklung durch Maschinen<br>vorkommt, enthalten.<br>Ungewöhnliche Staubmengen, Säuren, korrosive Gase,<br>Salze etc. sind nicht erlaubt                                                                    |  |  |  |  |
| Aufstellungshöhe:    | max. 1000 m über Meeresspiegel<br>Bei Aufstellungsorten höher als 1000 m über Meeresspiegel<br>muss eine Reduzierung der maximalen Leistung (1% pro<br>zusätzlichen 100m) vorgenommen werden.<br>Ist die Aufstellung höher als 2000 m über Meeresspiegel,<br>bitte beim Hersteller anfragen. |  |  |  |  |
| Schutzart:           | HV 2.015 / 2.022<br>HV 4.022 / HV 4.033 / HV 4.040<br>HV 4.055 / 4.075 / 4.110<br>HV 4.150 / 4.185 / 4.220                                                                                                    |  |  |  |  |
| Zertifikate:         | CE, UL, C-Tick, cUl                                                                                                    |  |  |  |  |

#### 5.2 EMV Grundlagen:

Die EMV Anforderungen am HYDROVAR selbst sind abhängig von den Anforderungen am Installationsort und können durch Verwendung der bereits integrierten (für Klasse C3) oder zusätzlichen Filter (für Klasse C2 – nur bei HV2.015-4.110) entsprechend eingehalten werden.

 Erste Umgebung – Klasse B (EN61800-3: Klasse C2)
 z.B. Wohnbezirke; in diese Umgebung fallen auch Einrichtungen, die ohne eigenen Transformator direkt an das Niederspannungsversorgungsnetz angeschlossen sind, welches Gebäude versorgt, die für Wohnzwecke benutzt werden.
 Beispiele: Häuser, Wohnungen, Geschäfte oder Büros in Wohngebäuden.

#### Achtung:

Die relevanten EMV Normen nach denen der HYDROVAR für diese Umgebung getestet wurde, beinhalten zusätzlich, dass es sich hier um ein eingeschränkt erhältliches Produkt handelt. D.h. Umrichterspannung ist < 1000 V, Gerät ist weder steckerfertig noch mobil verwendbar. Bei Verwendung in dieser Umgebung darf die Installation und Inbetriebnahme nur von geeignetem Fachpersonal durchgeführt werden, welches über Kenntnisse in der Installation, sowie Inbetriebnahme von Antriebsmaschinen, sowie deren EMV relevanten Richtlinien verfügt.

• Zweite Umgebung – Klasse A (EN61800-3: Klasse C3)

Für elektrische Einrichtungen, die an ein industrielles Niederspannungs-Versorgungsnetz angeschlossen sind oder an öffentliche Netze, die keine Haushalte versorgen.

Beispiele: Industriegebiete und technische Bereiche von Gebäuden, die von einem eigenen Transformator gespeist werden.

# Der HYDROVAR erfüllt die allgemeinen EMV- Richtlinien und ist nach folgenden Standards getestet: EN 61800-3 (2004)

| EN 55011 | (2002) | Funkstörungen | - Grenzwerte ι | und Messverfahren |
|----------|--------|---------------|----------------|-------------------|
|----------|--------|---------------|----------------|-------------------|

|                                                                           | Erste Umgebung-<br>Klasse B | Zweite Umgebung –<br>Klasse A |  |
|---------------------------------------------------------------------------|-----------------------------|-------------------------------|--|
| Störspannungen                                                            | ОК                          | ОК                            |  |
|                                                                           | *)                          | ОК                            |  |
| *) Warnung: In Wohnumgebungen könnte es durch dieses Produkt zu Störungen |                             |                               |  |

kommen-möglicherweise sind zusätzliche Abhilfemaßnahmen notwendig.

| EN 61000-4-2 (2001)                        | Prüfung der Störfestigkeit gegen Entladung statischer Elektrizität                                                                                               |
|--------------------------------------------|----------------------------------------------------------------------------------------------------|
| EN 61000-4-3 (2002)                        | Prüfung der Störfestigkeit gegen hochfrequente elektromagnetische Felder                                                                                         |
| EN 61000-4-4 (2001)                        | Prüfung der Störfestigkeit gegen schnelle transiente elektrische                                                                                                 |
| EN 61000-4-5 (2001)<br>EN 61000-4-6 (1996) | Störgrößen/Burst<br>Prüfung der Störfestigkeit gegen Stoßspannungen<br>Störfestigkeit gegen leitungsgeführte Störgrößen, induziert durch<br>hochfrequente Felder |

#### 6 Maße und Gewichte

<u>HV 2.015 / 2.022</u> <u>HV 4.022 / 4.030 / 4.040</u>

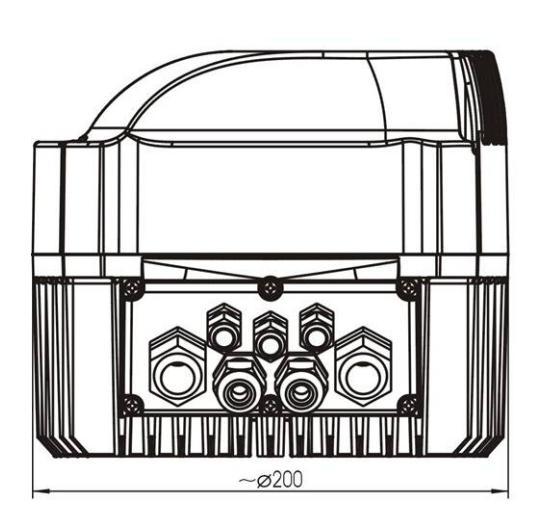

Abmessungen in Millimeter! Hebezeuge müssen richtig dimensioniert sein!

Zeichnungen nicht maßstabsgetreu!

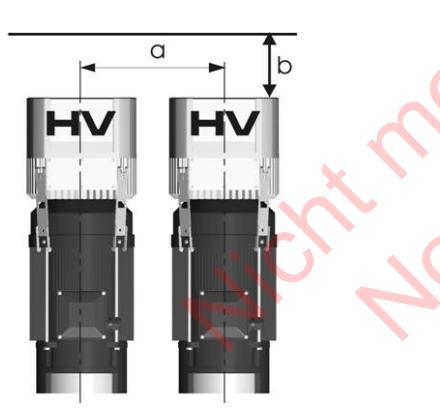

| Туре          | Gewicht |               |  |
|---------------|---------|---------------|--|
| $\mathcal{P}$ |         | [kg]          |  |
|               | BASIC   | MASTER/SINGLE |  |
| HV 2.015      |         |               |  |
| HV 2.022      |         |               |  |
| HV 4.022      | 4,00    | 4,40          |  |
| HV 4.030      | ]       |               |  |
| HV 4.040      |         |               |  |

a ... Mindestabstand (Mitte-Mitte) zw. HYDROVAR

300 [mm] 300 [mm]

b ... Freiraum für Wartung

#### HV 4.055 / 4.075 / 4.110

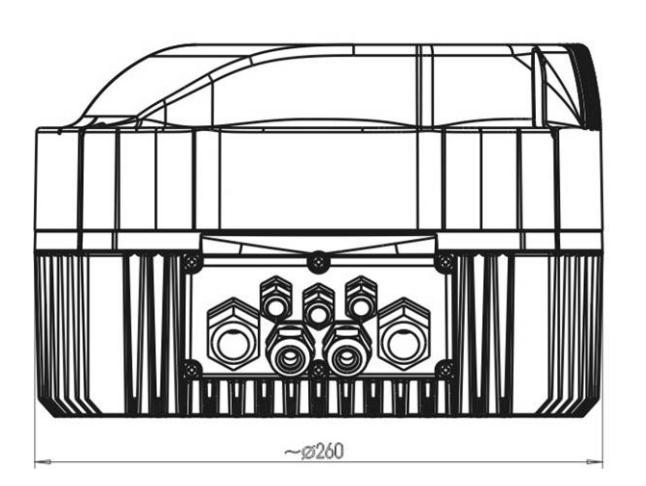

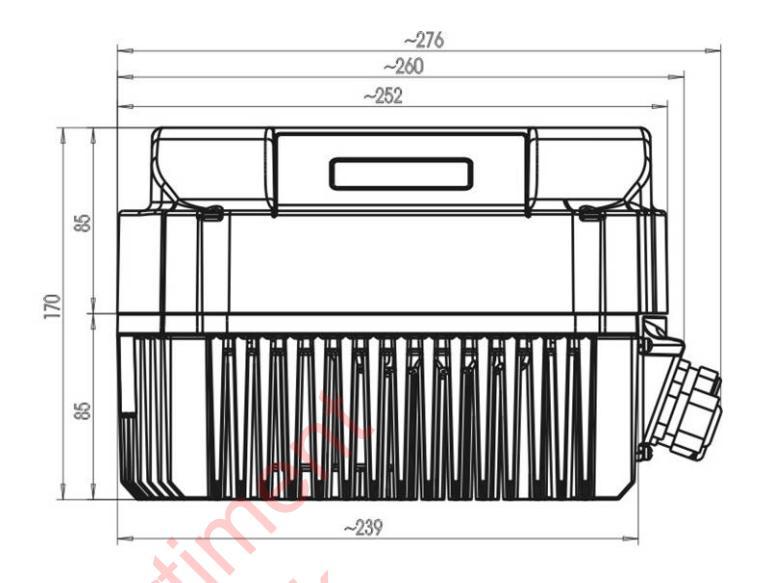

Abmessungen in Millimeter! Hebezeuge müssen richtig dimensioniert sein!

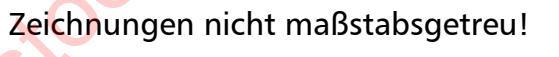

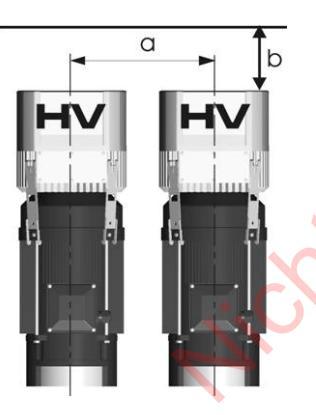

| Туре     | Gewicht |               |  |
|----------|---------|---------------|--|
|          | [kg]    |               |  |
|          | BASIC   | MASTER/SINGLE |  |
| HV 4.055 |         |               |  |
| HV 4.075 | 7,70    | 8,10          |  |
| HV 4.110 |         |               |  |

a ... Mindestabstand (Mitte-Mitte) zw. HYDROVAR

b ... Freiraum für Wartung

430 [mm] 300 [mm]

#### HV 4.150 / 4.185 / 4.220

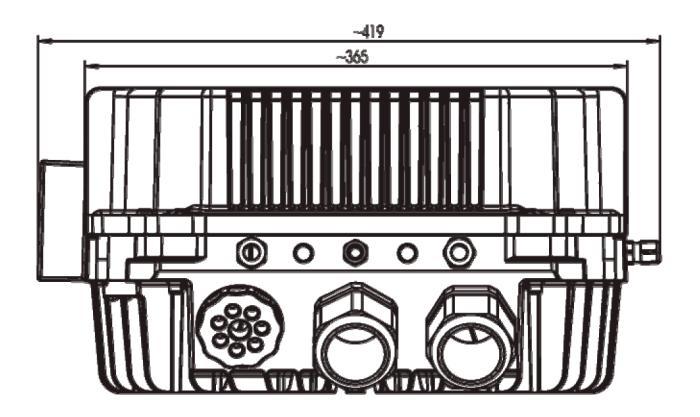

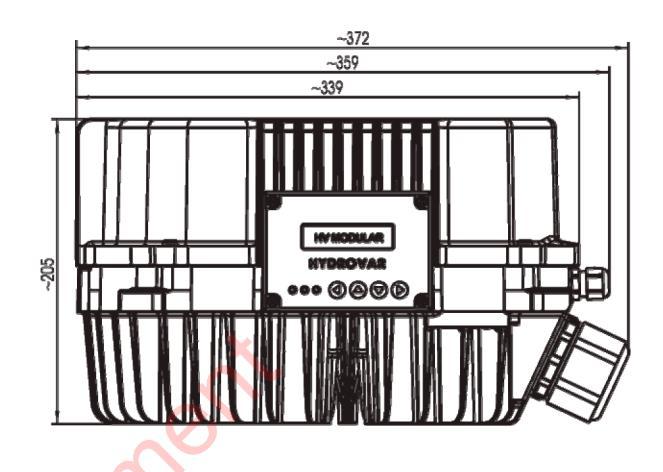

Zeichnungen nicht maßstabsgetreu!

Abmessungen in Millimeter! Hebezeuge müssen richtig dimensioniert sein! . thomas

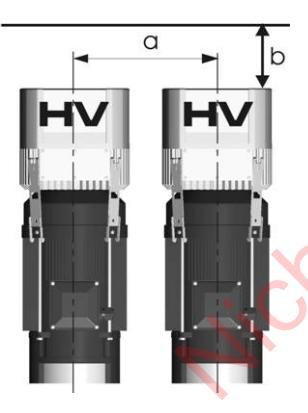

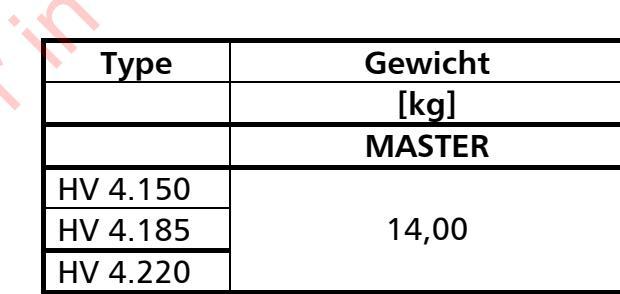

| a | Mindestabstand (Mitte-Mitte) zw. HYDROVAR | 550 [mm] |
|---|-------------------------------------------|----------|
| b | . Freiraum für Wartung                    | 300 [mm] |

#### 7 Module

Durch den modularen Aufbau kann die Ausführung des HYDROVAR Gerätes je nach Anwendung spezifisch konfiguriert werden.

Je nach Anforderung an Betriebssicherheit und Kosteneffektivität stehen verschiedene Varianten bzw. optionale Module zur Verfügung.

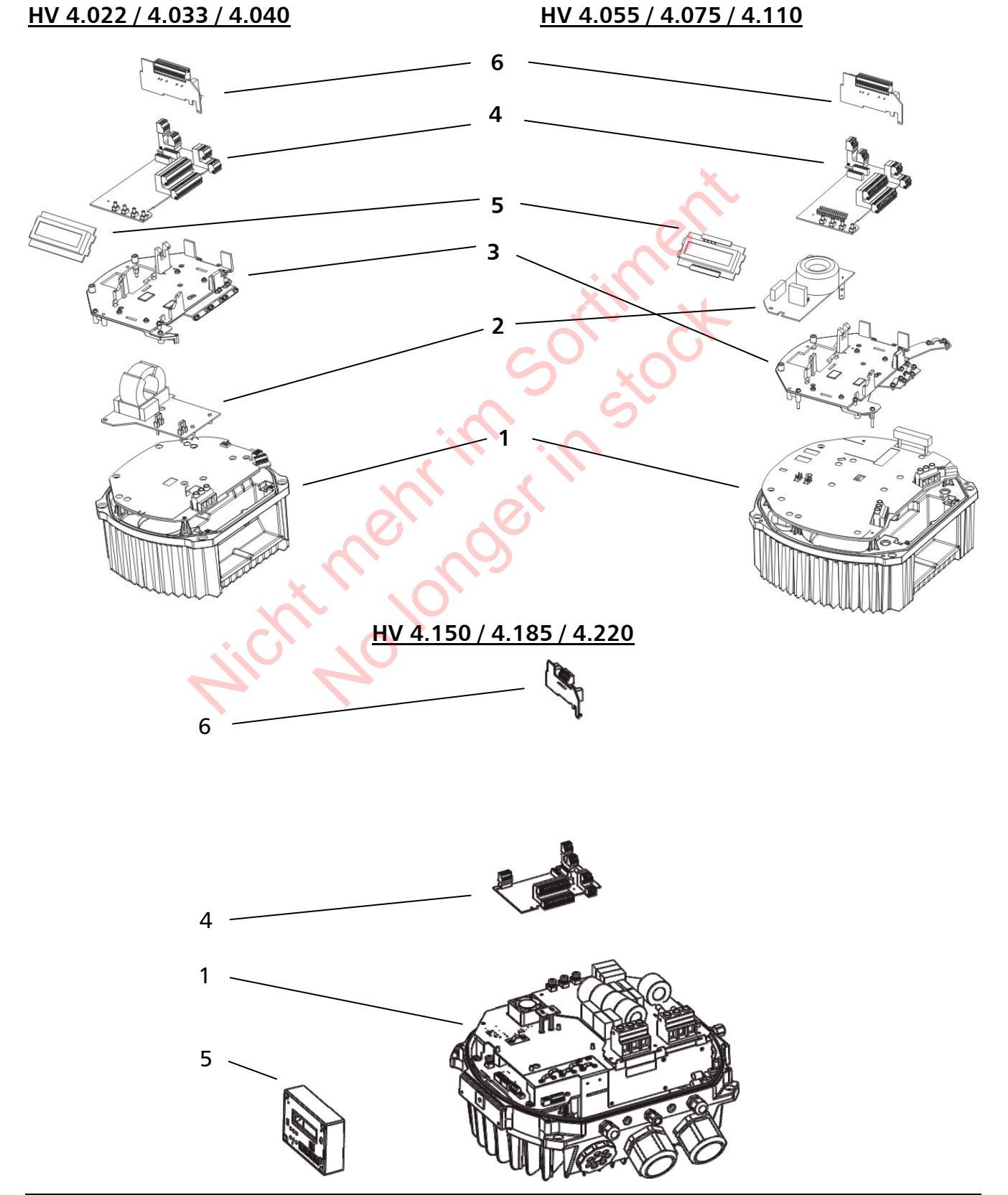

#### (1) Leistungsteil

kann alleine als BASIC Inverter oder als einfacher Softstarter verwendet werden. In Kombination mit einer Steuerkarte (4) kommt der Leistungsteil als MASTER oder SINGLE Inverter zum Einsatz.

#### (2) Filterkarte

zur Einhaltung der EMV – Anforderungen bei Installation in erster Umgebung – Klasse C2 – nur verfügbar für HV2.015 – 4.110

(nicht erhältlich für HV4.150 – 4.220, nur Klasse C3 - zweite Umgebung möglich)

#### (3) Montage - Kit:

besteht aus Trägerteil sowie Schirmblech um die Steuerkarte und das Display (eventuell Relaiskarte) auf dem Leistungsteil zu fixieren. Auf dem Schirmblech sind Schirmbügel vorhanden, die zur großflächigen Auflegung der Abschirmung zu verwenden sind, um äußere Störeinflüsse zu minimieren.

#### (4) Steuerkarte:

je nach Ausführung in MASTER und SINGLE Inverter verwendet.

#### (5) Display Einheit

2- zeilige Anzeige in Klartext zur Ablesung und Programmierung.

#### (6) Relaiskarte:

Ermöglicht die Ansteuerung von bis zu 5 starren Pumpen. (funktioniert nur in Verbindung mit "MASTER Inverter")

21

#### 8 Mechanische Installation

#### 8.1 Mitgeliefertes Zubehör

| inkludierte<br>Komponenten     | Kabelverschraubung +<br>Gegenmutter |          |        | Blindstopfen |         | PTC<br>Motor | Montage<br>Klammer | Zentrier-<br>stück      |    |        |        |
|--------------------------------|-------------------------------------|----------|--------|--------------|---------|--------------|--------------------|-------------------------|----|--------|--------|
|                                |                                     |          |        |              |         |              |                    |                         |    |        |        |
|                                | М                                   | М        | М      | М            | М       | М            | М                  | М                       |    |        |        |
|                                | 12                                  | 16       | 20     | 25           | 40      | 12           | 16                 | 50                      |    |        |        |
| Klemmbereich<br>Kabel [mm]     | 2 - <i>1</i> '8                     | 4,5 - 10 | 7 - 13 | 21 - 6       | 15 – 23 |              |                    |                         | ň, |        |        |
| 2.015 – 2.022                  | 2 (3)                               | 2        | 2      |              |         | 3            | 1                  |                         | 1  | 4      | 1      |
| 4.022 - 4.040<br>4.055 - 4.110 | 2 (3)<br>2 (3)                      | 2<br>2   | 2      | 2            |         | 3<br>3       | 1                  | $\langle \cdot \rangle$ | 1  | 4      | 1      |
| 4.150 – 4.185<br>4.220         | 4 (5)<br>4 (5)                      | 2<br>2   |        |              | 2<br>2  | 4<br>4       | 2                  | 1<br>1                  |    | 4<br>4 | 1<br>1 |

() max. Anschlussmöglichkeit

#### 8.2 Optionales Zubehör

#### 8.2.1 Montagezubehör

#### **Montagering**

Erhältlich für die Durchmesser: 140 mm 155 mm

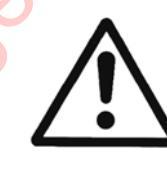

#### Vorsicht!

Bei Motorlüfterhauben aus Kunststoff, muss aufgrund der mangelden Stabilität unbedingt ein Montagering verwendet werden.

#### 8.2.2 Sensoren (4-20mA)

Montagering

| • | Drucktransmitter          | Temperaturfühler                       |
|---|---------------------------|----------------------------------------|
| • | Differenzdrucktransmitter | Durchflussmessung                      |
| ٠ | Niveausonden              | (Messblenden, induktive Messaufnehmer) |

8.2.3 Filter / Netzdrosseln

# 8.1.1 Kabeleinführung (nur für HV4.150 – 4.220) Multiverschraubung (M50)

**8.2.5 Motorkabel für Direktmontage** Erhältlich für HV 2.015 – 4.220

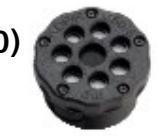

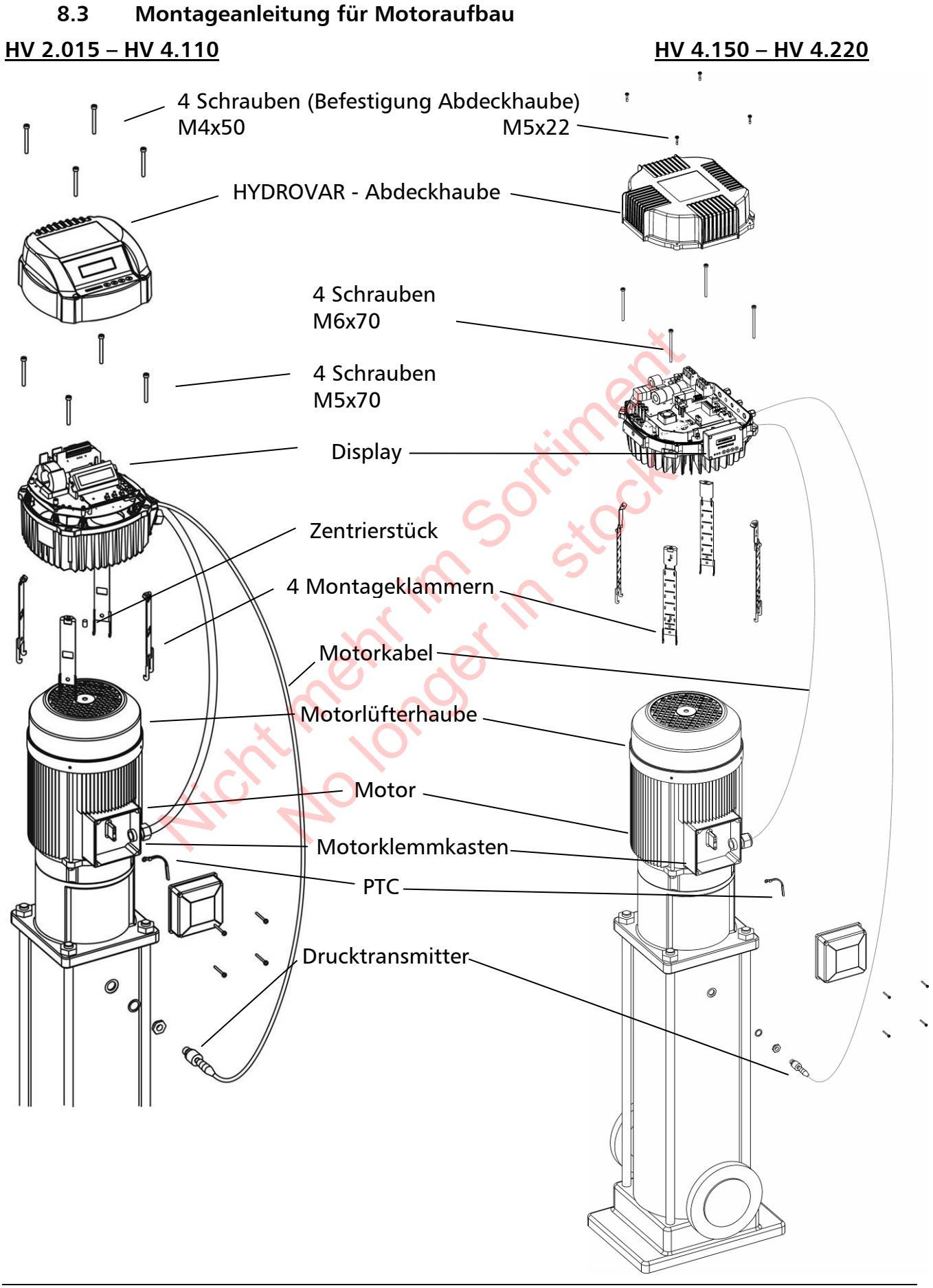

- HYDROVAR Abdeckhaube durch Lösen der 4 Befestigungsschrauben entfernen.
  - Auf Feuchtigkeitsrückstände am Gerät achten, da diese durch Öffnen in das Gerät eindringen könnten.
- Zentrierstück in den Kühlkörper des HYDROVAR einsetzen.
- HYDROVAR mit Hilfe des Zentrierstücks auf der Motorlüfterhaube positionieren.
  - Bei Motoren mit Kunststofflüfterhaube, unbedingt Montagering verwenden
- Montieren des HYDROVAR auf dem Motorlüfter; mit Hilfe der Montageklammern, der 4 Schrauben und der Sicherungsscheiben.\*
- HYDROVAR nochmals zentrieren und mit den 4 Schrauben befestigen
- Die unteren Haken der Montageklammern müssen die Motorlüfterhaube fassen, Schrauben anziehen
- Nach Anschluss aller elektrischen Verbindungen die Abdeckhaube des HYDROVAR wieder montieren.
  - Auf ordnungsgemäßen Anschluss des Erdungskabels achten.
  - Gehäusedichtung kontrollieren.
  - Kabelverschraubungen auf ordnungsgemäße Dichtheit prüfen und nicht verwendete Kabeldurchführungen mittels Blindstopfen abdichten.

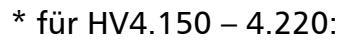

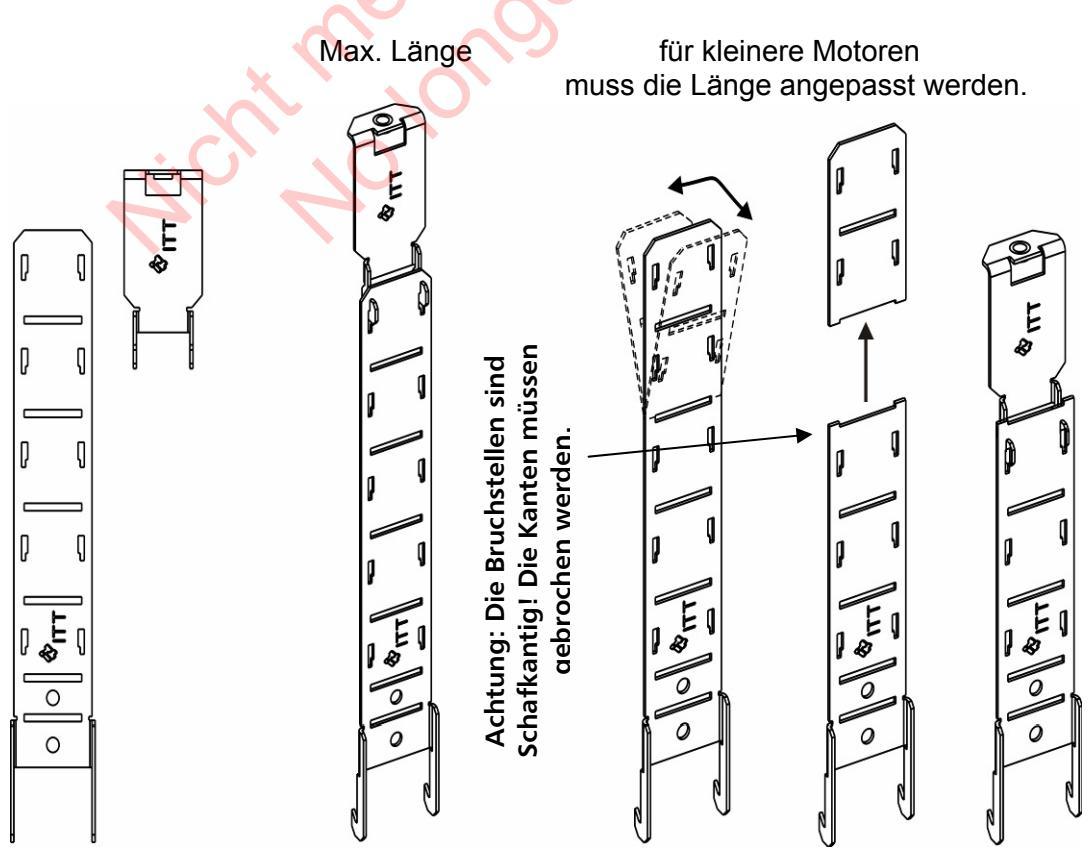

# 9 Elektrische Installation und Verkabelung

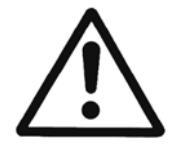

Alle Installationen und Wartungen müssen von gut ausgebildetem und qualifiziertem Personal mit Hilfe von geeignetem Werkzeug durchgeführt werden!

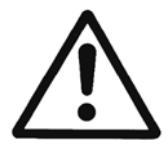

Bei Abschaltung oder Trennung des Versorgungsnetzes, 5 <u>Minuten</u> vor öffnen des HYDROVAR warten. Erst nach dieser Zeit sind die eingebauten Kondensatoren entladen. Nichtbeachtung kann zu Schock, Verbrennungen oder Tod führen!

#### Schutzmaßnahmen

Fragen Sie ggf. bei ihrem zuständigen Elektroversorgungsunternehmen (EVU) nach, welche Schutzmaßnahmen lokal notwendig sind.

Anwendung:

- Schutzerdung
- Umrichterfeste Fehlerstrom-Schutzschalter (RCD/FI/RCCB)
- Nullung

#### Schutzerdung:

- Beachte: Der HYDROVAR weist aufgrund der Filterkondensatoren einen erhöhten Ableitstrom auf und muss aus Sicherheitsgründen entsprechend geerdet werden.
- Die örtlichen Sicherheitsvorschriften sind einzuhalten.

# Fehlerstrom-Schutzschalter (RCD / FI / RCCB):

- Bei Anwendung der Schutzmaßnahme Fehlerstrom-Schutzschalter ist sicherzustellen, dass der Fehlerstromschutzschalters auch im Falle eines Gleichstromfehlers auslöst!
  - einphasige HYDROVAR => Pulsstromsensitive FI-Schutzschalter verwenden
  - dreiphasige HYDROVAR => Allstromsensitive FI-Schutzschalter verwenden
- Bei Verwendung von Fehlerstromschutzschaltern ist darauf zu achten, dass die örtlich geltenden Vorschriften eingehalten werden!

#### <u> Überstrom-Schutzeinrichtung:</u>

- Die Verwendung von Leitungsschutzschaltern mit C Charakteristik wird empfohlen
- Dimensionierung der Netzvorsicherung (siehe Kapitel Technische Daten)

#### Interne Schutzeinrichtungen des HYDROVAR:

 Kurzschluss, Unter- und Überspannung, beziehungsweise Übertemperatur am Gerät (Überlast), werden von der eingebauten Elektronik des HYDROVAR überwacht.

#### Externe Schutzeinrichtungen:

• Zusätzliche Schutzfunktionen wie Übertemperatur Motor und Wassermangelsicherung werden über externe Einrichtungen überwacht.

#### EMV - Elektro-Magnetische Verträglichkeit

Um die elektromagnetische Verträglichkeit (EMV) zu gewährleisten, sind bei der Installation und Verkabelung von Frequenzumrichtern folgende Punkte zu berücksichtigen:

#### Erdung / Masse

- Schutzerdung Aufgrund des Ableitstromes und aus Sicherheitsgründen muss der HYDROVAR entsprechend geerdet werden.
- Hochfrequenz Erdung
   Erdungskabel sind so kurz als möglich zu halten
   Erdungssysteme sind mit der niedrigstmöglichen Leiterimpedanz zu verbinden.

#### Steuerleitung / Signalleitungen

Diese sollten generell geschirmt ausgeführt werden um Störeinstrahlungen zu verhindern. Steuerleitungen nur einseitig erden um Erdfehlerschleifen zu vermeiden (Abschirmung umrichterseitig mittels Schirmbügel oder EMV Kabelverschraubung großflächig auflegen).

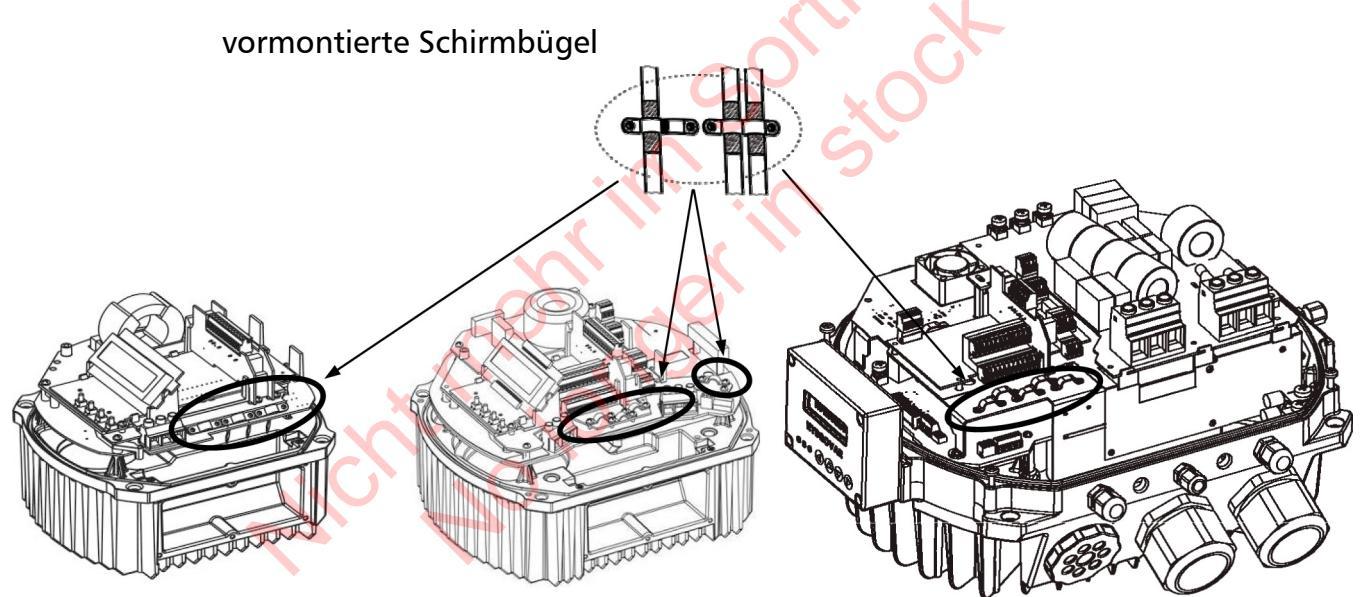

Isolierung der Steuerleitung entfernen und Schirm auf Schirmbügel auflegen.

Steuerkabel / Signalleitungen / RS485 / Sensorkabel sind separat von Netz- und Motorkabel zu verlegen. Bei paralleler Verlegung muss mindestens ein Abstand von 200 mm eingehalten werden. Kreuzungen von Signalleitungen und Leistungskabel sollen vermieden werden. Falls bautechnisch nicht möglich, dann müssen die Kreuzungen in einem Winkel von 90° erfolgen.

#### <u>Motorkabel</u>

Um die Einhaltung der EMV Richtlinien zu gewährleisten verwenden Sie möglichst kurze Motorkabel (bei Kabel über 1,5 m sind diese geschirmt auszuführen).

#### Zusatzeinrichtung Netzdrossel

Netzdrosseln zwischen Hauptsicherung und dem HYDROVAR sind optional erhältlich. Installation der Netzdrossel so nah als möglich am HYDROVAR (max. 30 cm entfernt)

Vorteile:

- Verbesserter Wirkungsgrad
- Reduzierte Oberschwingungen

Verwendung bei:

- hohen Kurzschlussströmen
- unverdrosselten Kompensationsanlagen
- am Netz betriebenen Asynchronmotoren, die beim Einschalten Spannungseinbrüche >20% der Netzspannung erzeugen

#### EMV Zusammenfassung:

- Potentialausgleich laut Vorschrift herstellen
- Motor-, Netz- und Steuerkabel getrennt voneinander verlegen
- Nur abgeschirmte Steuerkabel verwenden
- Schirm des Motorkabels beidseitig erden.
- Schirm des Steuerkabels einseitig erden
- Motorkabel so kurz als möglich halten
- Sog. "Pigtails" (verdrillte Abschirmlitzen) sind bei der Installation zu vermeiden

#### Empfohlene Kabeltypen

Folgende Kabeltypen sind bevorzugt zu verwenden.

| Anwendung:                                | Verwendeter Kabel-Typ:   |  |  |
|-------------------------------------------|--------------------------|--|--|
| Motorkabel HV 2.015 - 2.022               | 4G1,5 + (2 x 0,75)       |  |  |
| HV 4.022 - 4.030 - 4.040                  | 4G1,5 + (2 x 0,75)       |  |  |
| HV 4.055 - 4.075                          | 4G2,5 + (2 x 0,75)       |  |  |
| HV 4.110                                  | 4G4 + (2 x 0,75)         |  |  |
| HV 4.150 – 4.185                          | 4G6 + (2 x 0,75)         |  |  |
| HV 4.220                                  | 4G10 + (2 x 0,75)        |  |  |
| Steuer- und Signalkabel                   | JE-Y(ST)Y BD             |  |  |
|                                           | JE-LiYCY BD              |  |  |
| Kabelverbindung für Schnittstelle (RS485) | JE-Y(ST)Y 2 x 2 x 0,8 BD |  |  |

#### Verkabelung und Anschlüsse

Lösen der 4 Befestigungsschrauben, Abdeckhaube des HYDROVAR entfernen. Folgende Teile sind zu sehen:

#### HV 2.015 / 2.022 / HV 4.022 / 4.033 / 4.040

#### HV 4.055 / 4.075 / 4.110

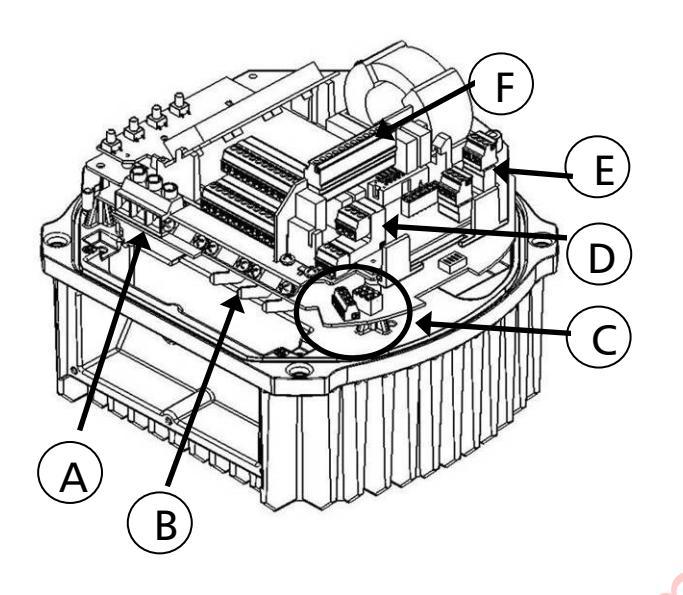

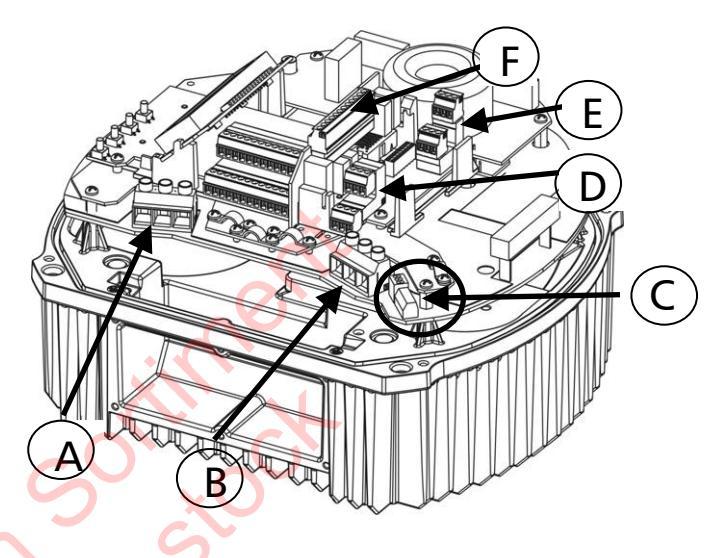

- (A) Versorgungsspannung
- (B) Motoranschluss
- (C) Klemmenblöcke für: Start/Stopp\_PTC, SOLORUN, RS-485 Schnittstelle
- (D) RS-485 Schnittstelle (Userschnittstelle (extern), Interne Schnittstelle)
- (E) Statusrelais
- (F) Relaiskarte (optional)

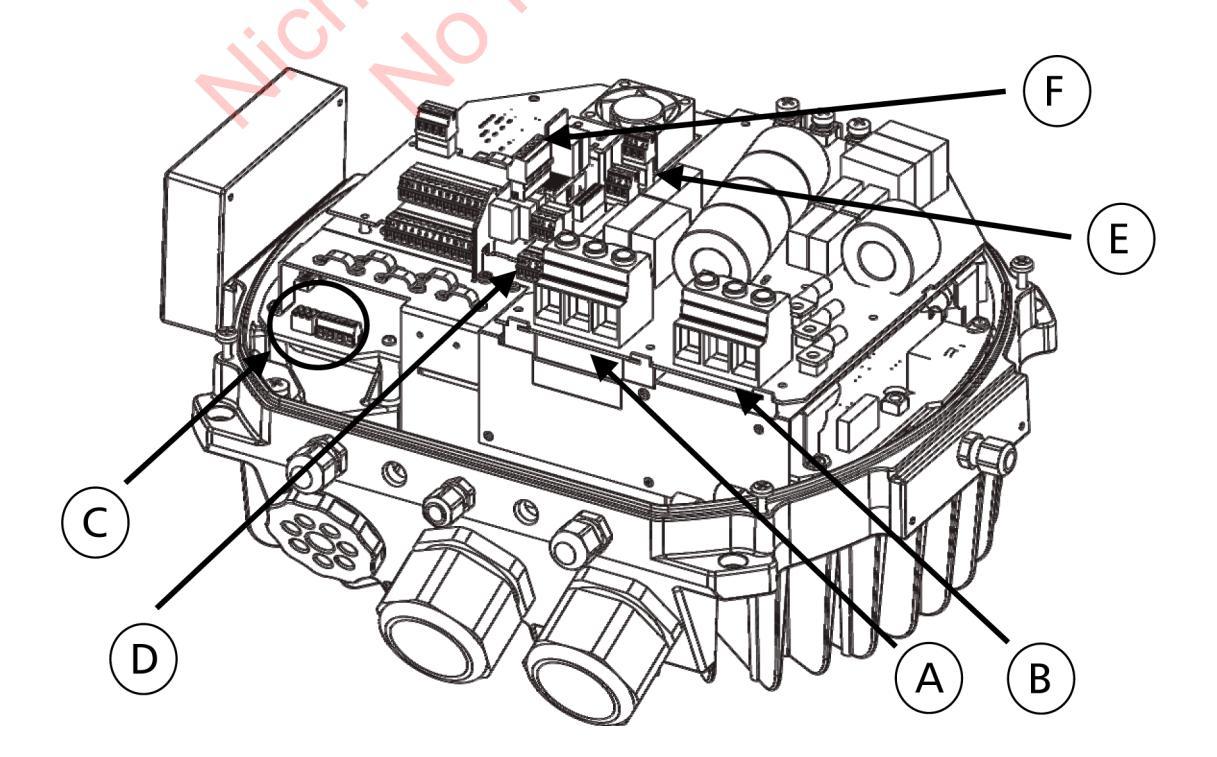

#### 9.1.1 Anschlussklemmen

Die Spannungsversorgung wird an den entsprechenden Eingangsklemmen angeschlossen:

Klemmen L + N(1 x 230 VAC, einphasig)Klemmen L1 + L2 + L3(3 x 400 VAC, dreiphasig)

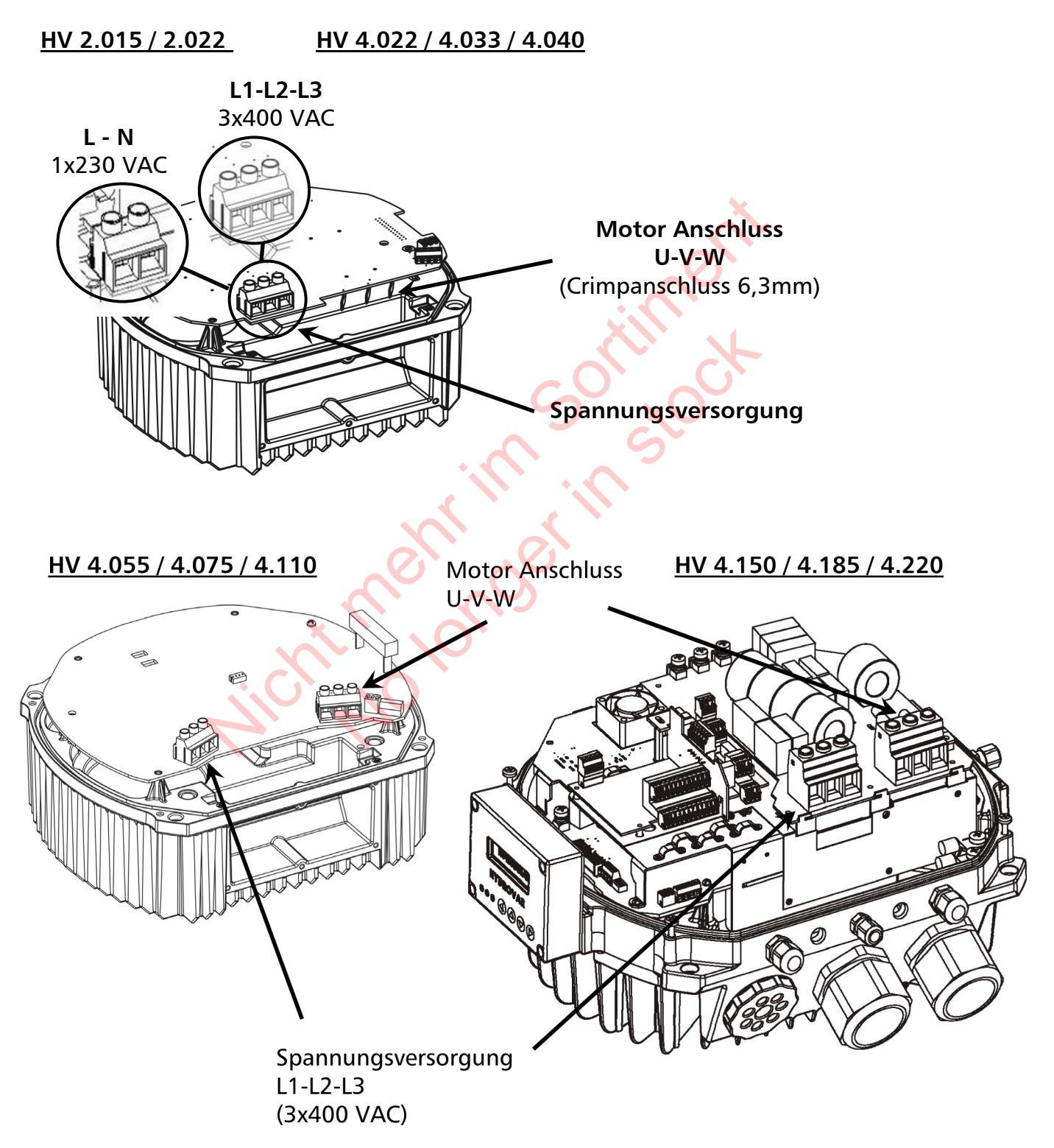

# 9.1.2 Motor Anschluss

# Montage des PTC

Variante A :

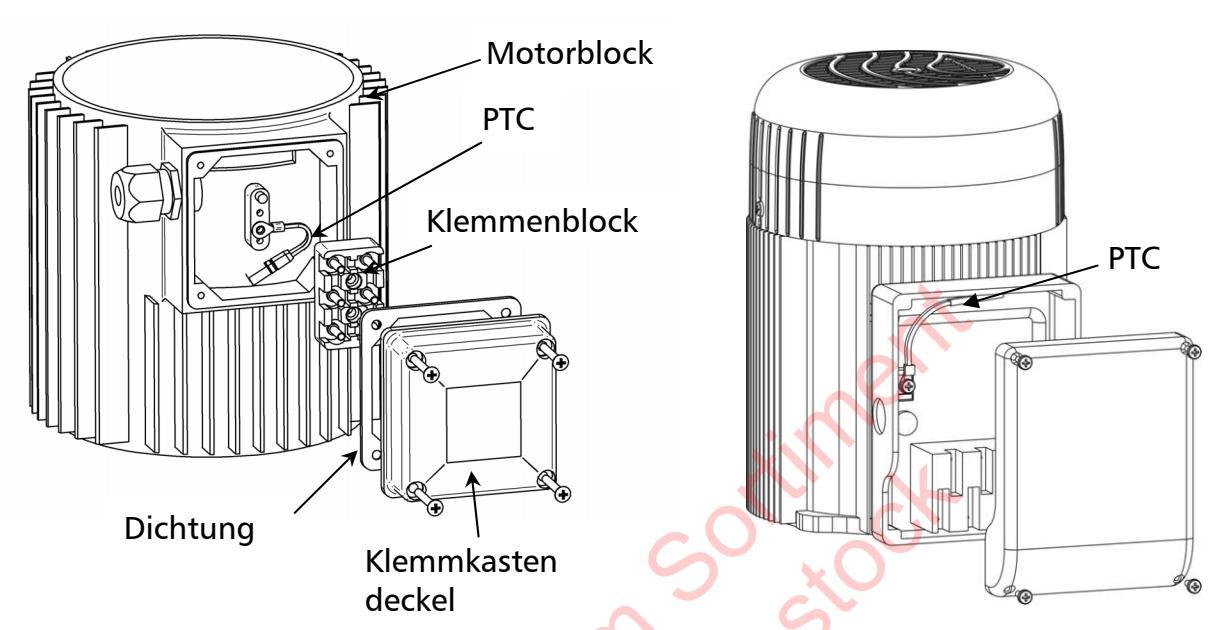

Variante B :

- 1. Klemmkastendeckel öffnen und Klemmenblock abschrauben
- 2. PTC (Variante A oder B) montieren
- 3. Klemmenblock aufsetzen und mit Schraube fixieren.
- 4. Motorkabel anschließen

Der PTC muss am Metallkörper des Motors befestigt werden, um die Temperatur des Gehäuses ordnungsgemäß erfassen zu können!

Der Anschluss des Motorkabels hängt von der Motortype ab (Stern oder Dreieck-Schaltung).

Der richtige Anschluss des Motors kann am Motortypenschild abgelesen werden, abhängig von der Ausgangsspannung des HYDROVAR.

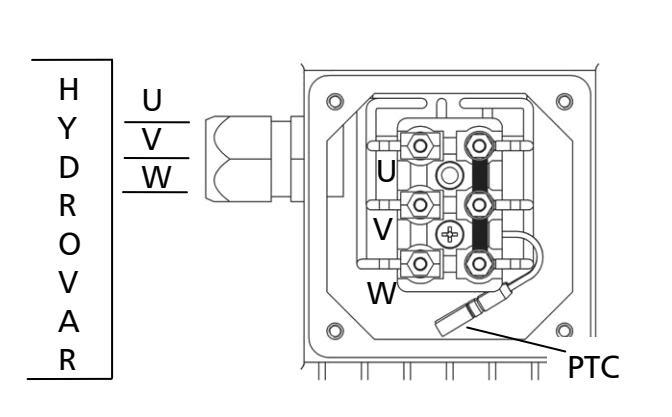

Stern - Schaltung

# <u> Dreieck - Schaltung</u>

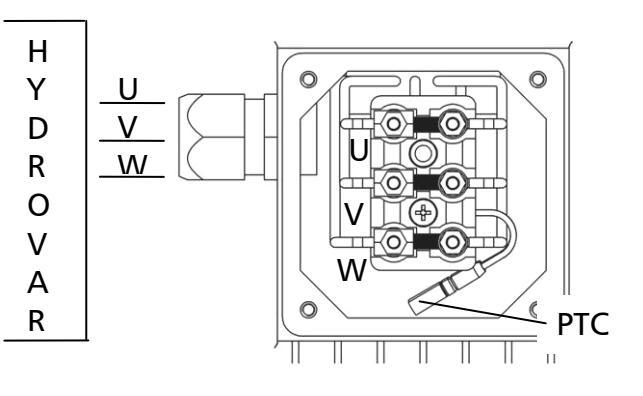

# 9.1.3 Leistungsteil

Am Leistungsteil sind folgende Steuerklemmen zu finden:

HV 2.015 / 2.022 / HV4.022 / 4.033/ 4.040

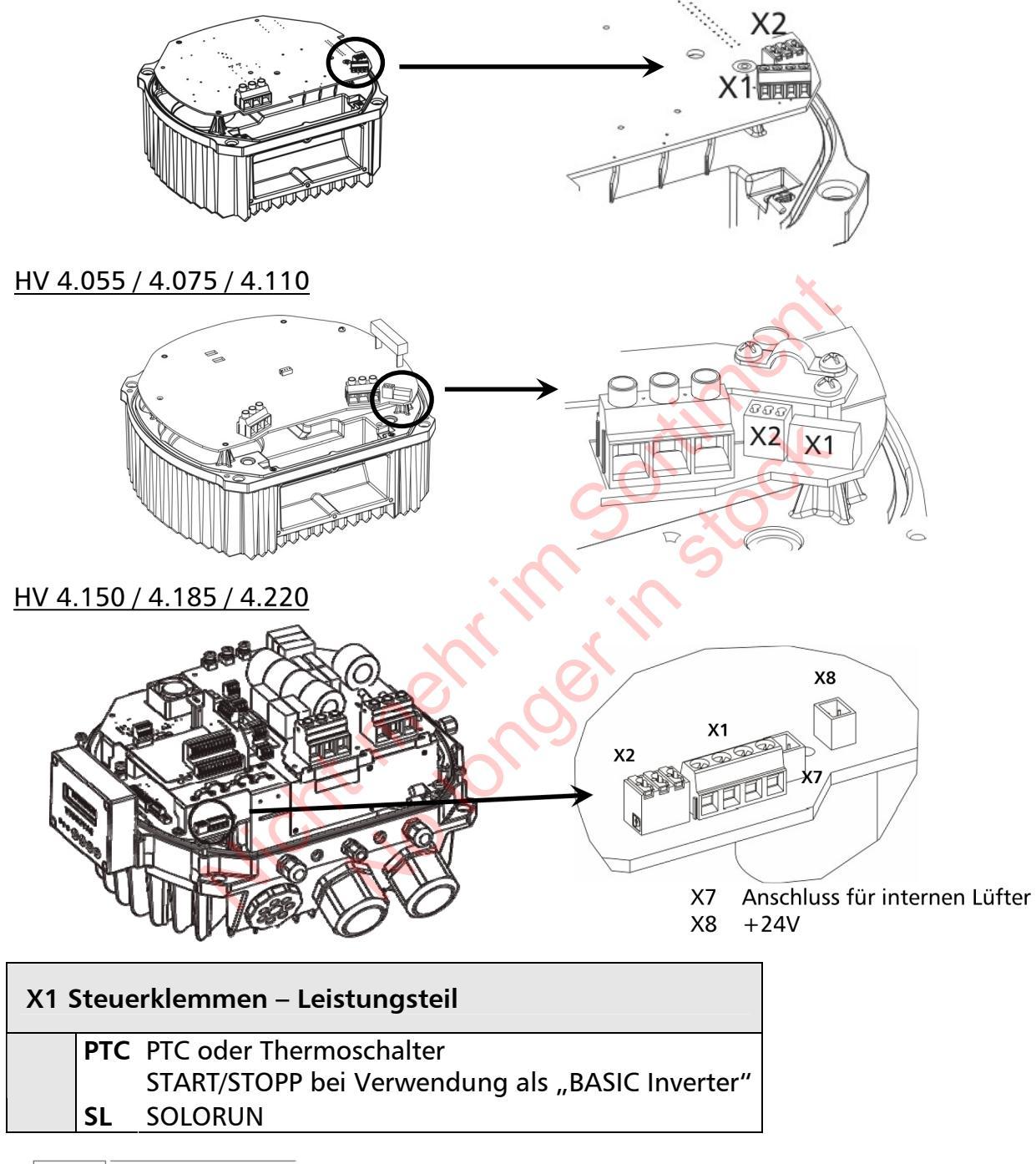

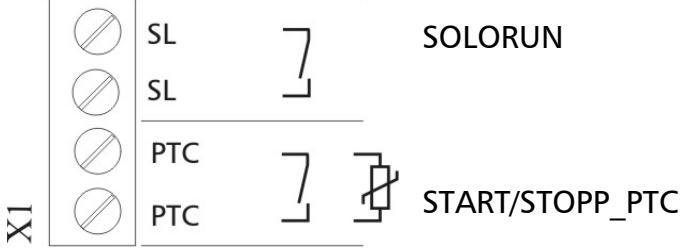

Zur Erkennung einer möglichen Übertemperatur am Motor muß ein Motorthermoschalter oder PTC im Motor montiert werden.

Wenn dieser Eingang über einen externen Schalter als Freigabekontakt verwendet wird, ist zu beachten, dass in diesem Falle bei geöffnetem Kontakt der Fehler "Übertemperatur" angezeigt wird. Bei Verwendung beider Signale (PTC und Freigabe) diese in Serie an X1/PTC anschließen. Der HYDROVAR stoppt im Falle eines Fehlers! (Nach Bedarf kann auch ein Wassermangelschalter oder jeder andere potentialfreie Schutzkontakt an diese Klemmen gelegt werden!) Bei Nichtverwendung des Eingangs muss dieser gebügelt sein.

#### 9.4.3.1 Solo Run

Der digitale Eingang X1/SL wird vorwiegend für den Notbetrieb verwendet. Dieser Eingang ermöglicht den Betrieb auf eingestellter MAX FREQUENZ [0245], falls die Kommunikation zum MASTER Inverter abbricht oder der MASTER Inverter selbst auf Störung geht. Weiters kann dieser Eingang auch zum Einfachen Starten und Stoppen eines BASIC Inverters verwendet werden.

Kontakt X1/SL geöffnet - der HYDROVAR arbeitet im ausgewählten Betriebsmodus. Ein Start erfolgt nur, wenn freigegeben oder eine Anforderung der Führungspumpe besteht (bei Mehrpumpenanlagen).

Kontakt X1/SL geschlossen – der HYDROVAR läuft hoch bis zur voreingestellten MAX. FREQUENZ [0245] unter Verwendung von RAMPE 1 und RAMPE 2 sowie den schnellen Rampen FminA und FminD.

(X1/PTC muss geschlossen werden, so dass alle externen verwendeten Sicherheitseinrichtungen weiterhin aktiv sind).

Ein manueller Start über den Eingang X1/SL ist immer möglich, auch wenn der HYDROVAR in der Ausführung MASTER Inverter verwendet wird.

Es ist möglich diese Klemmen mit einem AUTO/MANUAL Schalter auszurüsten.

# **Beispiel**:

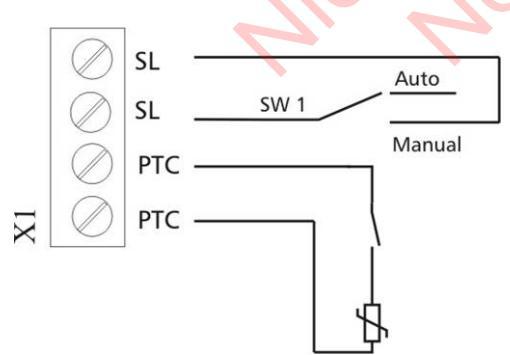

Externer Schalter zum Aktivieren des Solo Run.

<u>Beispiel</u>: Externe Freigabe oder Wassermangelschalter

PTC oder Thermoschalter

X3/11-12

(montiert in der Motor Klemmenbox)

#### Erforderliche Verbindung der externen Schutzeinheiten:

Wassermangel Schalter

| BASIC Inverter:  | PTC oder Thermo Schalter | X1/PTC | Am Leistungsteil   |  |
|------------------|--------------------------|--------|--------------------|--|
|                  | Externe Freigabe         | X1/PTC |                    |  |
|                  | Wassermangel Schalter    | X1/PTC |                    |  |
|                  |                          |        |                    |  |
| MASTER Inverter: | PTC oder Thermo Schalter | X1/PTC | Am Leistungsteil   |  |
|                  | Externe Freigabe         | X3/7-8 | An der Steuerkarte |  |

Wird ein HYDROVAR als "BASIC Inverter" innerhalb eines Mehrpumpen-Systems verwendet, ist die interne Schnittstelle am Leistungsteil für die serielle RS-485 Verbindung zu anderen HYDROVAR Geräten zu verwenden. (Bei "SINGLE Inverter" ist diese Schnittstelle nicht aktiv).

# X2 RS485-Schnittstelle – Leistungsteil SiO X2/ SIO SIO + Interne SIO-Schnittstelle: SIO Interne SIO-Schnittstelle: SIO+ Interne Schnittstelle: SIO+ GND GND, Elektronik Masse

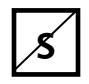

# ...... Parameter nicht verfügbar für SINGLE Inverter

Die **interne RS-485 Schnittstelle** am Leistungsteil wird für die Kommunikation mit bis zu 8 HYDROVAR in einer Mehrpumpenanlage verwendet (Minimum 1 "MASTER Inverter"). Für die Verbindung der HYDROVAR Geräte über die RS-485 Schnittstelle können die Klemmen X2/1-3 am Leistungsteil doppelt belegt werden. Bei der Ausführung MASTER Inverter stehen aber auch die Klemmen X4/4-6 auf der Steuerkarte zur Verfügung.

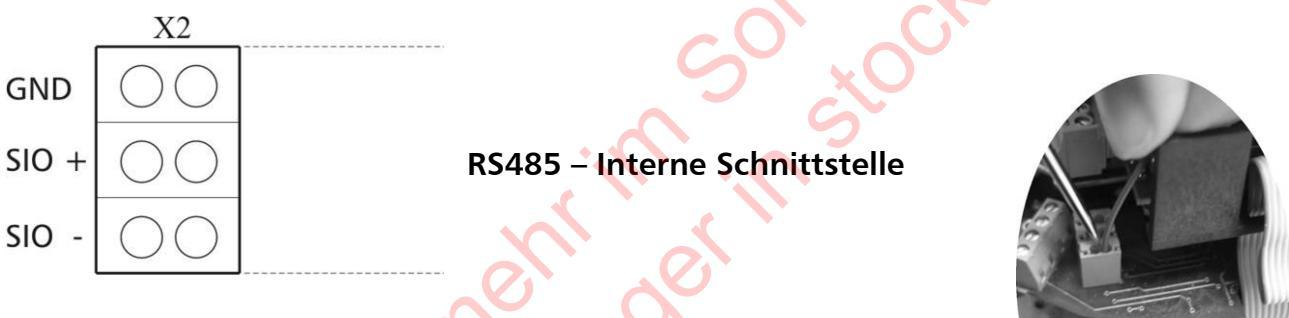

#### Mechanische Verbindung der Klemmen:

- Empfohlene Kabeltypen verwenden
- Draht abisolieren (etwa 5... 6mm)
- Abisolierten Draht einstecken mit einem kleinen Schraubendreher die orange Verriegelung nach unten drücken
- Verriegelung loslassen

#### Entfernen:

- Drahtfixierung durch nach unten Drücken der orangefarbenen Verriegelung lösen und Draht anschließend nach oben ziehen!

# Beispiel: Ein MASTER- und drei BASIC - Inverter:

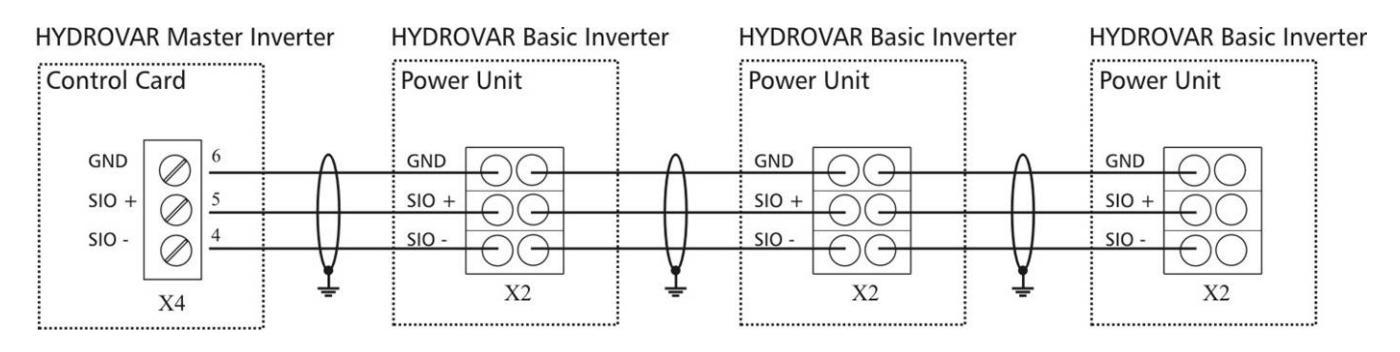

#### 9.4.3.2 Adressierung

Bei Betriebsart Kaskade Seriell oder Kaskade Synchron in einem Mehrpumpensystem (mehr als ein MASTER Inverter oder ein MASTER mit mehreren BASIC Invertern) muss vor der ersten Inbetriebnahme die entsprechende Adressierung vorgenommen werden.

**MASTER Inverter** - Adressierung erfolgt über Software. Zu beachten: Jeder MASTER Inverter muss hardwareseitig über Dip-Schalter am Leistungsteil auf Adresse 1 gesetzt werden (Werkseinstellung).

**BASIC Inverter** (nur HV 2.015 – 4.110) – individuelle Adressierung jedes vorhanden BASIC Inverters innerhalb der Gruppe erfolgt über Dip-Schalter am Leistungsteil (bereits vergebene Adressen für den MASTER Inverter sind zu berücksichtigen und dürfen nicht mehr verwendet werden).

#### <u>Beispiel:</u>

Mehrpumpen-System mit 3 MASTER und 4 BASIC Inverter

- Einstellen der Adressen 1-3 für den MASTER Inverter über die Softwareparameter (Siehe Submenü Konfig. Inverter [0200] oder RS485-Schnittstelle [1200])
- Einstellen der Adressen 4-7 für die einzelnen BASIC Inverter über Dip-Schalter

| Die ausgewählte Adresse ist auch vera | antwortlich fü | ir die Pump | enumreihung. |
|---------------------------------------|----------------|-------------|--------------|
|                                       |                |             |              |

| Schalter<br>1 | Schalter<br>2 | Schalter<br>3 | Adro                                | esse                              |
|---------------|---------------|---------------|-------------------------------------|-----------------------------------|
| OFF           | OFF           | OFF           | Adresse 1 (We<br>(Einstellung für I | rkseinstellung)<br>MASTER/SINGLE) |
| OFF           | OFF           | ON            | Adresse 2                           | ON                                |
| OFF           | ON            | OFF           | Adresse 3                           |                                   |
| OFF           | ON            | ON            | Adresse 4                           |                                   |
| ON            | OFF           | OFF           | Adresse 5                           | 1234                              |
| ON            | OFF           | ON            | Adresse 6                           | Schalter 4 ist nicht              |
| ON            | ON            | OFF           | Adresse 7                           | in Verwendung!                    |
| ON            | ON            | ON            | Adresse 8                           |                                   |

# Einstellen der richtigen Adresse:

- Abschalten der Versorgungsspannung (falls bereits angeschlossen)!
- Mindestens 5 Minuten warten!

Öffnen der vier Befestigungsschrauben, Abdeckhaube des HYDROVAR entfernen (siehe auch 8.3).

Einstellen der gewünschten Adresse für jeden einzelnen HYDROVAR.
 z.B. Adresse 4 -> Schalter 1 – auf OFF

Schalter 1 – auf OFF Schalter 2 und 3 – auf ON

- Anschließend Deckel des HYDROVAR montieren und befestigen (siehe auch 8.3).
- Anschließen des HYDROVAR an die Versorgungsspannung.

#### <u>HV 2.015 / 2.022</u> <u>HV 4.022 / 4.033 / 4.040</u>

HV 4.055 / 4.075 / 4.110

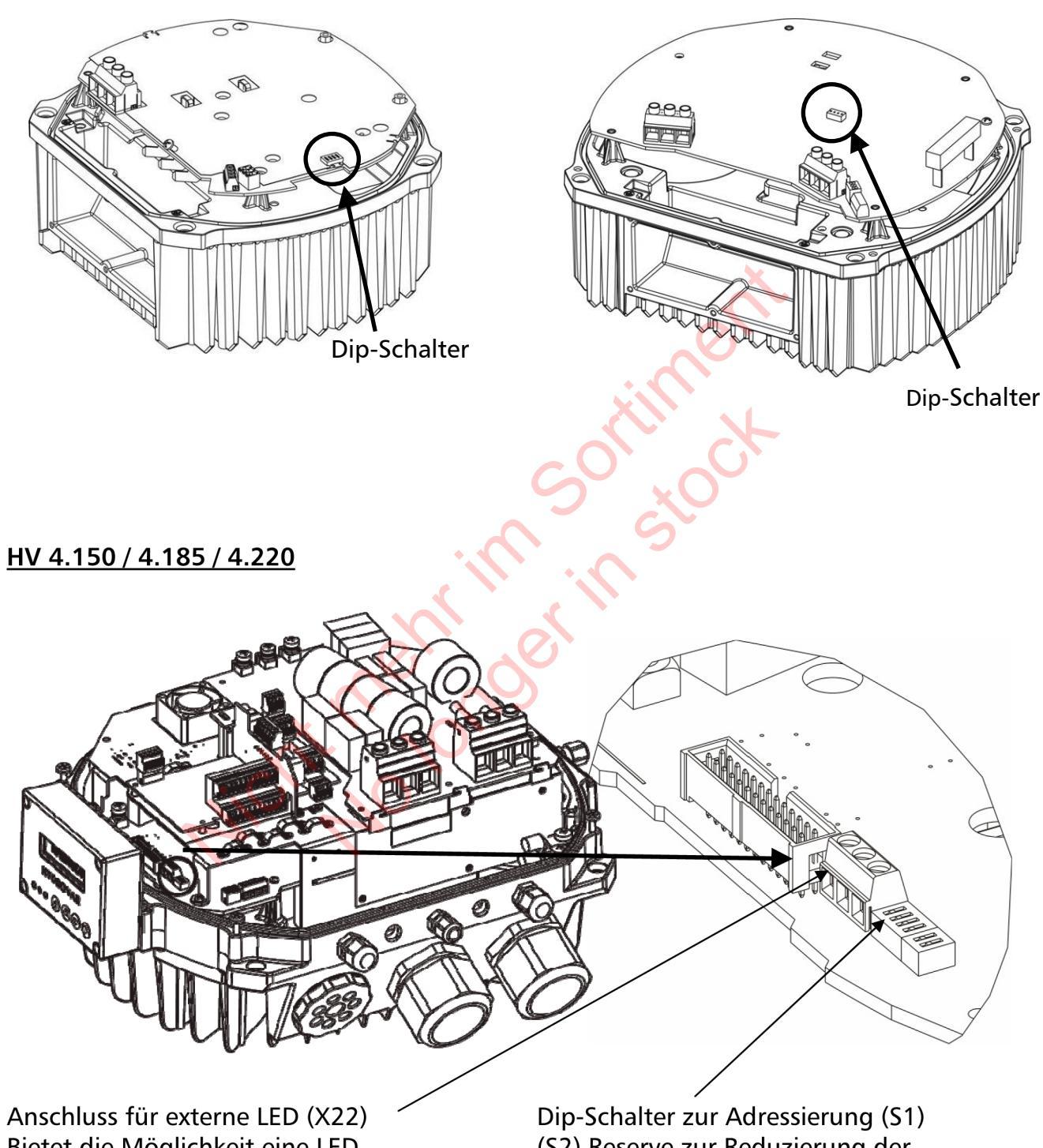

Anschluss für externe LED (X22) Bietet die Möglichkeit eine LED anzuschließen um den Status ohne Display abzulesen (derzeit nicht verfügbar) Dip-Schalter zur Adressierung (S1) (S2) Reserve zur Reduzierung der Taktfrequenz (Funktion derzeit nicht verfügbar)
#### 9.4.4 Funkenstörschalter

**S1** 

HYDROVAR Geräte der Type HV4.055 – 4.220 sind mit einem zusätzlichen Filterkondensator ausgestattet, welcher eventuell auftretende hochfrequente Störungen an die unmittelbare Umgebung (sog. RFI – Radio Frequency Interferences) durch die Verwendung von längeren Motorkabeln (vor allem bei Wandmontage) vermindert.

**ACHTUNG:** Durch die zusätzliche Kapazität wird bei der Zuschaltung dieses Filterkondensators der Erdableitstrom erhöht. Daher sollte bei gleichzeitiger Verwendung von FI- Schutzschaltern besonders darauf geachtet werden, dass diese auch für Umrichterbetrieb geeignet ist (siehe Kapitel 9).

**S1** 

HV4.150 – HV4.220 Schalter S1 und S2 <u>S1 – Verwendung für Überspannungstests</u> <u>Geschlossen (Werkseinstellung)</u> – standardmäßige Einstellung <u>Offen:</u> nur für Tests durch den Hersteller zu verwenden

<u>S2 – Aktivierung HF Filterkondensator</u> <u>Geschlossen (Werkseinstellung)</u>: RFI Filter aktiviert für symmetrische Netze (Europa). <u>Offen</u>: RFI Filter muss deaktiviert sein für unsymmetrische Netze (bspw. USA).

# HV4.055 – HV4.110 Schalter

(befindet sich an der Vorderseite unter der Steuerkarte) <u>S1 – Aktivierung HF Filterkondensator</u> <u>Offen (Werkseinstellung)</u>: Änderung durch Endbenutzer nur nach Rücksprache mit dem lokalen Servicepartner <u>Geschlossen</u>: nur für Sonderanforderungen hinsichtlich Funkentstörung

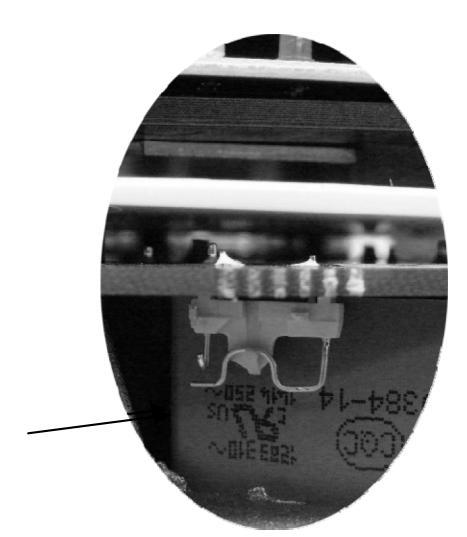

<u>WARNUNG</u>: Die Schalterposition der einzelnen Schalter darf nicht bei angelegter Spannung erfolgen. Bevor eine Schalterposition geändert wird, muss daher der HYDROVAR vom Versorgungsnetz getrennt werden und die entsprechende Zeit für die Entladung der Kondensatoren muss abgewartet werden (siehe Kapitel 1).

**S1** 

# 9.4.5 Steuereinheit

Je nach Variante sind zwei verschiedene Steuerkarten verfügbar.

Der gesamte Steuerteil des HYDROVAR MASTER Inverters besteht aus der entsprechenden Steuerkarte und kann aber zusätzlich noch mit optionalen Modulen (über Steckplätze) aufgerüstet werden. Diese Variante ermöglicht alle verfügbaren Funktionen.

Für den HYDROVAR SINGLE Inverter (nur für Einzelpumpenanlage) ist eine eigene Steuerkarte verfügbar. Diese spezielle Karte unterstützt nur die für Einzelpumpenanwendungen notwendigen Parameter und kann nicht mit optionalen Modulen aufgerüstet werden.

# 9.4.5.1 Steuerkarte – HYDROVAR MASTER Inverter

Die Steuerkarte ist über ein Flachbandkabel (Stecker X8) mit dem Leistungsteil verbunden.

Die Displayeinheit ist über Stecker bzw. Klemme X9 verbunden.

(je nach Montageposition kann die Anzeige 0° bzw. 180° versetzt erfolgen).

Die Steckplätze X6 und X7 sind für optionale Module vorgesehen, z.B. Verwendung einer zusätzlichen Relaiskarte für spezielle Anwendungen (Steckplatz X6).

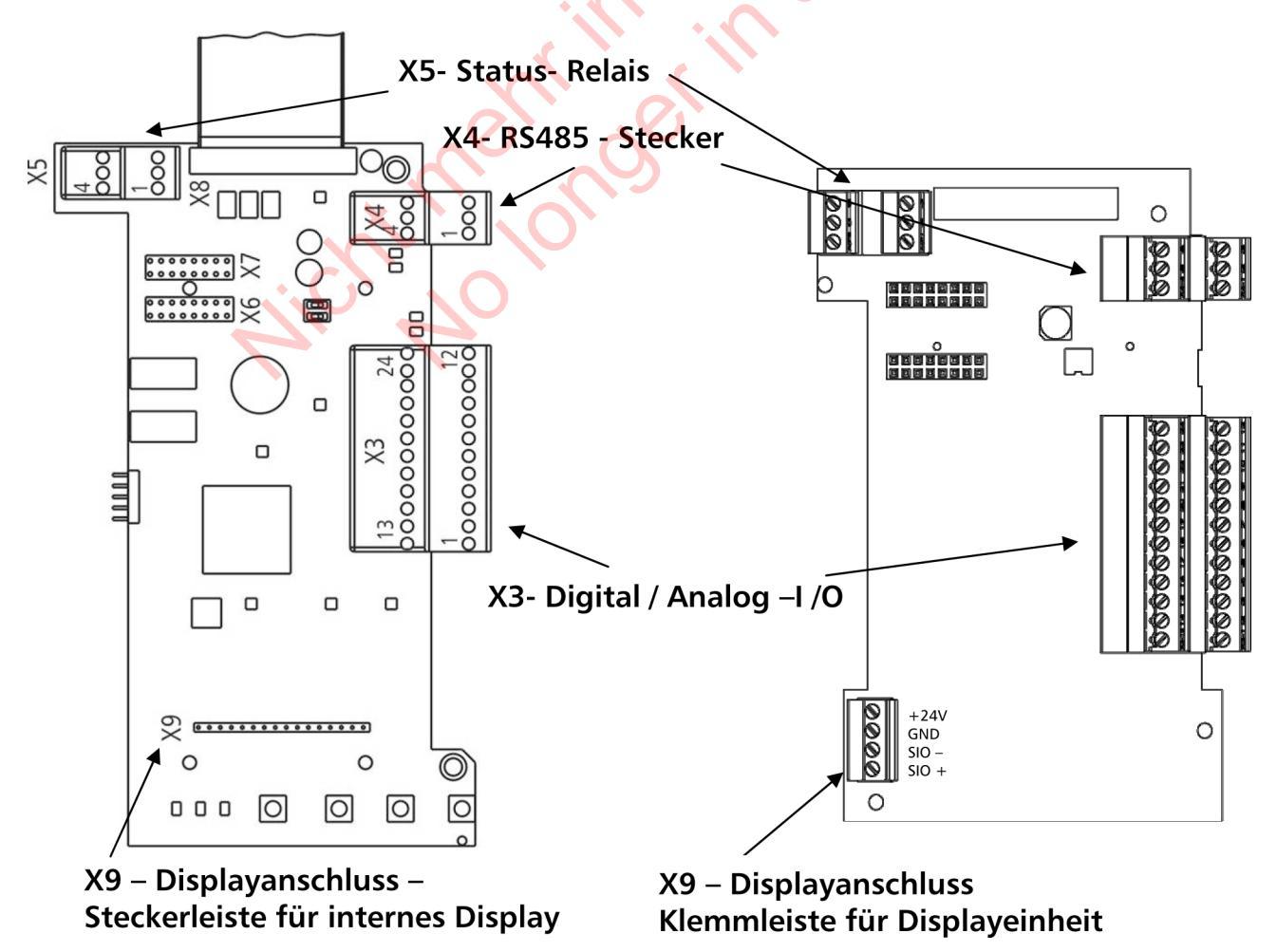

#### <u>Steuerklemmen</u>

Allgemeiner Hinweis zur Verkabelung: Nur geschirmte Steuerkabel verwenden (siehe Kapitel 9.3 empfohlene Kabeltypen).

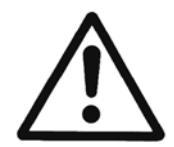

Werden Steuerleitungen ohne Abschirmung verwendet, können Signalstörungen auftreten und die Funktion des HYDROVAR beeinflussen.

Die Elektronikmasse darf nicht mit anderen Potentialen verbunden werden! Alle Elektronikmassen und die Masse der RS 485-Schnittstelle sind intern verbunden.

Für die externen Schaltkontakte ist unbedingt ein Kontakt zu verwenden, der für eine Schaltspannung < 10 VDC verwendbar ist.

| X3 [ | Digita                                  | al und Analog I/O                          |          |                                                           |
|------|-----------------------------------------|--------------------------------------------|----------|-----------------------------------------------------------|
| X3/  | 1                                       | GND, Elektronikmasse                       |          | 0                                                         |
|      | 2                                       | Istwerteingang Sensor 1                    |          | 0-20mA / 4-20mA [Ri=50Ω]                                  |
|      | 3                                       | Versorgungsspannung für externen<br>Sensor |          | 24VDC, ** max. 100mA                                      |
|      | 4                                       | Istwerteingang Sensor 2                    |          | 0-20mA / 4-20mA [Ri=50Ω]                                  |
|      | 5                                       | Istwerteingang Sensor 2                    | *Dig 3   | 0-10 VDC                                                  |
|      | 6                                       | Istwerteingang Sensor 1                    | *Dig 2   | 0-10 VDC                                                  |
|      | 7                                       | Externe Freigabe (ON/OFF)                  |          | Aktiv Low                                                 |
|      | 8                                       | GND, Elektronikmasse                       |          |                                                           |
|      | 9                                       | Digital Eingang 1                          | Dig 1    | Aktiv Low                                                 |
|      | 10                                      | GND, Elektronikmasse                       |          |                                                           |
|      | 11                                      | Wassermangel                               |          | Aktiv Low                                                 |
|      | 12 GND, Elektronikmasse                 |                                            |          |                                                           |
|      |                                         |                                            |          |                                                           |
|      | <b>13</b> Spannungseingang (Sollwert 1) |                                            | (Offset) | 0-10VDC                                                   |
|      | 14 GND, Elektronikmasse                 |                                            |          |                                                           |
|      | 15                                      | Spannungseingang (Sollwert 2)              | *Dig 4   | 0-10VDC                                                   |
|      | 16                                      | GND, Elektronikmasse                       |          |                                                           |
|      | 1/                                      | GND, Elektronikmasse                       |          |                                                           |
|      | 18                                      | Stromeingang (Sollwert 1)                  | (Offset) | $0-20 \text{mA} / 4-20 \text{mA} [\text{RI}=50 \Omega]$   |
|      | 19                                      | +10V Interne Ref. fur Analog Ausgang       |          | 10VDC, max. 3mA                                           |
|      | 20 Analog Ausgang 1                     |                                            |          | 0-10VDC, max. 2mA                                         |
|      | 21                                      | Analog Ausgang 2                           |          | 4-20mA [KI=50Ω]                                           |
|      | 22                                      | GND, Elektronikmasse                       | (0)(())  |                                                           |
|      | 23                                      | Stromeingang (Soliwert 2)                  | (Offset) | $0-20 \text{ mA} / 4-20 \text{ mA} [\text{Ri}=50 \Omega]$ |
|      | 24                                      | +24V Versorgung für Steuereingang          |          | 24VDC, ** max. 100mA                                      |

Die Klemmen X3/5 und 6 können entweder als Istwerteingang oder als Digital Eingang verwendet werden.

Der Eingang an Klemme X3/15 kann ebenfalls sowohl als Analogeingang (0-10Vdc) oder als Digitaleingang verwendet werden.

\*\* X3/3 und X3/24  $\rightarrow \Sigma$  max. 100mA

Offset: Diese Klemmen können als Sollwert oder als Offseteingang verwendet werden. Einstellungen siehe SUBMENUE SOLLWERT[0800] und SUBMENUE OFFSET [0900].

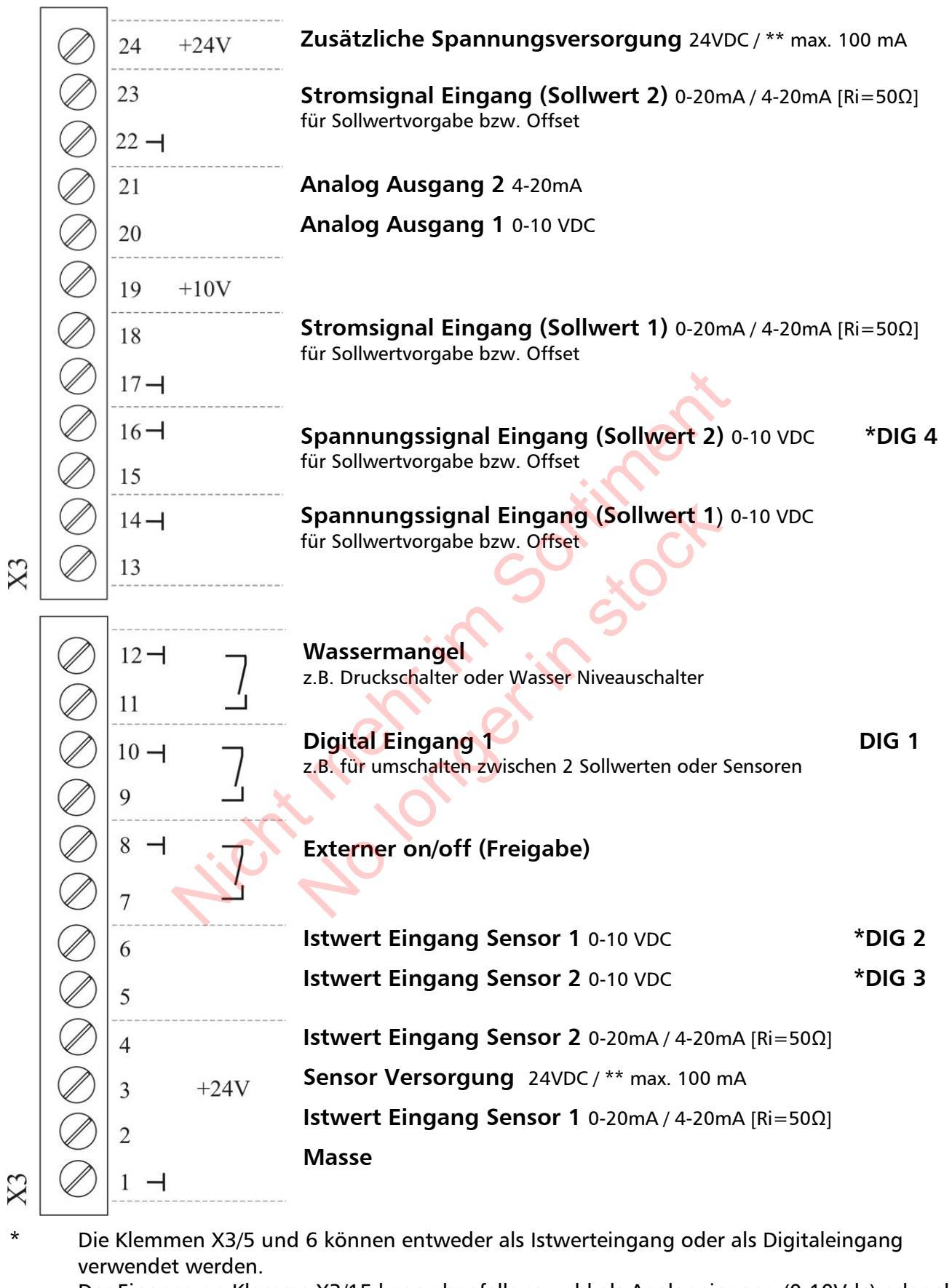

Der Eingang an Klemme X3/15 kann ebenfalls sowohl als Analogeingang (0-10Vdc) oder als Digitaleingang verwendet werden.

\*\* X3/3 und X3/24  $\rightarrow \Sigma$  max. 100mA

## Beispiele Verkabelung:

#### • Istwert Eingang

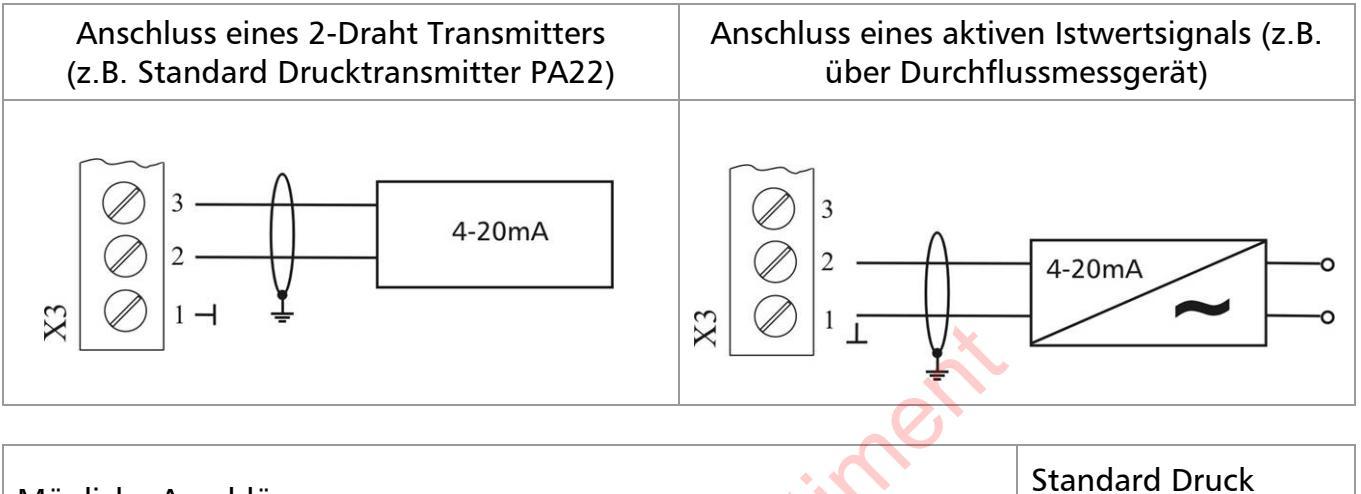

| Mögliche Anschlüsse:           | - A III       | Standard Druck<br>Transmitter PA22: |
|--------------------------------|---------------|-------------------------------------|
| Istwertsignal Eingang 0/4-20mA | X3/4 Sensor 2 |                                     |
| +24VDC Sensor Versorgung       | X3/3          | braun                               |
| Istwertsignal Eingang 0/4-20mA | X3/2 Sensor 1 | weiß                                |
| Masse                          | X3/1          |                                     |

#### Umschalten zwischen zwei angeschlossenen Istwertsensoren

Externes Umschalten zwischen zwei Sensoren bei Verwendung des Digitaleingang 1 (X3/9-10).

Programmierung siehe: SUBMENUE SENSOR [0400].

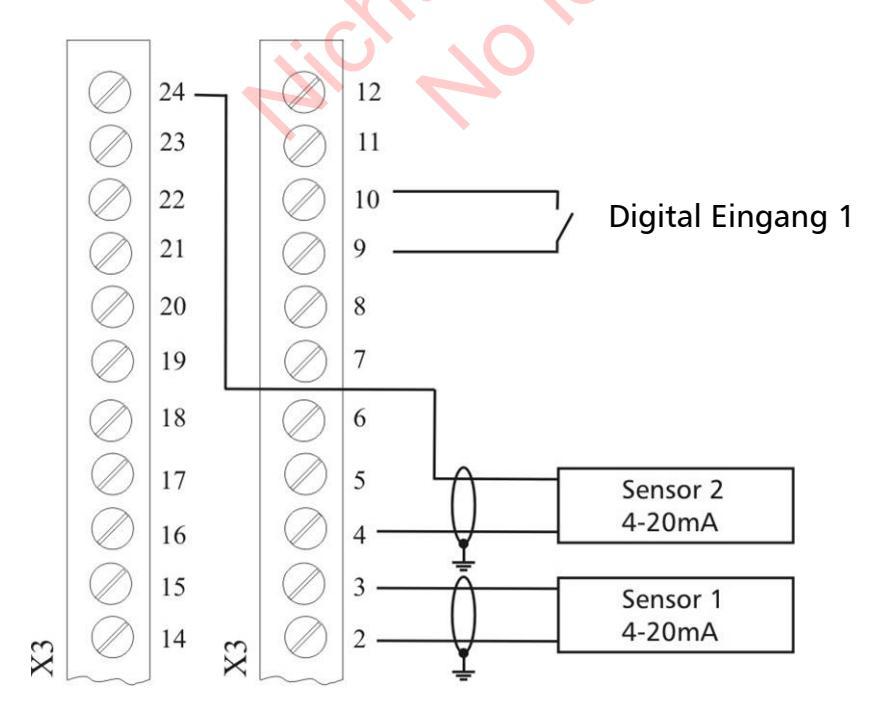

#### Umschalten zwischen zwei unterschiedlichen Sollwerten

Externes Umschalten zwischen zwei externen Sollwertquellen (z.B.: zwischen externem Spannungs- und externem Stromsignal) durch Schließen des Digitaleingang 1 (X3/9-10).

Im STELLERBETRIEB ist es möglich, zwischen zwei verschiedenen Signalquellen mittels Digitaleingänge umzuschalten. Die angeschlossenen Eingangssignale (Strom oder Spannung) sind proportional zur Frequenz.

Programmieren siehe: SUBMENUE SOLLWERTE [0800].

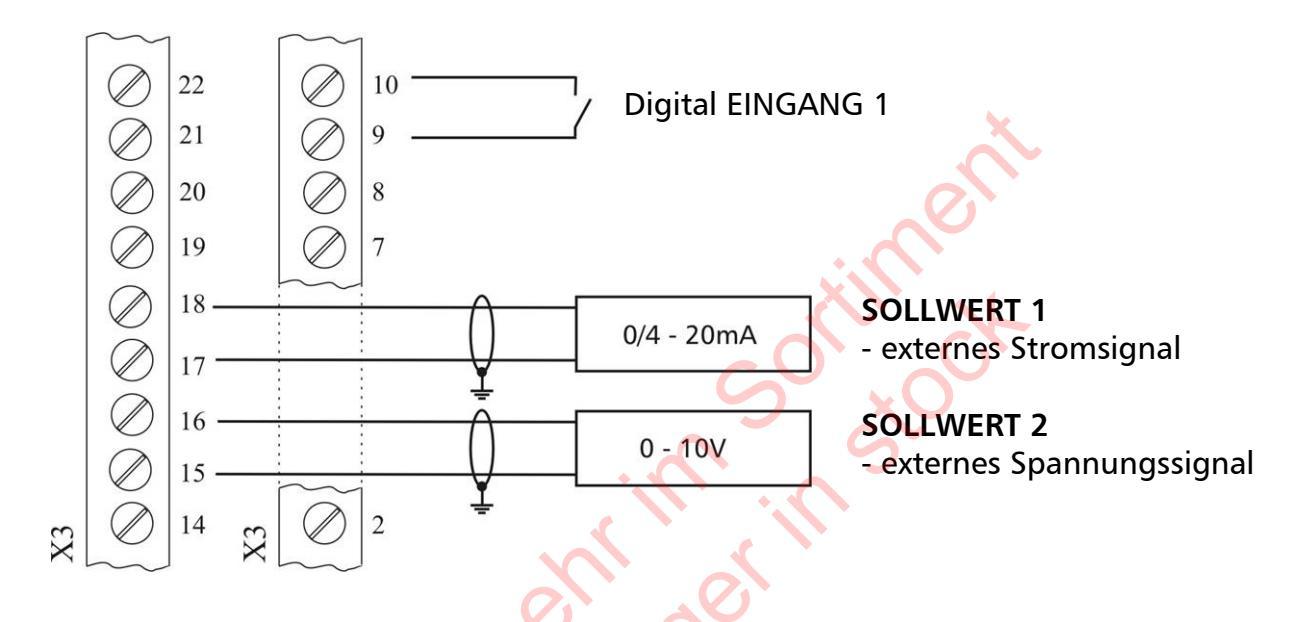

#### Istwert – Frequenzanzeige

z.B. zeigt die aktuelle Frequenz Programmieren siehe: SUBMENUE AUSGÄNGE [0700].

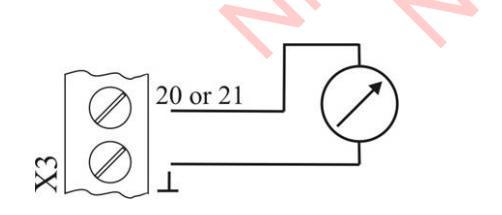

Mögliche Anschlüsse: Analog Ausgang 1 (0-10V): X3/20 Analog Ausgang 2 (4-20mA): X3/21

| X4 F | X4 RS485-Schnittstelle                                   |                                 |   |                           |  |  |  |
|------|----------------------------------------------------------|---------------------------------|---|---------------------------|--|--|--|
| X4/  | 1                                                        | User-SIO-Schnittstelle: SIO-    |   | Usor Schnittstollo        |  |  |  |
|      | 2 User-SIO-Schnittstelle: SIO+<br>3 GND, Elektronikmasse |                                 | 7 | für orterne Kommunikation |  |  |  |
|      |                                                          |                                 | J |                           |  |  |  |
|      | 4                                                        | Interne SIO-Schnittstelle: SIO- | J | Interne Celenittetelle    |  |  |  |
|      | 5 Interne SIO-Schnittstelle: SIO+                        |                                 | ~ | für Mohrnumpon System     |  |  |  |
|      | 6                                                        | GND, Elektronikmasse            |   | iui mempumpen-system      |  |  |  |

#### **RS-485 – Interne Schnittstelle**

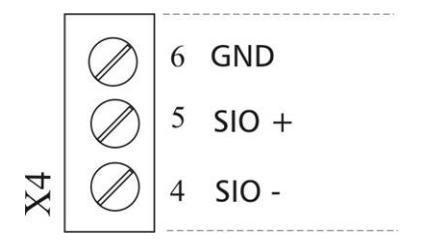

#### RS-485 - User Schnittstelle

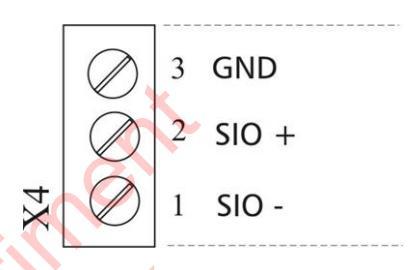

Die **interne RS-485 Schnittstelle** wird zur Kommunikation von mehreren HYDROVAR (bis zu 8) in Verwendung innerhalb einer Mehrpumpenanlage verwendet.

Für den Anschluss jedes einzelnen HYDROVAR über die RS-485 Schnittstelle werden entweder die Klemmen X4/4-6 an der Steuerkarte oder Klemmen X2/1-3 am Leistungsteil (Beispiel: Ein MASTER- und drei BASIC-Inverter) verwendet.

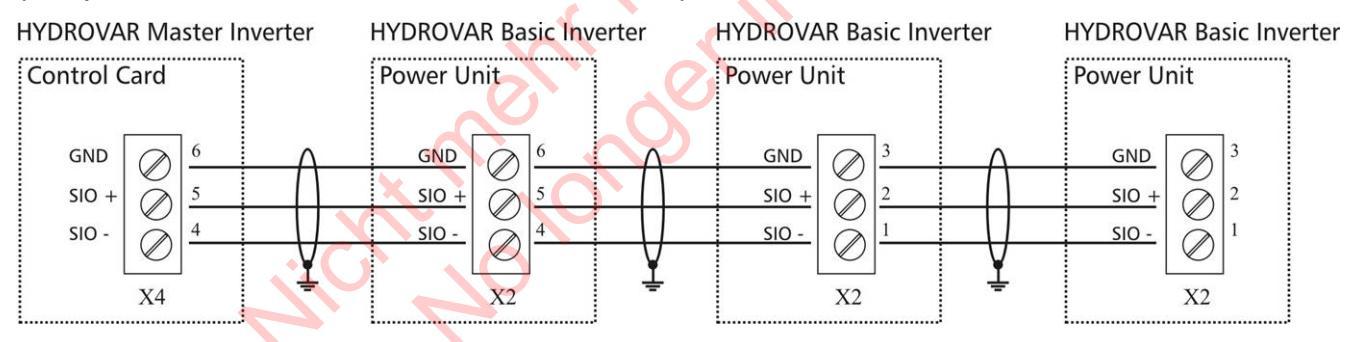

**RS-485** – **User Schnittstelle** auf Steuerkarte (für MASTER und SINGLE Inverter): Einer oder mehrere HYDROVAR Geräte können über die standardisierte Modbus Schnittstelle mit externen Geräten (wie z.B. SPS) kommunizieren. Diese Schnittstelle kann für die Parametrierung bzw. zum Auslesen von Daten verwendet werden.

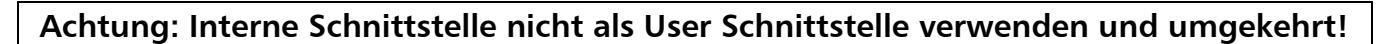

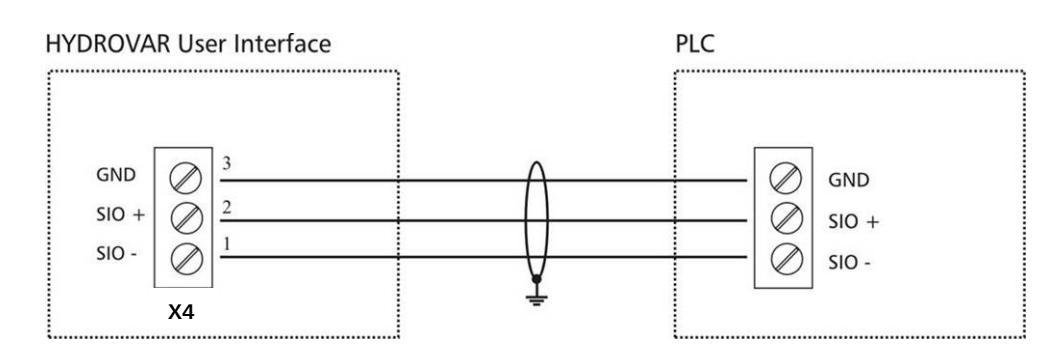

| X5 S   | X5 Status-Relais              |                            |            |                           |                                                                                                    |  |  |
|--------|-------------------------------|----------------------------|------------|---------------------------|----------------------------------------------------------------------------------------------------|--|--|
| X5/    | 1<br>2<br>3<br>4              | Statu                      | s Relais 1 | CC<br>NC<br>NO<br>CC      | [Max. 250VAC] [0,25A]<br>[Max. 220VDC] [0,25A]                                                                                                    |  |  |
|        | 5<br>6                        | Statu                      | s Relais 2 | NC<br>NO                  | [Max. 30VDC] [2A]<br>(allg. Verwendung)                                                                                                    |  |  |
| S      | Status Relay 1 Status Relay 2 |                            | lelay 2    |                           |                                                                                                    |  |  |
| E<br>, |                               | X5<br>3 NO<br>2 NC<br>1 CC |            | 5<br>6 NO<br>5 NC<br>4 CC | Achtung:<br>Bei Verwendung der Relaiskontakte zum<br>Schalten von Schützen, ist eine<br>Löschbeschaltung mit RC Glied oder<br>Varistoren einzusetzen, um Störungen<br>am HYDROVAR zu vermeiden! |  |  |

Die beiden Status-Relais auf der Steuerkarte können anwenderspezifisch konfiguriert werden.

Standardeinstellung: Relais 1 als Pumpenlaufmeldung / Relais 2 als Fehlermeldung. Siehe Beispiel unten (Programmierung siehe Parameter REL1KONF [0715] und REL2 KONF [0720]).

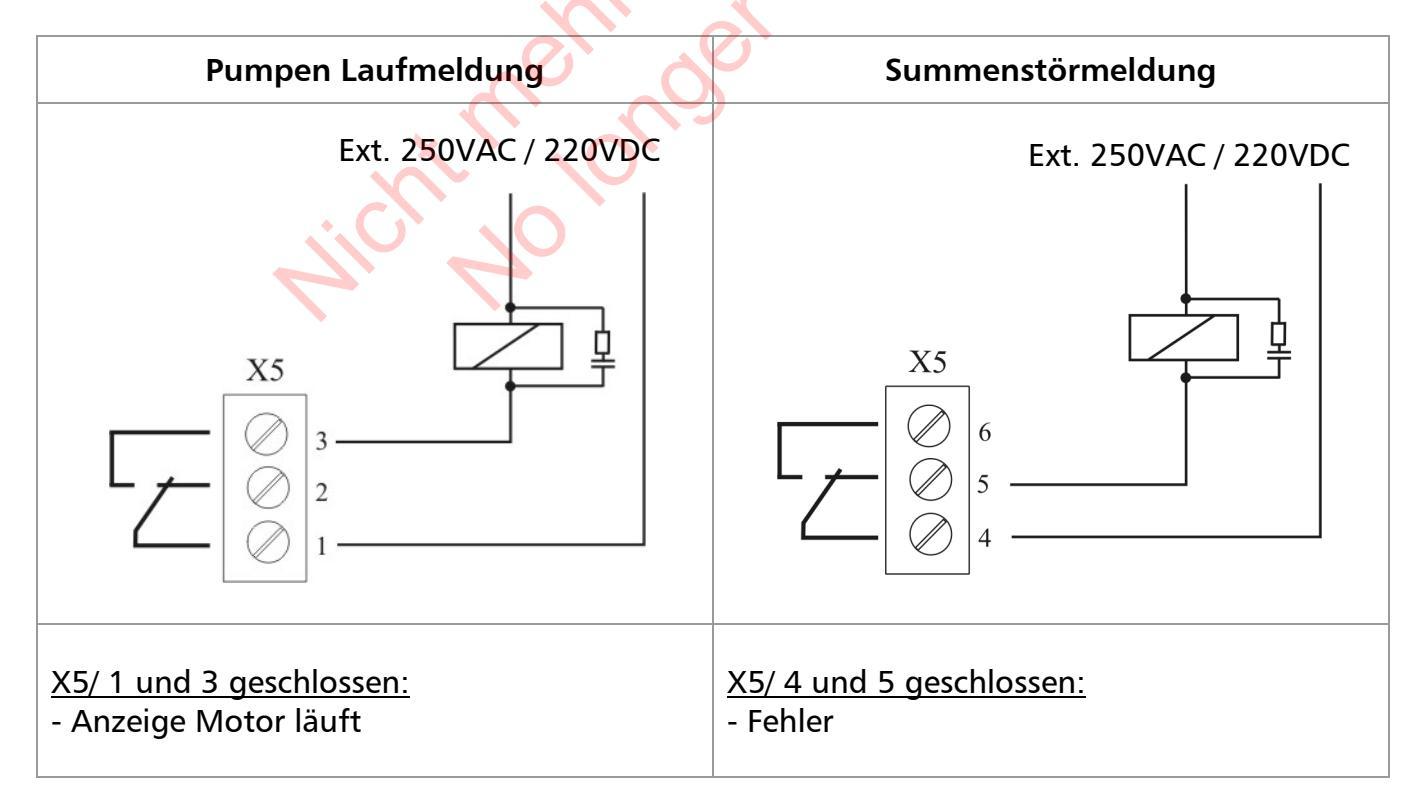

## 9.4.5.2 Relais Karte

Allgemein: Optionale Module können nur bei Konfiguration MASTER Inverter verwendet werden.

Die Relais Karte ist über den Steckplatz X6 mit der Steuerkarte verbunden. (siehe Kapitel 9.4.4.1)

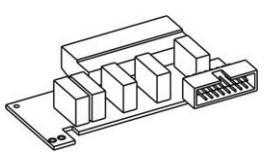

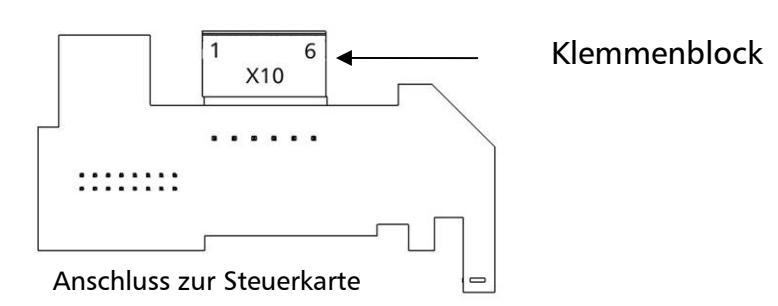

Achtung: Bei Verwendung der Relaiskontakte zum Schalten von Schützen, ist eine Löschbeschaltung mit RC Glied oder Varistoren einzusetzen, um Störungen am HYDROVAR zu vermeiden!

# <u>Klemmenbelegung Relaiskarte</u>

| X10  | Rela | is Karte         | $S_{0}, S_{0}$        |  |
|------|------|------------------|-----------------------|--|
| X10/ | 1    | Relais 1         |                       |  |
|      | 2    | Relais 2         | [max. 250VAC] [0,25A] |  |
|      | 3    | Relais 3         | [max. 220VDC] [0,25A] |  |
|      | 4    | Relais 4         | [max. 30VDC] [0,25A]  |  |
|      | 5    | Relais 5         |                       |  |
|      | 6    | gemeinsame Masse |                       |  |

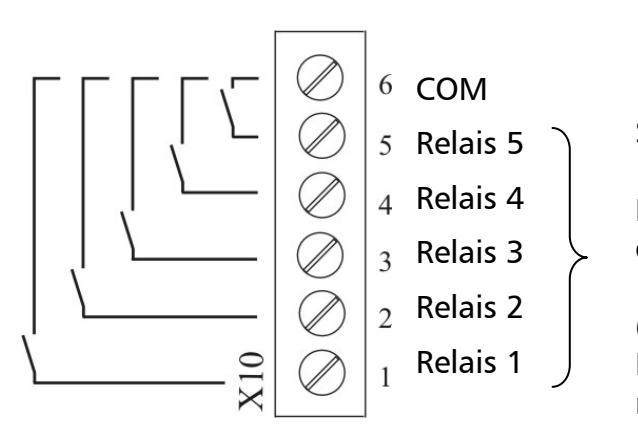

Schaltkontakte für starre Folgepumpen.

Die starren Pumpen können nicht direkt über die Relais Karte geschaltet werden

(ein externer Schaltschrank ist für die Motorschütze bzw. die Stern/Dreieck Starter notwendig)

#### Anschlussbeispiel:

Folgendes Schaltbild zeigt eine mögliche Anwendung der optionalen Relais Karte. Der HYDROVAR kann über diese Karte bis zu 5 starre Folgepumpen unter Verwendung der Betriebsart "Kaskade Relais" bedarfsabhängig zu/abschalten.

Für die Schaltvorgänge ist zusätzlich ein externer Schaltkasten für Direktanlauf oder STERN/DREIECK Anlauf (und optionalem Hand/Aus/Automatik-Schalter) notwendig.

<u>Beispiel:</u> 3 starre Pumpen sind über entsprechende Leistungsschütze mit der Relaiskarte verbunden. In diesem Beispiel st ein optionaler H/0/A –(Hand/Aus/Automatik-Schalter (SW1, SW2, SW3)) vorgesehen, um die einzelnen Pumpen auch manuell zu betreiben bzw. komplett auszuschalten.

<u>A/AUTO:</u> Die einzelnen Pumpen werden über den HYDROVAR bedarfsabhängig zu- und abgeschaltet.

<u>H/Hand:</u> Diese Position erlaubt einen manuellen Betrieb der Pumpen.

<u>O/AUS:</u> Ist einer der zusätzlichen Schalter in AUS Position, muss auch das passende Relais im Submenü STATUS [20] deaktiviert werden um einen korrekten Betrieb des Systems zu gewährleisten.

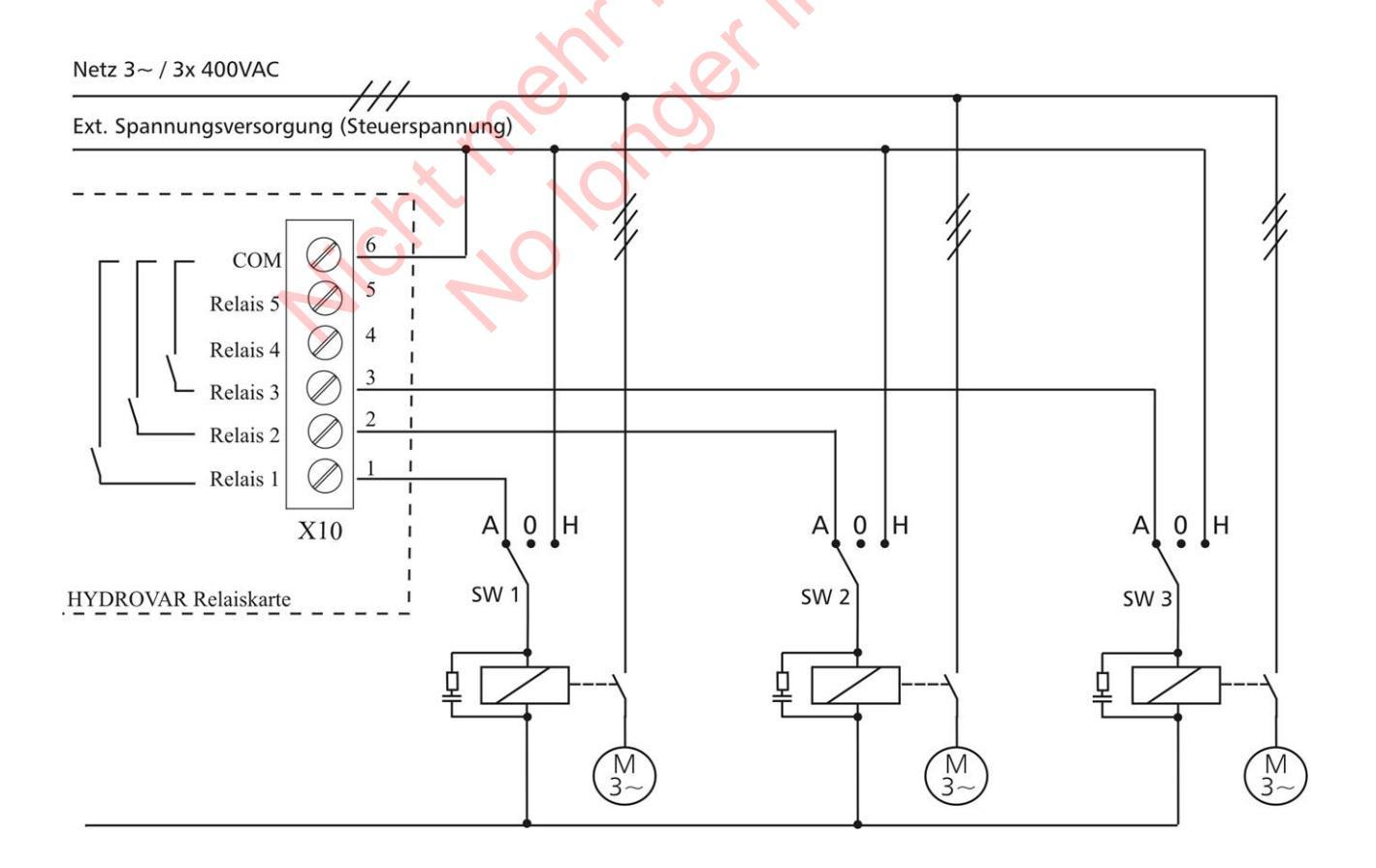

#### 9.4.5.3 Steuerkarte – SINGLE Inverter

Die Steuerkarte ist über ein Flachbandkabel (Klemme X8) mit dem Leistungsteil verbunden. Die Displayeinheit ist über Klemme X9 verbunden. (je nach Montageposition kann die Anzeige 0° bzw. 180° versetzt erfolgen).

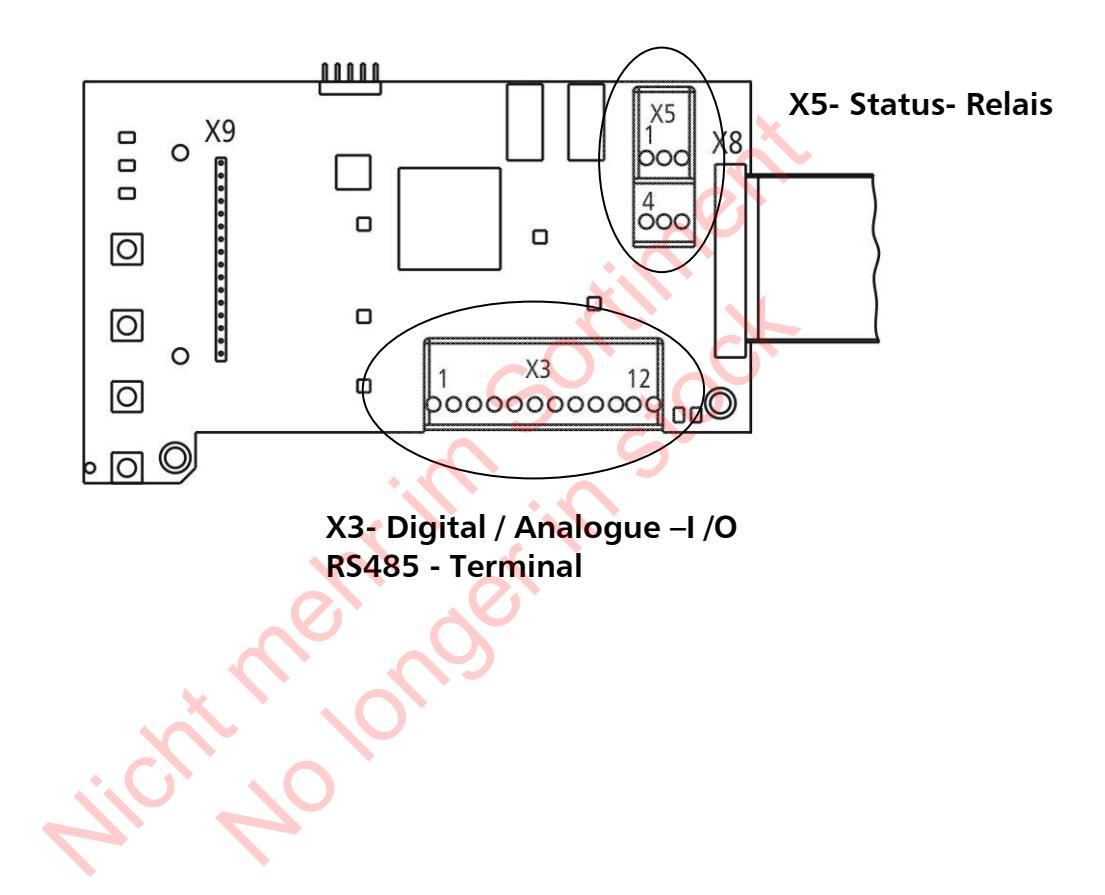

#### <u>Steuerklemmen</u>

Allgemeiner Hinweis zur Verkabelung: Nur geschirmte Steuerkabel verwenden (siehe Kapitel 9.3 empfohlene Kabeltypen).

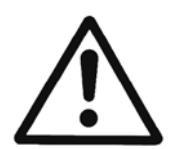

#### Werden Steuerleitungen ohne Abschirmung verwendet, können Signalstörungen auftreten und die Funktion des HYDROVAR beeinflussen.

Die Elektronikmasse darf nicht mit anderen Potentialen verbunden werden! Alle Elektronikmassen und die Masse der RS 485-Schnittstelle sind intern verbunden.

Für die externen Schaltkontakte ist unbedingt ein Kontakt zu verwenden, der für eine Schaltspannung < 10 VDC verwendbar ist (Goldkontaktrelais).

| Х3  | Digit                   | tal und Analog I/O           |                                           |
|-----|-------------------------|------------------------------|-------------------------------------------|
| X3/ | 1                       | GND, Elektronikmasse         |                                           |
|     | 2                       | Istwerteingang Sensor 1      | 0-10VDC oder 0-20mA / 4-20mA [Ri=50Ω]     |
|     | 3                       | Versorgungsspannung für      | 24 VDC max 100mA                          |
|     |                         | externen Sensor              |                                           |
|     | 4                       | User SIO-Schnittstelle: SIO- |                                           |
|     | 5                       | User SIO-Schnittstelle: SIO+ | User Schnittstelle für externe Verwendung |
|     | 6                       | GND, Elektronikmasse         | 5                                         |
|     | 7                       | Externen ON/OFF (Freigabe)   | Aktiv Low                                 |
|     | 8                       | GND, Elektronikmasse         |                                           |
|     | 9                       | Digital Eingang 1            | Aktiv Low                                 |
|     | 10 GND, Elektronikmasse |                              | 0                                         |
|     | 11 Wassermangel         |                              | Aktiv Low                                 |
|     | 12                      | GND, Elektronikmasse         |                                           |
|     |                         |                              |                                           |

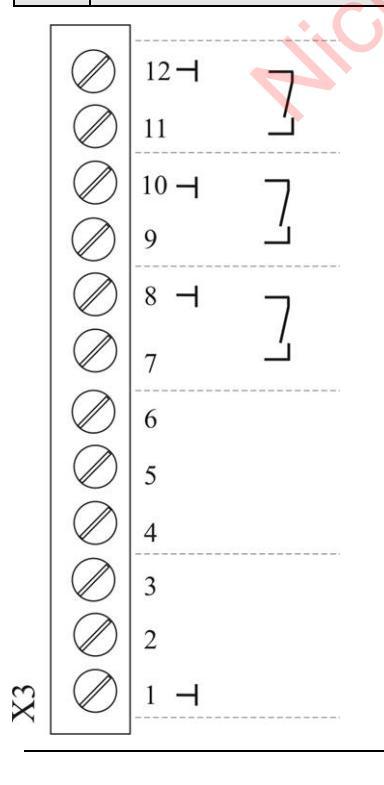

#### Wassermangel

z.B. Druckschalter oder Wasser Niveauschalter

#### Digital Eingang 1

z.B. für umschalten zwischen 2 Sollwerten

# Externer on/off (Freigabe)

GND, Elektronik Masse User SIO-Schnittstelle: SIO+

User SIO-Schnittstelle: SIO-

Sensor Versorgung 24VDC / max. 50 mA

Istwert Eingang Sensor 1 0-20mA / 4-20mA [Ri=50Ω]

#### Masse

| X5 Status-Relais |   |                 |    |                                                                                    |  |  |
|------------------|---|-----------------|----|------------------------------------------------------------------------------------|--|--|
| X5/              | 1 |                 | CC |                                                                                    |  |  |
|                  | 2 | Status Relais 1 | NC |                                                                                    |  |  |
|                  | 3 |                 | NO |                                                                                    |  |  |
|                  | 4 |                 | CC | $\begin{bmatrix} [IIIax. 220VDC] & [0,25A] \\ [IIIax. 20VDC] & [2A] \end{bmatrix}$ |  |  |
|                  | 5 | Status Relais 2 | NC |                                                                                    |  |  |
|                  | 6 |                 | NO | J                                                                                  |  |  |

| Status Relais 1                                                                                                    | Status Relais 2                                                                                                    |                                                                                                    |
|----------------------------------------------------------------------------------------------------|----------------------------------------------------------------------------------------------------|----------------------------------------------------------------------------------------------------|
| $ \begin{array}{c} X5 \\ \hline \\ \hline \\ \hline \\ \hline \\ \hline \\ \hline \\ \hline \\ \hline \\ \hline \\ \hline$ | $ \begin{array}{c} X5 \\ \hline \\ \hline \\ \hline \\ \hline \\ \hline \\ \hline \\ \hline \\ \hline \\ \hline \\ \hline$ | Achtung:<br>Bei Verwendung der Relaiskontakte zum Schalten<br>von Schützen, ist eine Löschbeschaltung mit RC<br>Glied oder Varistoren einzusetzen, um Störungen<br>am HYDROVAR zu vermeiden! |

Die beiden Status-Relais auf der Steuerkarte können anwenderspezifisch konfiguriert werden.

Standardeinstellung: Relais 1 als Pumpenlaufmeldung / Relais 2 als Fehlermeldung. Siehe Beispiel unten: (Programmierung siehe Parameter REL1KONF [0715] und REL2 KONF [0720]).

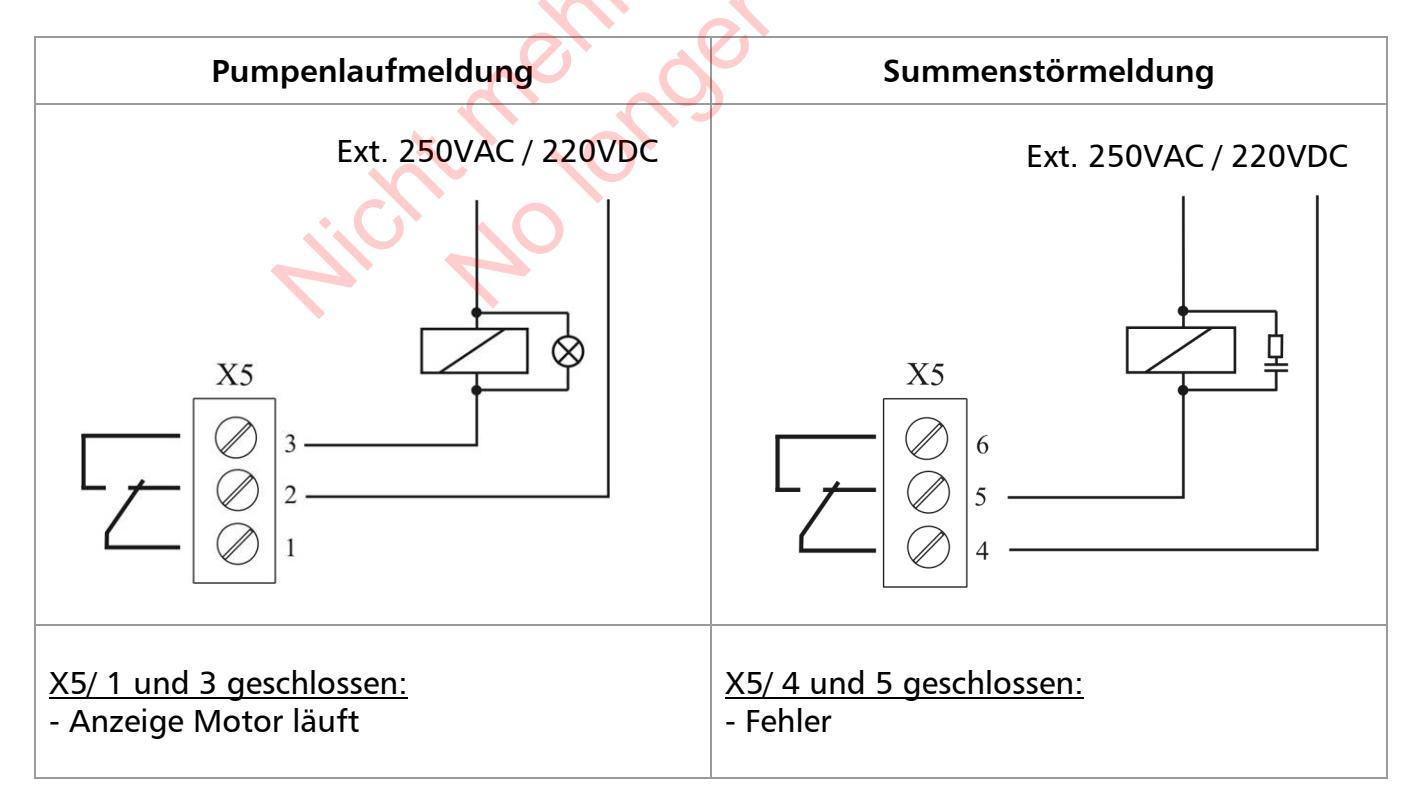

#### 10 Programmierung

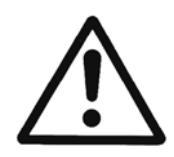

Vor der ersten Programmierung muss die Bedienungsanleitung sorgfältigst gelesen werden um etwaige Fehlfunktionen durch falsche Parametrierung zu verhindern! Alle Einstellungen müssen von qualifizierten Fachkräften durchgeführt werden.

#### Display und Bedienerfeld für MASTER / SINGLE Inverter

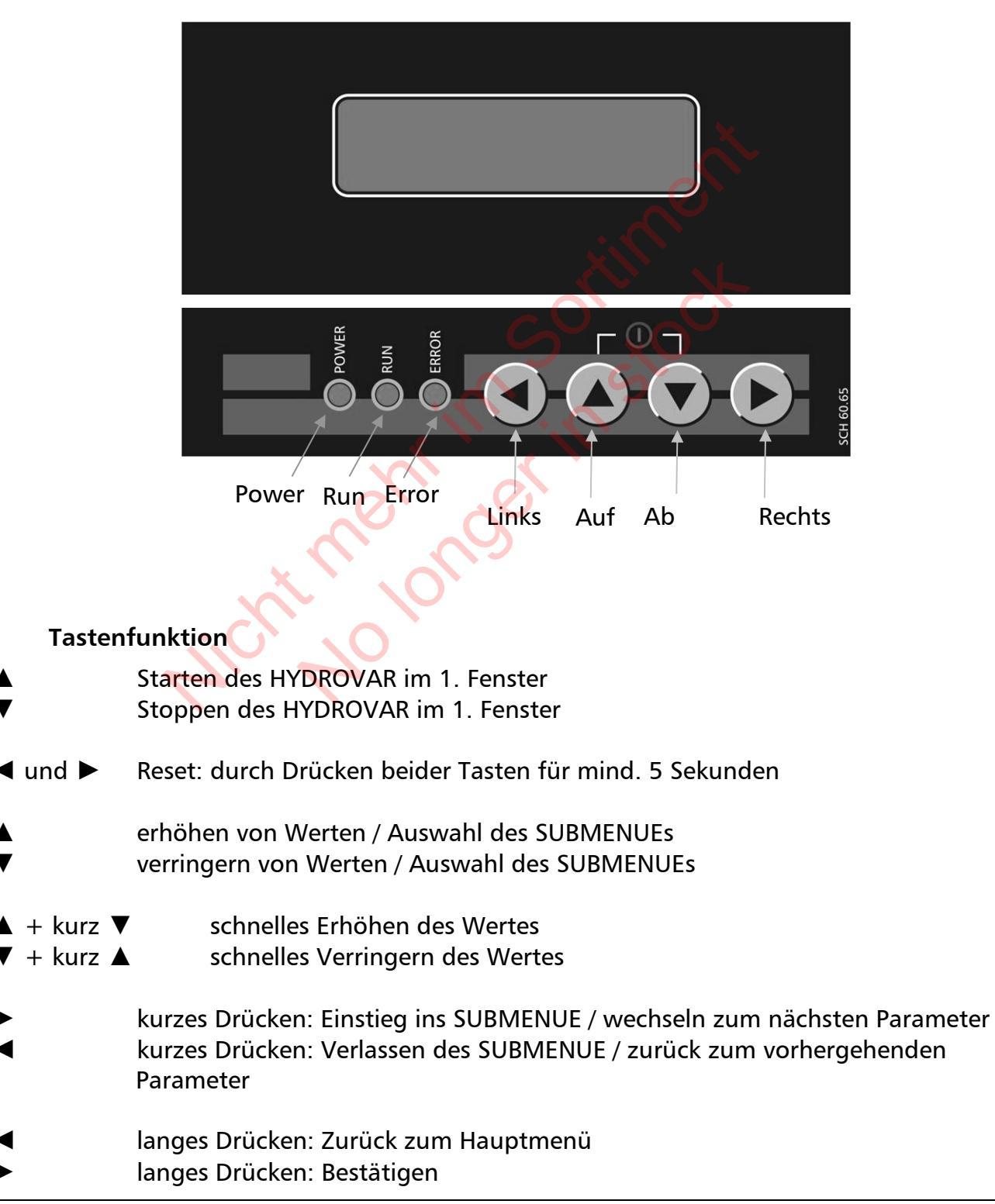

#### OK Error green red Undervoltage Overcurrent / Overload Inverter Overheat 1 Blink Motor stop 2 Blinks 3 Blinks Constant (Standby) 4 Blinks 5 Blinks 6 Blinks Overvoltage Code Error Blinking Motor run Motor Overheat (External Contact) Status LED - grün Motor stopp (Standby) Leuchtet Blinkt Motor läuft **Error LED - rot** Der angezeigte Fehler wird durch einen Blinkcode der Error LED definiert. 1 x Blinken Unterspannung 2 x Blinken Überstrom / Überlast 3 x Blinken Übertemperatur Inverter 4 x Blinken Überspannung 5 x Blinken Code Error 6 x Blinken Übertemperatur Motor (Externer Kontakt ist offen)

## 10.3 Anzeige für BASIC Inverter (nur HV 2.015 – 4.110)

Für detaillierte Informationen siehe Kapitel 11 Fehlermeldungen.

### 10.4 Software Parameter

In den folgenden Kapiteln sind alle verfügbaren Parameter der einzelnen Parametermenüs aufgelistet.

Im oberen Fenster wird immer die Werkseinstellung angezeigt, im Feld darunter die möglichen Einstellungen.

Die allgemeine Parameterbeschreibung ist für die Konfiguration HYDROVAR MASTER Inverter gültig.

Bei Verwendung des HYDROVAR SINGLE Inverter (HYDROVAR mit Steuerkarte für Einzelpumpenregelung) können nicht alle Softwareparameter verwendet werden und sind daher bei dieser Variante ausgeblendet.

Alle Parameter die beim HYDROVAR SINGLE Inverter deaktiviert sind, sind mit dem folgenden Symbol markiert:

# **s** ....

# ...... Parameter nicht verfügbar für HYDROVAR SINGLE Inverter

Parameter, die automatisch übernommen werden, sind folgendermaßen gekennzeichnet:

# G

...... Parameter werden automatisch an alle HYDROVAR die mit der RS485 Schnittstelle verbunden sind weitergegeben

Wichtig: Alle Änderungen werden automatisch gespeichert und bleiben auch im Falle eines Spannungsausfalles aktiv.

|--|--|

Die Anzeige der ersten beiden Parameter, SOLLWERT [02] und effektiver SOLLWERT [03] hängen von der gewählten Betriebsart [0105] ab. Der Unterschied zwischen den Anzeigen ist nachstehend erklärt:

# <u>a) Betriebsart [0105] = Regler (Werkseinstellung)</u>

|  | ITT<br>STOP | X.XX Hz<br>X.XX Bar | 1. Anzeigefenster bei Betriebsart Regler |
|--|-------------|---------------------|------------------------------------------|
|--|-------------|---------------------|------------------------------------------|

# Zeigt den aktuellen Status des HYDROVAR

| EIN  | manuell und extern freigegeben        | Stoppen des HYDROVAR mit ▼                                                                       |
|------|---------------------------------------|--------------------------------------------------------------------------------------------------|
| STOP | manuell gestoppt                      | Starten des HYDROVAR mit 🔺                                                                       |
| AUS  | externe Freigabe (X3/7-8)<br>geöffnet | Um den HYDROVAR zu starten, externen<br>Kontakt schließen oder Brücke zwischen<br>Klemmen X3/7-8 |

#### b) Betriebsart [0105] = Kaskade Relais / Kaskade Seriell / Kaskade Synchron:

| * ADR X PX XX.X Hz | 1. Anzeigefenster bei Betriebsart Kaskade | 5 |
|--------------------|-------------------------------------------|---|
| STOP X.XX Bar      | Seriell/Synchron und Kaskade Relais       |   |

# Zeigt den aktuellen Status des HYDROVAR

\* - zeigt den aktuellen Regel MASTER

| ADR X | Pumpenadresse                                                                                                    |
|-------|----------------------------------------------------------------------------------------------------|
| РХ    | Kaskade Relais: Zeigt wie viele Pumpen sich gerade in Betrieb befinden<br>z.B.: P3MASTER sowie 2 starre Pumpen sind gerade in Betrieb<br>Kaskade Seriell/ Zeigt die aktuelle Pumpenfolge – abhängig von Parametern<br>Synchron: MASTER Priorität [0570] sowie FOLGEZEIT [0555] |
|       |                                                                                                    |

| EIN  | manuell und extern freigegeben        | Stoppen des HYDROVAR mit ▼                                                                 |
|------|---------------------------------------|--------------------------------------------------------------------------------------------|
| STOP | manuell gestoppt                      | Starten des HYDROVAR mit                                                                   |
| AUS  | externe Freigabe (X3/7-8)<br>geöffnet | Um den HYDROVAR zu starten, externen Kontakt schließen oder Brücke zwischen Klemmen X3/7-8 |

<u>Gültig für Betriebsart – Regler / Kaskade Relais / Kaskade Seriell / Kaskade Synchron:</u>

| 02 | 02 SOLLWERT | Vorgabe des gewünschten | G |
|----|-------------|-------------------------|---|
| υz | D1 X.XX Bar | Sollwertes mit ▲ oder ▼ |   |

Der aktuelle SOLLWERT sowie die zugehörige Quelle werden am Display angezeigt:

- D1 Interner Sollwert 1 (Vorgabe über Parameter 0820)
- D2 Interner Sollwert 2 (Vorgabe über Parameter 0825)
- U1 Sollwert 1 über Spannungssignal (Klemme X3/13)
- U2 Sollwert 2 über Spannungssignal (Klemme X3/15)
- Sollwert 1 über Stromsignal (Klemme X3/18) 11
- Sollwert 2 über Stromsignal (Klemme X3/23) 12

| 0.2 | 03 SW | EFFEKTIV |
|-----|-------|----------|
| 03  | D1    | X.XX Bar |

Zeigt den aktuell berechneten Sollwert in Abhängigkeit der Parameter, ANHUBWERT [0505], ABSENKWERT [0510], sowie ANHUBINTENSITÄT [0330]. Bei Verwendung der Funktion OFFSET (SUBMENUE OFFSET [0900]) wird auch der aktuell berechnete Sollwert in Abhängigkeit des Offsetsignals in diesem Fenster angezeigt.

Bsp.: Mehrpumpenanlage – Anwendung mit 2 Pumpen

| SOLLWERT [02]                    | 5.00 bar |
|----------------------------------|----------|
| ANHUBWERT [0505]                 | 0.50 bar |
| ABSENKWERT [0510]                | 0.25 bar |
| $\rightarrow$ Sollwert EFF. [03] | 5.25 bar |
|                                  |          |

Nach Start der 2. Pumpe wird der Druck auf 5,25 bar angehoben. Mit Hilfe dieses Parameters ist es möglich den aktuell gültigen und verwendeten (intern berechneten) Sollwert abzulesen.

#### <u>c) Betriebsart [0105] = Stellerbetrieb</u>

|  | Frequenz XX.X Hz<br>STOP X.XX Bar | 1. Fenster in Betriebsart Steller | 1. Fens |
|--|-----------------------------------|-----------------------------------|---------|
|--|-----------------------------------|-----------------------------------|---------|

Der Parameter SOLLWERT [02] ändert sich auf STELLFRQ. Und ist äquivalent zu Parameter [0830])

Mit diesem Parameter ist es möglich, den HYDROVAR mit bis zu zwei voreingestellten Frequenzen manuell zu betreiben.

| 02 | 02 STELLFRQ.<br>D1 XX.X Hz | Auswahl erfolgt mit ▲ oder ▼ |
|----|----------------------------|------------------------------|
| 02 | D1 XX.X Hz                 |                              |

Die ausgewählte Frequenz in diesem Parameter ist nur im Stellerbetrieb aktiv. Die Einstellung erfolgt im Parameter KONFIG. SW1 [0805] bzw. KONFIG. SW2 [0810] und Parameter UMSCHALT SW [0815]. Für manuelles Vorselektieren einer oder mehrerer Stellfrequenzen können die Parameter STELLFREQUENZ 1 [0830] und STELLFREQUENZ 2 [0830] verwendet werden.

Mehr Informationen bzgl. der Einstellungen siehe Submenü SOLLWERTE [0800].

# Parameter [03] wird im Stellerbetrieb nicht angezeigt!

| 04                                      | 04 START WERT<br>AUS | Wiedereinschaltschwelle | G |   |
|-----------------------------------------|----------------------|-------------------------|---|---|
| Mögliche Einstellungen: 0 % - 99% - AUS |                      |                         |   | 1 |

Dieser Parameter definiert eine Wiedereinschaltschwelle nach automatischem Stopp (angegeben in Prozent vom Sollwert).

| Bsp.:. SO | LLWERT [02]:   | 5.0 bar     |
|-----------|----------------|-------------|
| ST/       | ART WERT [04]: | 80 %> 4 bar |

Wenn der SOLLWERT von 5.0 bar erreicht ist und kein Verbrauch mehr vorhanden, schaltet der HYDROVAR die Pumpe ab.

Fällt bei erneutem Verbrauch der Druck, wird die Pumpe sofort gestartet.

Ist aber ein START WERT [04] von 4 bar programmiert, wird die Pumpe erst gestartet wenn der Systemdruck unter diese Wiedereinschaltschwelle von 4 bar gefallen ist.

### Die folgenden Parameter im Hauptmenü sind für alle gewählten Betriebsarten aktiv:

| 05                   | 05 SPRACHE<br>DEUTSCH | Auswahl der Menüsprache |
|----------------------|-----------------------|-------------------------|
|                      |                       |                         |
| Auswahl mit ▲ oder ▼ |                       |                         |

Die Parameter können in mehreren Sprachen angezeigt werden. Je nach Sprachblock können verschiedene Sprachen ausgewählt werden – siehe Kapitel 4.

Mit folgenden 2 Parametern können das aktuelle Datum sowie die Uhrzeit eingestellt werden (u.a. für Fehlerspeicher).

| 06 | 06 DATUM<br>TT-MM-YYYY | Aktuelles Datum                         | 8 |
|----|------------------------|-----------------------------------------|---|
|    |                        |                                         |   |
|    |                        | mit 🕨 (5 sek.) um Einstellung zu ändern |   |

drücken um ins SUBMENUE für Tag, Monat und Jahr zu kommen.

| 07 | 07 UHRZEIT<br>HH:MM | Aktuelle Uhrzeit                        | 5 |
|----|---------------------|-----------------------------------------|---|
|    |                     | mit 🕨 (5 sek.) um Einstellung zu ändern |   |

drücken um ins SUBMENUE für Stunde und Minute zu kommen.

| 08 AUTO - START<br>EIN Automatischer Start nach Spannungsunterbrechung G | ; |
|--------------------------------------------------------------------------|---|
|--------------------------------------------------------------------------|---|

Mögliche Einstellungen

EIN – AUS

Änderung EIN mit ▲ oder AUS mit ▼

EIN – automatischer Start nach Spannungsausfall oder automatischer Fehler Rücksetzung

AUS – kein automatischer Start, HYDROVAR muss manuell mit Taste gestartet werden

Nach erfolgreicher Fehlerbehebung oder Wiedereinschalten der Spannungsversorgung wird folgende Meldung angezeigt:

|    | ITT XX.X Hz<br>STOP XX.X Bar | ▲ drücken für Start |
|----|------------------------------|---------------------|
|    |                              |                     |
| 09 | 09 BETRIEBSSTD.<br>0000 h.   | Betriebsstunden     |

Gezeigt werden die gesamten Betriebsstunden des HYDROVAR. Rücksetzung siehe Parameter RESET OP H. [1135].

| 20 | 20 SUBMENUE<br>STATUS | Status aller Geräte in einer Pumpengruppe. |
|----|-----------------------|--------------------------------------------|
|----|-----------------------|--------------------------------------------|

Ablesen des Status (inklusive Fehler und Motorbetriebsstunden) der Anlage.

| 24 | 21 STATUS |                                             | G |
|----|-----------|---------------------------------------------|---|
| 21 | 00000000  | Status aller HYDROVAR bzw. Pumpen im System | 8 |

Gibt einen Überblick über den einzelnen Betriebszustand aller HYDROVAR (Kaskade Seriell/Synchron) bzw. Pumpen (Kaskade Relais).

- Kaskade Seriell/Synchron: Status aller verbundenen (max. 8) HYDROVAR (1=EIN/ 0=AUS)
- Kaskade Relais (MASTER Inverter mit zusätzlicher Relaiskarte): Status der 5 Relais wird

gezeigt.

#### z.B.: Betriebsart – Kaskade Seriell

| 21 STATUS<br>11001000 | HYDROVAR mit Adresse 1,2 und 5 sind in Betrieb. | G |
|-----------------------|-------------------------------------------------|---|
| 11001000              |                                                 |   |

## z.B.: Betriebsart – Kaskade Relais

|    | 21 STATUS<br>10100  | Relaiskontakte 1 und 3 sind geschlossen. | G |
|----|---------------------|------------------------------------------|---|
|    | i Ch                | 0                                        |   |
| 22 | 22 AUSWAHL<br>* 1 * | Auswahl der gewünschten Einheit.         | 8 |

Mögliche Einstellungen 01 – 08

Prüfen des aktuellen Status, der Motorstunden sowie des letzten Fehlers. Auswahl des gewünschten Gerätes mit  $\blacktriangle$  oder  $\blacktriangledown$ .

Die Auswahl ist grundsätzlich abhängig von der verwendeten Betriebsart [0105].

#### bei Betriebsart Kaskade – Seriell/Synchron:

Auswahl 01-08 bezieht sich auf die Adressen der einzelnen HYDROVAR Geräte.

z.B.: Auswahl 01 -> MASTER Inverter mit eingestellter Adresse 1

Auswahl 02 -> BASIC oder MASTER Inverter mit eingestellter Adresse 2 Auswahl 03 -> BASIC oder MASTER Inverter mit eingestellter Adresse 3

Einstellen der gewünschten Adresse am BASIC Inverter, siehe Kapitel Adressierung.

Einstellen der gewünschten Adresse am MASTER Inverter, siehe Parameter [0106] oder SUBMENUE [1200] RS485-Schnittstelle.

#### bei Betriebsart Kaskade Relais:

| Auswahl | Zuordnung       | verknüpf | ft mit  |  |
|---------|-----------------|----------|---------|--|
| 01      | MASTER Inverter |          |         |  |
| 02      | starre Pumpe    | Relais 1 | X10 / 1 |  |
| 03      | starre Pumpe    | Relais 2 | X10 /2  |  |
| 04      | starre Pumpe    | Relais 3 | X10 /3  |  |
| 05      | starre Pumpe    | Relais 4 | X10 /4  |  |
| 06      | starre Pumpe    | Relais 5 | X10 /5  |  |
| 07      | Nicht verwendet |          | ×       |  |
| 08      | Nicht verwendet |          |         |  |

| 23                | 23 STATUS<br>Stop | Status des gewählten Gerätes                              | ۶<br>G |
|-------------------|-------------------|-----------------------------------------------------------|--------|
| Mögliche Anzeige: |                   | Betriebsart Kaskade Relais:<br>relais_ein, relais_aus     |        |
|                   |                   | Betriebsart Kaskade Seriell/Synchron:                     |        |
|                   |                   | laeuft, gestoppt, gesperrt, AUS, preparing, solo run, fau | Ited   |

2

7

Zeigt den jeweiligen Status an.

# bei Betriebsart Kaskade Relais:

| relais_ein | -> | Relais Kontakt geschlossen -> starre Pumpe läuft |
|------------|----|--------------------------------------------------|
| relais aus | -> | Relais Kontakt offen -> starre Pumpe gestoppt    |

Relais Kontakt offen -> starre Pumpe gestoppt ->

# bei Betriebsart Kaskade Seriell / Synchron:

| laeuft    | -> | HYDROVAR läuft                                                |
|-----------|----|---------------------------------------------------------------|
| gestoppt  | -> | HYDROVAR ist gestoppt, weil kein Verbrauch                    |
| gesperrt  | -> | HYDROVAR ist gestoppt durch externen on/off (Kontakt offen),  |
|           |    | AUS Taste oder Parameter [24]                                 |
| AUS       | -> | HYDROVAR nicht an Versorgungsspannung                         |
|           |    | HYDROVAR nicht über RS485Schnittstelle verbunden              |
| preparing | -> | ein neuer HYDROVAR wurde ins System integriert – Daten werden |
|           |    | gerade übernommen                                             |
| solo run  | -> | der Notbetrieb wurde aktiviert über Klemmen (X1/SL)           |
| faulted   | -> | ein Fehler wurde auf dem aktuellen HYDROVAR erkannt           |
|           |    |                                                               |

| 24  | 24 AKTIVIEREN<br>aktiv | Gewähltes Gerät aktiv oder gesperrt | <u></u> \$ |  |
|-----|------------------------|-------------------------------------|------------|--|
| Mög | gliche Einstellungen:  | aktiv - gesperrt                    |            |  |

Ausgewähltes Gerät kann hier manuell aktiviert oder gesperrt werden. (Sowohl in Betriebsart Kaskade Relais als auch Kaskade Seriell/Synchron möglich).

| 25 | 25 MOTOR STUNDEN |
|----|------------------|
|    | XXXXX h          |

Gesamtlaufzeit des Motors sowie HYDROVAR. Rücksetzung siehe Parameter RESET MOT H. [1130].

#### Fehlerspeicher

Sämtliche Fehler, inklusive die des BASIC Inverters, können an jedem der MASTER Inverter angezeigt werden. Die Fehler werden hier gespeichert, inklusive Fehlercode, Beschreibung, Datum und Uhrzeit)

Für mehr Information, siehe Kapitel Fehlermeldungen

| 26   | 26 FEHLER 1<br>FEHLER XX | 1. Fehler (aktuellster) des gewählten HYDROVARS | G |
|------|--------------------------|-------------------------------------------------|---|
| Anz  | eige:                    | FEHLER XX, FEHLER TEXT, DATUM, UHRZEIT          |   |
| scro | llen mit ▲ oder ▼        |                                                 |   |
| 27   | 27 FEHLER 2<br>FEHLER XX | 2. Fehler des gewählten HYDROVAR                | G |
| Anz  | eige:                    | FEHLER XX, FEHLER TEXT, DATUM; UHRZEIT          |   |
| scro | llen mit ▲ oder ▼        |                                                 |   |
| 28   | 28 FEHLER 3<br>FEHLER XX | 3. Fehler des gewählten HYDROVAR                | G |
| Anz  | eige:                    | SFEHLER XX, FEHLER TEXT, DATUM, UHRZEIT         |   |
| scro | llen mit ▲ oder ▼        |                                                 | _ |
| 29   | 29 FEHLER 4<br>FEHLER XX | 4. Fehler des gewählten HYDROVAR                | G |
| Lesk | oar:                     | FEHLER XX, FEHLER TEXT, DATUM, UHRZEIT          |   |
| scro | llen mit ▲ oder ▼        |                                                 |   |
| 30   | 30 FEHLER 5<br>FEHLER XX | 5. Fehler (ältester) des gewählten HYDROVAR     | G |
| Lesk | oar:                     | FEHLER XX, FEHLER TEXT, DATUM, UHRZEIT          |   |
| scro | llen mit ▲ oder ▼        |                                                 |   |

| 40 | SUBMENUE<br>DIAGNOSE |                                            |
|----|----------------------|--------------------------------------------|
| 41 | 41 PROD. DATUM       | Produktionsdatum des HYDROVAR (nur MASTER) |

Mit folgenden Parametern können die aktuelle Temperatur, Spannung und Strom des gewählten HYDROVAR in Echtzeit angezeigt werden. Achtung: Diese Parameter können nur ausgelesen werden!

| 42  | 42 AUSWAHL<br>1      | Auswahl des gewünschten HYDROVAR (Adresse) | G |
|-----|----------------------|--------------------------------------------|---|
| Möc | liche Einstellungen: | 1-8                                        |   |

Dieser Wert zeigt momentane Temperatur im Inneren des Motors als Prozentwert der max. erlaubten Temperatur sowie als Absolutwert in °C.

| 43 | 43 TEMPERATUR<br>XX % XX°C | Innentemperatur des gewählten HYDROVAR | G |
|----|----------------------------|----------------------------------------|---|
| 44 | 44 STROMAUFN<br>XXX %      | Stromaufnahme des gewählten HYDROVAR   | G |

Dieser Wert zeigt die momentane Stromaufnahme des HYDROVAR als Prozentwert des max. Ausgangsstromes.

| 45 | 45 Spannung<br>XXX V | Eingangsspannung des gewählten HYDROVAR | G | ļ |
|----|----------------------|-----------------------------------------|---|---|
|----|----------------------|-----------------------------------------|---|---|

Dieser Wert zeigt die momentan anliegende Eingangsspannung als Absolutwert in VAC.

| 46 | 46 Ausgangsfrequenz<br>XX.X Hz | Ausgangsfrequenz des gewählten HYDROVAR | G |
|----|--------------------------------|-----------------------------------------|---|
|----|--------------------------------|-----------------------------------------|---|

Dieser Wert zeigt die momentane Ausgangsfrequenz als Absolutwert in Hz.

| 47 | 47 VER.INVERTER<br>01 | Spezifikation des ausgewählten BASIC | G | J |
|----|-----------------------|--------------------------------------|---|---|
|----|-----------------------|--------------------------------------|---|---|

Dieser Parameter zeigt die Informationen der Software des BASIC Inverters.

- 00 Alle HYDROVAR Geräte (Type HV2.015 4.110) vor Prod. Datum 05/2008
- 01 Baugröße 1 (HV 2.015 4.040) ab Software Steuerkarte V01.3
- 02 Baugröße 2 (HV 4.055 4.220) ab Software Steuerkarte V01.3

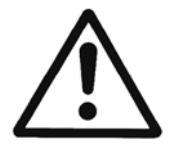

60

Vor Einstieg in das SUBMENUE muss diese Anleitung sorgfältig durchgelesen werden, um falsche Einstellungen sowie Fehlfunktionen des HYDROVAR zu verhindern.

Alle Parameter können während des Betriebes geändert werden. Verschiedene Parameter in einigen SUBMENUEs sollten aber nur von geschultem und qualifiziertem Personal verändert werden, da sich dies sofort auf das gesamte System auswirken könnte. Wir empfehlen daher: manuelles Stoppen des HYDROVAR mit ▼ im Hauptmenü während Einstellungen vorgenommen werden.

| 61 | 61 PASSWORT<br>0000 | Eingabe des Passwortes (0066 = Werkseinstellung) mit<br>▲ oder ▼ |
|----|---------------------|------------------------------------------------------------------|
|----|---------------------|------------------------------------------------------------------|

Achtung: Nach Eingabe des richtigen Passworts ist der Zugang zu folgenden Parameter für 10 min. möglich ohne das Passwort erneut einzugeben.

|    | 61 PASSWORT<br>0066Bestätigen mit ► und das nächste Fenster wird bei<br>erfolgreicher Eingabe gezeigt |                                               |
|----|----------------------------------------------------------------------------------------------------|-----------------------------------------------|
|    |                                                                                                    |                                               |
| 62 | 62 JOG 0.0Hz<br>X.XX Bar                                                                              | Aktuelle Frequenz und Istwert wird angezeigt. |

- Mit ▲ oder ▼ in diesem Fenster: der interne Regler des HYDROVAR wird deaktiviert und die Drehzahl kann manuell verändert werden, somit kann jede konstante Drehzahl eingestellt werden, ohne Einfluss auf den Istwert des Regelsignals!
- Der HYDROVAR stoppt wenn der Wert 0.00 Hz eingestellt wird.

Nach verlassen des Fensters mit ◀ oder ►, wechselt der HYDROVAR wieder in die vorher eingestellte Betriebsart.

| 0100 | 0100 SUBMENUE<br>GRUNDEINST. |  |
|------|------------------------------|--|
|      |                              |  |
|      |                              |  |

| 0105 | 0105 BETRIEBSART<br>Reglerbetrieb | Auswahl der Betriebsart |
|------|-----------------------------------|-------------------------|
|------|-----------------------------------|-------------------------|

Mögliche Einstellungen: Reglerbetrieb, Kaskade Relais / Seriell / Synchron, Stellerbetrieb

#### Reglerbetrieb (Werkseinstellung):

Auswahl für Einzelpumpenregelung, z.B.: ein HYDROVAR MASTER-Inverter oder SINGLE Inverter (keine Verbindung zu einem weiterem HYDROVAR über RS-485 Schnittstelle notwendig).

Kaskade Relais:

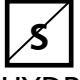

Anwendung: Ein HYDROVAR MASTER Inverter mit optionaler Relais Karte, um bis zu 5 starre Pumpen zu steuern.

(keine Verbindung zu einem weiterem HYDROVAR über RS-485 Schnittstelle möglich). Vorteil: kostengünstiges System

Nachteil: Regelgüte der Anlage, Ausfallssicherheit

# Kaskade Seriell:

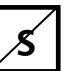

Anwendung: Mehrere HYDROVAR (entweder BASIC oder MASTER) arbeiten über die RS-485 Schnittstelle innerhalb eines Systems.

Mehrpumpen-Systeme ausgerüstet mit bis zu 8 Pumpen, jede mit HYDROVAR MASTER Inverter oder einer Kombination aus HYDROVAR MASTER und BASIC Inverter.

<u>Vorteile</u>: Betriebssicherheit (Redundanz), Umschaltung für Laufzeitoptimierung, automat. Umschalten im Fehlerfall

#### Kaskade Synchron:

Diese Betriebsart arbeitet gleichbedeutend der Betriebsart Kaskade Seriell. Der einzige Unterschied ist, dass alle benötigten Pumpen der Mehrpumpenanlage mit der gleichen Frequenz laufen.

Vorteil: Die Pumpen können effizienter betrieben werden

#### Stellerbetrieb: (Nur für Betrieb mit Einzelpumpen!)

Anwendung: in Verbindung mit einer externen Regelung bzw. Drehzahlvorgabe. In dieser Anwendung ist die interne HYDROVAR Regelung deaktiviert. Der HYDROVAR regelt nicht mehr auf den eingestellten Sollwert. Es wird lediglich ein definiertes Drehzahlsignal (über das Eingangssignal, welches proportional zur Drehzahl ist) zum Motor weitergegeben. Anschlussmöglichkeiten eines externen Drehzahlsignales:

| 5                                           |        |                    |
|---------------------------------------------|--------|--------------------|
| X3/13: Spannungssignal Eingang (Sollwert 1) | 0-10V  | 0 - MAX.FREQ.[245] |
| X3/15: Spannungssignal Eingang (Sollwert 2) | 0-10V  | 0 - MAX.FREQ.[245] |
| X3/18: Stromsignal Eingang (Sollwert 1)     | 4-20mA | 0 - MAX.FREQ.[245] |
|                                             | 0-20mA | 0 - MAX.FREQ.[245] |
| X3/23: Stromsignal Eingang (Sollwert 2)     | 4-20mA | 0 - MAX.FREQ.[245] |
|                                             | 0-20mA | 0 - MAX.FREQ.[245] |

- Ein manuelles Umschalten zwischen den Referenzsignalen ist über definierte Digitaleingänge möglich.
- Die Frequenzänderung erfolgt anhand der programmierten Rampe 1 (Beschleunigung) und 2 (Bremsen).
- Die Funktion extern EIN/AUS bleibt trotzdem aktiv.
- "Motor Übertemperatur", "Wassermangel" und alle anderen internen Schutzfunktionen bleiben in Funktion.

Im Stellerbetrieb ist es auch möglich, den HYDROVAR mit zwei fix eingestellten Frequenzen zu betreiben.

Im Submenü SOLLWERT [0800] können diese verschiedenen Frequenzen eingestellt werden. Ein Wechsel zwischen den Frequenzen kann im Parameter UMSCHALT SW [0815] erfolgen.

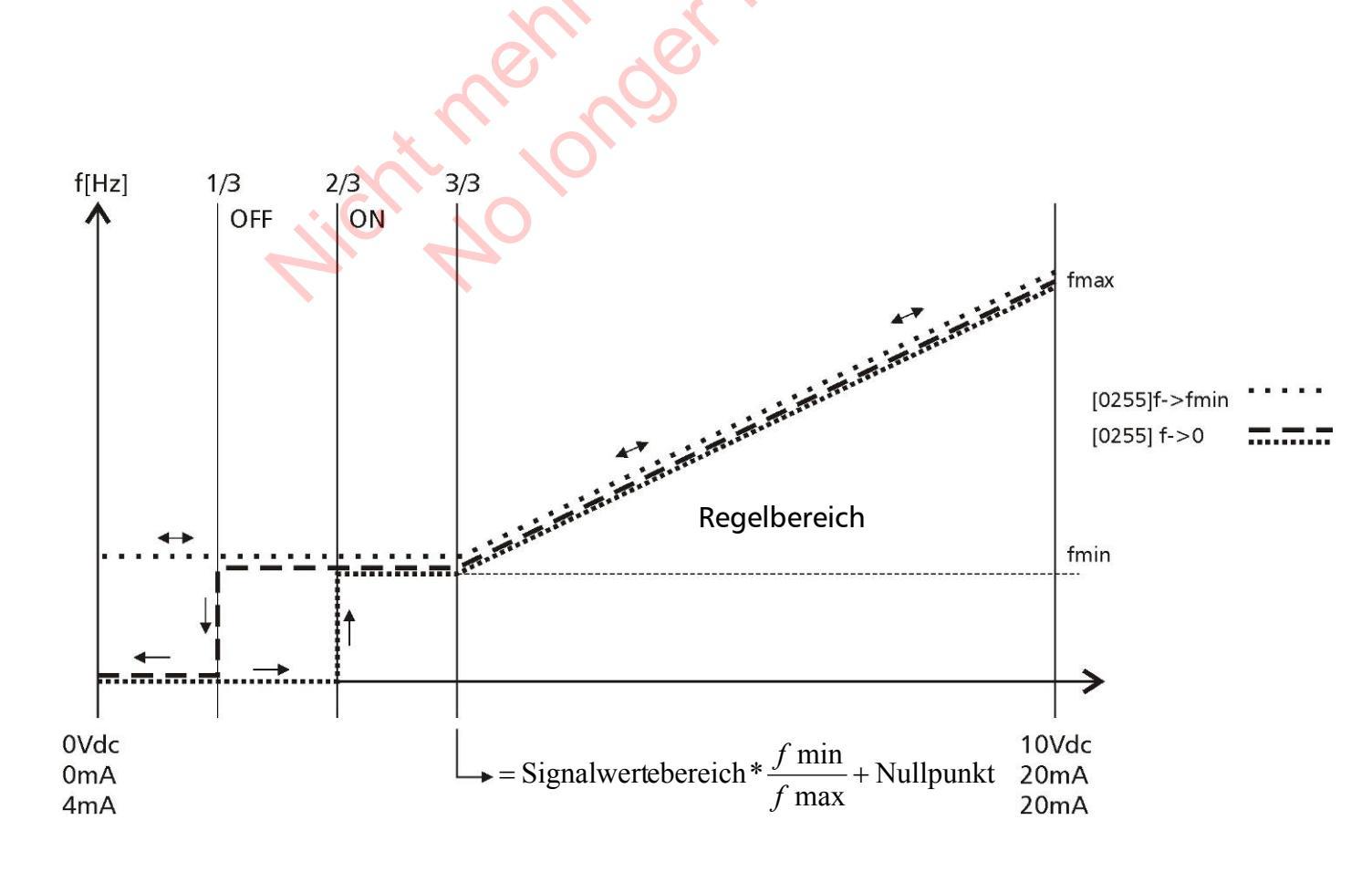

|--|

Mögliche Einstellungen:

1-8

Einstellen der Adresse für MASTER Inverter und ▶ für ca. 5 sek. Drücken bis die folgende Meldung erscheint.

| Adressierung | -> | 1220 PUMP ADDR. | oder | 1220 PUMP ADDR. |
|--------------|----|-----------------|------|-----------------|
| Adressierung |    | * 1 *           |      | - 1 -           |

Adressierung erfolgreich

erneut versuchen

Bei Verwendung von MASTER und BASIC Inverter gemeinsam in einem Mehrpumpen-System ist es notwendig, dass BASIC Inverter über eigene Adressen verfügen. Andernfalls kann eine korrekte Funktion des Systems nicht gewährleistet werden.

Für detaillierte Informationen siehe Kapitel Adressierung.

| 0110   | 0110 SET PASSW.<br>0066 | Einstellen des Passwortes mit ▲ oder ▼ |
|--------|-------------------------|----------------------------------------|
|        |                         |                                        |
| Möglig | he Finstellungen        | 0000-0000                              |

Das voreingestellte Passwort (0066) kann geändert werden. Bei Änderung wird empfohlen, dieses zu notieren.

| 0115   | 0115 TASTENSP.<br>AUS | Mögliche Einstellung mit ▲ oder ▼ |
|--------|-----------------------|-----------------------------------|
|        |                       |                                   |
| Möglic | he Einstellungen:     | EIN - AUS                         |

AUS: Alle Parameter im Hauptmenü können ohne Passwort geändert werden.

EIN: Ist die TASTENSP. aktiv, können keine Änderungen in sämtlichen Parametern erfolgen. Der HYDROVAR kann durch die Tasten (▲ oder ▼) nur gestartet oder gestoppt werden. Um den Sollwert zu ändern muss die TASTENSP. auf AUS gesetzt werden.

| 0120                    | 0120 KONTRAST<br>75 % | Display Kontrast |
|-------------------------|-----------------------|------------------|
| Mögliche Einstellungen: |                       | 10 – 100%        |

Für die Einstellung der Lesbarkeit des Displays abhängig von der Einbauposition.

Mögliche Einstellungen:10 – 100%Hier kann die Hintergrundbeleuchtung des Displays entsprechend eingestellt werden.

| 0200 | 0200 SUBMENUE<br>KONFIG INVERTER |                                  |
|------|----------------------------------|----------------------------------|
| 0202 | 0202 SOFTWARE                    | Software Version der Steuerkarte |

Wenn ein Remote Display angeschlossen wird, so erscheint auf diesem folgender Text:

| 0202                    | 0202 SW RD V01.1<br>HV V01.3 (V01.4) | Software Version des Remote Displays (RD) und der<br>Steuerkarte (HV) |
|-------------------------|--------------------------------------|-----------------------------------------------------------------------|
|                         |                                      |                                                                       |
| 0203                    | 0203 SET VER.INV<br>sel:00 act:00    | Auswahl der SW Version am Leistungsteil                               |
|                         |                                      |                                                                       |
| Mögliche Einstellungen: |                                      | 00 - 02                                                               |

Manuelle Auswahl (sel) und Anzeige (act) der möglichen .

Alle verfügbaren Version können nur ausgewählt werden, wenn BASIC Produktionsdatum >= 05/2008

Nach Auswahl der gewünschten Version mit (5 sek.) aktivieren. Am Display wird "DONE" angezeigt.

Bei Verwendung der Version 02 werden folgende Parameter hinzugefügt: [0285], [0286], [0290], [0291] (nur bei Geräten HV4.055 - HV4.220)

Die Aktivierung erfolgt nur, wenn alle BASIC Geräte den gleichen, ausgewählten Versionsstand haben, andernfalls wird automatisch die gemeinsame höchst mögliche aktiviert.

Version 00: alle Geräte mit Produktionsdatum vor 05/2008 Version 01: BASIC 1,5-4kW (basierend auf Software Steuerkarte V01.3 Version 02: BASIC 5,5-22kW (basierend auf Software Steuerkarte V01.3/V01.4

| 0205   | 0205 MAX.ANZAHL<br>01 | Maximale Anzahl der Geräte | G<br>S |   |
|--------|-----------------------|----------------------------|--------|---|
|        |                       |                            |        | ī |
| Möalia | he Finstellungen      | 01 - 08                    |        |   |

Auswahlmöglichkeit: Maximalanzahl der HYDROVAR bzw. Pumpen welche gleichzeitig in Betrieb sein dürfen.

<u>Zum Beispiel:</u>

Kaskade Seriell:

1 MASTER- und 2 BASIC Inverter im Mehrpumpensystem installiert

 $\rightarrow$  sinnvolle Einstellung = 2...3

Kaskade Relais:

1 MASTER Inverter und 3 starre Pumpen

 $\rightarrow$  sinnvolle Einstellung = 2...4

|      | 0210 AUSWAHL | Auswahl des HYDROVAR (Adresse) zur | G |
|------|--------------|------------------------------------|---|
| 0210 | ALLE         | Parametrierung                     | 5 |

Mögliche Einstellungen:

ALLE, 1-8

Sind HYDROVAR MASTER Inverter und BASIC Inverter über die RS-485 Schnittstelle verbunden, kann die Parametrierung der Werte im SUBMENU [200] über einen HYDROVAR MASTER erfolgen und wird von anderen HYDROVAR Geräten in dieser Gruppe übernommen.

Um nur einen speziellen HYDROVAR zu programmieren, kann nach Drücken der ► Taste für ca. 5 Sekunden die gewünschte Adresse (1-8) für die Parametrierung ausgewählt werden.

Mit der Einstellung "ALLE" werden alle Geräte der Gruppe angesprochen.

cht nethonger

Achtung: bei Zurückstellen auf "ALLE" werden wieder die vorherigen Einstellungen übernommen!

Die folgenden Parameter im Submenü 200 haben verschiedene Werkseinstellungen in Abhängigkeit zu den Baugrößen. Die Werkseinstellungen können in diesem Dokument zu den einzelnen Baugrößen abweichen. Alle Einstellungen im folgenden Menü beziehen sich auf die Baugröße bis 4kW (Baugröße 1) und können zu größeren Leistungen abweichen. Einstellungen der Rampen:

- Die Einstellung der Rampenzeiten beeinflusst die Regelung der Pumpe und sollte für Standardanwendungen nicht geändert werden.
- Die schnellen Rampen 1 und 2 sind abhängig von der Leistung des HYDROVAR und der Pumpentype. (Werkseinstellung = 4 sek.; bei Leistungen >4kW sollten diese bis 15 sek. verlängert werden, um Überlastabschaltungen zu verhindern)
- Die langsamen Rampen 3 und 4 bestimmen die Regelgeschwindigkeit bei kleinen Abweichungen oder konstantem Verbrauch und hängen daher vom System ab. (Werkseinstellung = 70 sek.)
- Die Rampen FminA und FminD werden während des Start/Stopp Vorganges verwendet. Diese Rampen ermöglichen einen sehr schnellen Hoch- sowie Tieflauf unterhalb der eingestellten MIN FREQUENZ [0250]. Dies gewährleistet sehr kurze Reaktionszeiten und verhindert das Überschreiten von max. erlaubten Laufzeiten unterhalb einer definierten Minimalfrequenz.

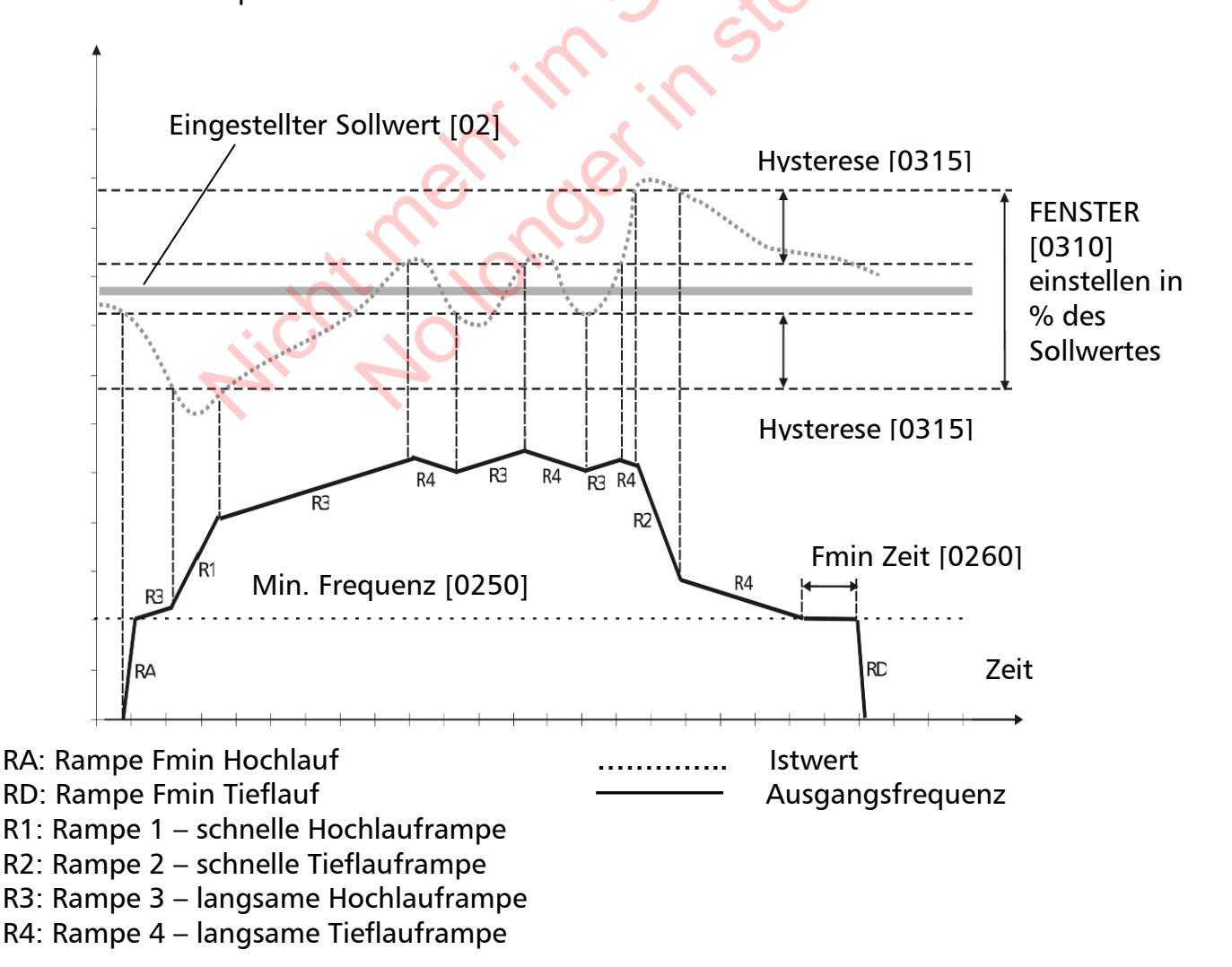

Einstellen der Rampen mit ▲ oder ▼

| 0215                    | 0215 RAMPE 1<br>4.0 sek | Rampe 1: Schnelle Hochlaufzeit | G |
|-------------------------|-------------------------|--------------------------------|---|
| Mögliche Einstellungen: |                         | 1 – 250 (1000) sek             |   |

• Rampe 1 zu kurz: Fehler ÜBERLAST aufgrund zu hoher Stromaufnahme des Motors.

• Rampe 1 zu lang: Druckeinbrüche bei schnellen Verbrauchsänderungen.

| 0220   | 0220 RAMPE 2<br>4.0 sek | Rampe 2: Schnelle Tieflaufzeit | G |
|--------|-------------------------|--------------------------------|---|
| Möglic | che Einstellungen:      | 1 – 250 (1000) sek             |   |

 Rampe 2 zu kurz: Fehler ÜBERSPANNUNG aufgrund von Spannungsinduktion des Motors.

• Rampe 2 zu lang: Überdruck bei schnellen Verbrauchsänderungen.

| 0225   | 0225 RAMPE 3<br>70 sek | Rampe 3: Langsame Hochlaufzeit | G |   |
|--------|------------------------|--------------------------------|---|---|
|        |                        |                                |   | _ |
| Möalia | he Finstellungen       | 1 – 1000 sek                   |   |   |

• Rampe 3 zu kurz: Schwingungen und/oder Störungen (ÜBERLAST / ÜBERSPANNUNG).

• Rampe 3 zu lang: Druckschwankungen während des Betriebes.

| 0230   | 0230 RAMPE 4<br>70 sek | Rampe 4: Langsame Tieflaufzeit | G |   |
|--------|------------------------|--------------------------------|---|---|
| Möalic | he Einstellungen:      | 1 – 1000 sek                   |   | 1 |

- Rampe 3 zu kurz: Schwingungen und/oder Störungen (ÜBERLAST / ÜBERSPANNUNG).
- Rampe 3 zu lang: Druckschwankungen während des Betriebes.

| 0235   | 0235 R FMIN AUF<br>2,0 sek | Rampe Fmin Hochlauf | G |
|--------|----------------------------|---------------------|---|
| Möglic | he Einstellungen:          | 1.0 – 25.0 sek      |   |

Entlang dieser Rampe wird der HYDROVAR bis zur ausgewählten MIN FREQUENZ [0250] gestartet. Darüber wird Rampe 1 [0215] aktiv.

• R FMIN AUF zu kurz: Fehler ÜBERLAST während des Startvorgangs. Dies kann auch aufgrund zu hoher Einstellung der MIN FREQUENZ [250] erfolgen – siehe [250]

| 0240 | 0240 R FMIN AB<br>2,0 sek | Rampe Fmin Tieflauf | G |  |
|------|---------------------------|---------------------|---|--|
|      |                           |                     |   |  |

1.0 – 25.0 sek

Mögliche Einstellungen:

Entlang dieser Rampe wird der HYDROVAR sofort unter der MIN FREQUENZ [0250] gestoppt.

 R FMIN AB zu kurz: Fehler ÜBERSPANNUNG während des Stoppvorgangs. Dies kann auch aufgrund zu hoher Einstellung der MIN FREQUENZ [250] erfolgen – siehe [250]

| 0245   | 0245 MAX. FREQ.<br>50.0 Hz | Maximale Frequenz | G |
|--------|----------------------------|-------------------|---|
| Möglio | he Einstellungen:          | 30.0 – 70.0 Hz    |   |

Dieser Parameter definiert die maximale Frequenz der Pumpe

Diese Einstellung ist abhängig von der Nennfrequenz des angeschlossenen Motors.

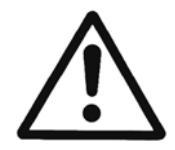

Einstellungen > 50 Hz können den Motor überlasten! Einstellungen von 10% über der Nennfrequenz haben eine Leistungserhöhung von 33% zur Folge!

| 0250 | 0250 MIN. FREQ.<br>25.0 Hz | Minimal | Frequenz |   |
|------|----------------------------|---------|----------|---|
|      |                            |         |          | _ |
|      |                            |         |          |   |

Mögliche Einstellungen:

0.0 – fmax (0,0 – 30,0 wenn [0203] ist 00 (Werkseinstellung)

Unterhalb der Minimal Frequenz arbeitet der HYDROVAR mit den schnellen Rampen [0235/0240].

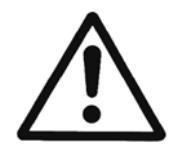

Die Werkseinstellung ermöglicht nur eine Einstellung bis 30Hz. Um die MIN. FREQ. erhöhen zu können muss der Parameter [0203] auf 01 oder 02 geändert werden. Für mehr Informationen siehe Seite 64.

Die Minimalfrequenz ist je nach Pumpentype und Anwendung einzustellen. Speziell bei Tauchmotorpumpen muss eine Minimalfrequenz von ~30Hz gewählt werden. Bei zu hohen Werten MIN. FREQ. und zu kurz eingestellten Rampen RFMIN AUF und RFMIN AB kann es aufgrund des erforderlichen Drehmoments bzw. der Schwungmasse (abhängig von der Motorleistung sowie Pumpenkennlinie) zu Fehlerabschaltungen beim Hoch- und Tieflauf kommen.

| 0255   | 0255 KONFIG. FMIN<br>f -> 0 | Betriebsverhalten bei Minimalfrequenz | G |
|--------|-----------------------------|---------------------------------------|---|
| Möglio | che Einstellungen:          | f->0 oder f->f <sub>min</sub>         |   |

**f->0:** Nach Erreichen des Solldruckes und Verbrauch 0, fällt die Frequenz auf die ausgewählte MIN FREQUENZ [0250] und der HYDROVAR stoppt automatisch nach Ablauf der eingestellten ZEIT FMIN [0260].

**f**->**f**<sub>min</sub>: HYDROVAR stoppt nicht automatisch. Nachdem die eingestellte MIN FREQUENZ [0250] erreicht wird, bleibt der HYDROVAR auf dieser Drehzahl (solange Verbrauch nicht ansteigt) und kann nur manuell über den externen EIN/AUS oder durch ▼ gestoppt werden.

Anwendung Umwälzanlagen, geschlossene Systeme

von  $f->f_{min}$  Die Einstellung f->fmin kann die Pumpe überhitzen, wenn kein Durchfluss gewährleistet wird. => Bypass für Umwälzanlagen notwendig!

| 0260   | 0260 ZEIT FMIN<br>0 sek | Verzögerungszeit zum Abschalten unter Min<br>Frequenz. | G |
|--------|-------------------------|--------------------------------------------------------|---|
| Möglic | he Einstellungen:       | 0 – 100 sek 🛛 📉                                        |   |

Nachlaufen der Pumpe für diese ausgewählte Zeit bei Minimal Frequenz; aktiv wenn Parameter KONFIG. FMIN [0255] auf f -> 0 eingestellt ist.

<u>Achtung:</u> Probleme beim Abschalten der Pumpe bei 0 Verbrauch (zu kleiner oder kein Membranspeicher) können gelöst werden, da der Systemdruck während dieser Verzögerungszeit etwas angehoben wird.

| 0265 | 0265 BOOST<br>5.0 % | 5 | Einstelle<br>angesch                  | n d<br>los | der Motorstartspannung in % der<br>ssenen Versorgungsspannung. | G |  |
|------|---------------------|---|---------------------------------------|------------|----------------------------------------------------------------|---|--|
|      |                     |   | · · · · · · · · · · · · · · · · · · · |            |                                                                |   |  |
|      |                     |   |                                       | (. N       |                                                                |   |  |

Mögliche Einstellungen:

0 – 25% der maximalen Eingangsspannung

Dieser Parameter bestimmt die Charakteristik des Spannung/Frequenz Verlaufes bei geringen Drehzahlen.

Der Wert ist abhängig von der Spannungserhöhung während der Motorstartphase in Prozent der Nennspannung. Einstellungen sollten so niedrig wie möglich sein, damit die thermische Überlastung des Motors bei geringen Drehzahlen verhindert wird.

Ist der Boost zu niedrig kann eine Störung (Überlast) auftreten, da der Anlaufstrom zu hoch ist.

| 0270                    | 0270 KNIE FREQ.<br>50 Hz | Knie Frequenz  | G |  |
|-------------------------|--------------------------|----------------|---|--|
| Mögliche Einstellungen: |                          | 30.0 – 90.0 Hz |   |  |

Einstellen der Frequenz bei der der HYDROVAR die maximale Ausgangsspannung liefert (nur für spezielle Anwendungen!). Für Standard Anwendungen sollte diese Frequenz gleich der MAX. FRQ. [0245] (Werkseinstellung 50Hz) eingestellt werden.

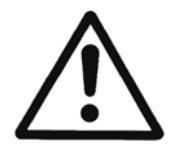

Warnung: Dieser Parameter ist nur für spezielle Anforderungen! Falsche Einstellungen können einen Überlastfehler verursachen und zur Zerstörung des Motors führen.

| 0275 LEIST. RED Reduzierung des maximalen Au<br>AUS |
|-----------------------------------------------------|
|-----------------------------------------------------|

Mögliche Einstellungen:

AUS, 85%, 75%, 50%

Wird ein Motor mit kleinerer Nennleistung verwendet, sollte der maximale Ausgangsstrom entsprechend reduziert werden.

#### Die Reduzierung des maximalen Ausgangsstromes beeinflusst die Überlastabschaltung!

| HV Type | Ausgangsstrom [A] |       |        |       |  |  |  |  |
|---------|-------------------|-------|--------|-------|--|--|--|--|
|         | AUS = 100%        | 85%   | 75%    | 50%   |  |  |  |  |
| 2.015   | 7                 | 5,95  | 5,25   | 3,5   |  |  |  |  |
| 2.022   | 10                | 8,50  | 7,50   | 5,00  |  |  |  |  |
| 4.022   | 5,7               | 4,85  | 4,28   | 2,85  |  |  |  |  |
| 4.033   | 7,3               | 6,21  | 5,48 🔹 | 3,65  |  |  |  |  |
| 4.040   | 9                 | 7,65  | 6,75 🗡 | 4,5   |  |  |  |  |
| 4.055   | 13,5              | 11,48 | 10,13  | 6,75  |  |  |  |  |
| 4.075   | 17                | 14,45 | 12,75  | 8,5   |  |  |  |  |
| 4.110   | 23                | 19,55 | 17,25  | 11,5  |  |  |  |  |
| 4.150   | 30                | 24,00 | 22,50  | 15,00 |  |  |  |  |
| 4.185   | 37                | 29,60 | 27,75  | 18,50 |  |  |  |  |
| 4.220   | 43                | 34,40 | 32,25  | 21,50 |  |  |  |  |

0280 TAKTFREQ. 0280

Auto

Auswahl der Schaltfrequenz (Taktfrequenz)

G

Mögliche Einstellungen:

Auto, 8 kHz, 4 kHz

Auto (Werkseinstellung)

Im Normalbetrieb arbeitet der HYDROVAR bei einer Taktfrequenz von 8kHz um die Geräuschentwicklung am Motor gering zu halten. Bei steigender Temperatur im HYDROVAR wird die Taktfrequenz automatisch auf 4kHz reduziert, um die Verluste im HV zu reduzieren.

- 8kHz fixe Einstellung, kein Absenken bei erhöhter Temperatur.
- 4kHz fixe Einstellung, geringere Wärmeverluste im HYDROVAR.

| 0285                                     | 0285 SPERRFRQ C.<br>0,0 Hz | Sperrfrequenz Schwellwert           |
|------------------------------------------|----------------------------|-------------------------------------|
| Mögliche Einstellungen: f <sub>mir</sub> |                            | f <sub>min</sub> - f <sub>max</sub> |
|                                          |                            |                                     |
| 0286                                     | 0286 SPERRFRQ R.<br>0,0 Hz | Sperrfrequenz Bereich               |
| Mögliche Einstellungen:                  |                            | 0,0 – 5,0 Hz                        |
|                                          |                            |                                     |
| 0290                                     | 0290 STROMBEGR.<br>AUS     | Strombegrenzung ein-/ ausschalten   |
| Mögliche Einstellungen:                  |                            | AUS - EIN                           |
|                                          |                            |                                     |
| 0291                                     | 0291 STROMBEGR.<br>100 %   | Strombegrenzung                     |
| Mögliche Einstellungen:                  |                            | 10,0 - 100 %                        |

Die Strombegrenzung wird immer vom Nennstrom aus gerechnet. Wenn der HYDROVAR in den Bereich der Strombegrenzung kommt, wird am Display STROMBEGR. Angezeigt und der HYDROVAR versucht durch Reduzierung der Ausgangsfrequenz wieder außerhalb der Strombegrenzung zu kommen.

<u>Achtung:</u> Bei eingeschalteter Strombegrenzung ist unbedingt ein Motor PTC zu verwenden!

Die Parameter [0285] – [0291] sind nur für HYDROVAR ab einer Baugröße von 5,5kW mit dem Produktionsdatum 05/08 und einer Softwareversion der Steuerkarte ab V01.3. Sind diese Bedingungen nicht erfüllt, werden diese Menüpunkte nicht angezeigt.
| 0300 | 0300 SUBMENUE<br>REGLER |       |                                              |
|------|-------------------------|-------|----------------------------------------------|
| 0305 | 0305 JOG<br>X.XX Bar    | 0.0Hz | Ausgangsfrequenz und Istwert wird angezeigt. |

- Mit ▲ oder ▼ in diesem Fenster: der interne Regler des HYDROVAR wird deaktiviert und die Drehzahl kann manuell verändert werden, somit kann jede konstante Drehzahl eingestellt werden, ohne Einfluss auf den Istwert des Regelsignals!
- Der HYDROVAR stoppt wenn der Wert 0.00 Hz eingestellt wird.

Verlassen des Fensters mit ◀ oder ►, der HYDROVAR wechselt wieder in die vorher eingestellte Betriebsart.

| 0310   | 0310 FENSTER<br>5 % | Regelfenster            | G |
|--------|---------------------|-------------------------|---|
|        |                     |                         |   |
| Möglic | he Einstellungen:   | 0 – 100% des Sollwertes |   |

- Definiert die Schwellwerte, wo zwischen langsamen Rampen (3,4) und schnellen Rampen (1,2) gewechselt wird.
- für steile Pumpenkurven und geschlossene Systeme ~20-30%

| 0315   | 0315 HYSTERESE<br>80% | Schwellwert innerhalb des Fensters | G |
|--------|-----------------------|------------------------------------|---|
|        | X                     |                                    |   |
| Möglic | he Einstellungen:     | 0 – 100%                           |   |

- Definiert die Schwelle/Bereich, wo entlang den langsamen Rampen gearbeitet wird (z.B. bei konstantem Verbrauchszustand).
- Für genaue Regelungen (ohne automatischer Abschaltung) ~99% z.B. konstante Durchflussregelung

| 0320   | 0320 REGLER VERH.<br>normal | Verhalten des Reglers in Abhängigkeit des<br>Istwertsignales | G |
|--------|-----------------------------|--------------------------------------------------------------|---|
| Möglic | he Einstellungen:           | normal, invers                                               |   |

**normal:** Frequenz steigt mit fallendem Istwert. (z.B.: Regelung nach konstantem Ausgangsdruck)

**invers:** Frequenz fällt mit fallendem Istwert. (z.B.: Regelung nach konstanten Eingangsdruck oder konstantem Niveau saugseitig)

| 0325   | 0325 ANHUBFREQ<br>30.0 Hz | Frequenzschwelle für Sollwerterhöhung | G |  |
|--------|---------------------------|---------------------------------------|---|--|
| Möglic | he Einstellungen:         | 0.0 Hz – 70.0 Hz                      |   |  |

Anwendung: Regelung nach Anlagenkennlinie (Erhöhung des Solldruckes in Abhängigkeit von Durchflussmenge/Drehzahl um Rohrreibungsverluste zu kompensieren).

Dieser Wert bestimmt ab welcher Ausgangsfrequenz der erforderliche Solldruck erhöht werden soll. Er sollte der Ausgangsfrequenz entsprechen, bei welcher die Pumpe bei Verbrauch 0 den eingestellten Solldruck erreicht. (Kann im JOG ermittelt werden).

| 0330   | 0330 ANHUBINTENS<br>0.0 % | Intensität zur Sollwerterhöhung | G |
|--------|---------------------------|---------------------------------|---|
| Möglic | he Einstellungen:         | 0.0 – 200.0%                    |   |

Dieser Wert gibt die prozentuelle Anhebung des Sollwertes bis zum Erreichen der eingestellten Maximaldrehzahl (Maximalmenge) an.

Beispiel:

| 1)<br>2)<br>3) | Solldruck einstellen (siehe Hauptmenü)<br>Frequenz bei der die Pumpe den<br>eingestellten Solldruck bei Menge=0<br>erreicht (siehe Jog Betriebsart) und<br>Eingabe des Wertes in Parameter<br>ANHUBFREQ. [0325]<br>Eingeben der gewünschten Erhöhung<br>des Druckes bei maximaler Drehzahl in<br>% des Sollwertes, in Parameter<br>ANHUBINTENS [0330]. | H A | f=100%           |
|----------------|----------------------------------------------------------------------------------------------------|-----|------------------|
|                | A Solldruck<br>B Fenster<br>C Anhubintensität in % des<br>Solldruckes                                                                                                    |     | 2<br>1<br>0<br>Q |

# 0400 SUBMENUE SENSOREN

In diesem Untermenü können sämtliche Einstellungen für verwendete Istwertsensoren vorgenommen werden.

Grundsätzlich können nur Sensoren desselben Typs verwendet werden (entweder Sensoren mit Stromsignal oder Spannungssignal), da die jeweiligen Grundeinstellungen für beide Sensoren gelten.

| 0405 | 0405 MASSEINHEIT<br>Bar | Einheit für Anzeige |
|------|-------------------------|---------------------|
|      |                         |                     |

Mögliche Einstellungen: bar, psi, m³/h, g/min, mH2O, ft, °C, °F, l/sec, l/min, m/sec, ..., %

Einstellen der Einheit mit  $\blacktriangle$  oder  $\blacktriangledown$ .

Bei einer Änderung der MASSEINHEIT, muss auch der Wert im Parameter MAX. SKAL. [0420] angepasst werden (entsprechend der MASSEINHEIT!)

| 0410   | 0410 SENSOR KONF<br>Sensor 1                   | Auswahl des Sens            | ors                     | \$            |
|--------|------------------------------------------------|-----------------------------|-------------------------|---------------|
| Möglic | the Einstellungen: - Sensor 1<br>- Schalt Dig1 | - Sensor 2<br>- Schalt Dig2 | - Auto<br>- Schalt Dig3 | - Schalt Dig4 |
|        | - Reg. Min.Wert                                | - Reg. Max.Wert             | - Reg. Differenz        |               |

Dieser Parameter ermöglicht die Auswahl der einzelnen Sensoren und bestimmt, wie die einzelnen Sensoren verwendet werden und welcher aktiv ist.

Bei Verwendung von 2 Sensoren kann beispielsweise die Differenz der beiden Messsignale ermittelt werden oder aber auch ein automatisches Umschalten im Falle eines Fehlers definiert werden.

| Sensor 1       | Sensor 1 ist immer aktiv<br>0/4-20mA Signal an Klemme X3/2 und X3/3 (+24V)<br>0-10V Signal an Klemme X3/6 und X3/3 (+24V) |
|----------------|----------------------------------------------------------------------------------------------------|
| Sensor 2       | Sensor 2 ist immer aktiv<br>0/4-20mA Signal an Klemme X3/4 und X3/3 (+24V)<br>0-10V Signal an Klemme X3/5 und X3/3 (+24V) |
| Auto           | Automatisches Umschalten im Falle eines Fehlers von Sensor 1                                                              |
| Schalt Dig1    | Manuelles Umschalten durch Schließen v. Digital Eingang 1 (X3/9-10)                                                       |
| Schalt Dig2    | Manuelles Umschalten durch Schließen v. Digital Eingang 2 (X3/6-GND)                                                      |
| Schalt Dig3    | Manuelles Umschalten durch Schließen v. Digital Eingang 3 (X3/5-GND)                                                      |
| Schalt Dig4    | Manuelles Umschalten durch Schließen v. Digital Eingang 4 (X3/15-GND)                                                     |
| Reg. Min.Wert  | Der Sensor mit dem kleineren Istwert (oder verfügbarer Sensor im Fehlerfall) wird für die Regelung herangezogen.          |
| Reg. Max.Wert  | Der Sensor mit dem höheren Istwert (oder verfügbarer Sensor im Fehlerfall) wird für die Regelung herangezogen.            |
| Reg. Differenz | Istwert = Differenz aus beiden Sensoren                                                                                   |

| 0415 | 0415 SIGNAL TYP<br>4 – 20mA | Auswahl der Signalart |
|------|-----------------------------|-----------------------|
|      |                             |                       |

Mögliche Einstellungen: - analog I 4-20mA - analog I 0-20mA - analog U 0-10V

In Abhängigkeit des verwendeten Sensors (Ausgangssignal), muss hier die richtige Einstellung vorgenommen werden.

| Sensor Typ:                            |                                                                            | Klemmen:                               |
|----------------------------------------|----------------------------------------------------------------------------|----------------------------------------|
| - analog I 4-20mA<br>- analog I 0-20mA | Stromausgangssignal des verwendeten<br>Sensors – an folgenden Klemmen:     | X3/2 -> Sensor 1<br>* X3/4 -> Sensor 2 |
| - analog U 0-10V                       | Spannungsausgangssignal des verwendeten<br>Sensors – an folgenden Klemmen: | X3/6 -> Sensor 1<br>* X3/5 -> Sensor 2 |

\* ... Sensor 2 ist für den HYDROVAR SINGLE Inverter nicht verfügbar

| 0420   | 0420 MAX. SKAL<br>20mA = 10.00 Bar | Maximale Skalierung | G |
|--------|------------------------------------|---------------------|---|
|        |                                    |                     |   |
| Möalia | che Einstellungen:                 | 0.00 - 10000        |   |

Bestimmt den Messbereichsendwert (=20mA oder 10V) des/der verwendeten Sensors/Sensoren.

<u>Beispiele:</u>

| Drucktransmitter 10 bar                             | = > 20mA = 10bar                           |
|-----------------------------------------------------|--------------------------------------------|
| Differenzdrucktransmitter 0.4 bar                   | => 20mA = 0.4 bar                          |
| Durchflussmesser (Durchfluss = 36m <sup>3</sup> /h) | $=> 20 \text{mA} = 36 \text{m}^3/\text{h}$ |

| 0425                    | 0425 SENS. KENNL.<br>linear | Einstellen der Sensorkennlinie |
|-------------------------|-----------------------------|--------------------------------|
|                         |                             |                                |
| Möaliche Einstellungen: |                             | linear, quadratisch            |

Interne Kalkulationen basieren am gemessenen Istwert. Mögliche Einstellungen und Anwendungen:

- **linear:** Druckregelung, Differenzdruckregelung, Niveau, Temperatur und Durchflussregelung (Induktive oder Mechanisch).
- quadratisch: einfache Mengenregelung über Messblende und Differenzdrucktransmitter.

Mögliche Einstellungen: - 10% bis +10% des Istwerts

Einstellen des Nullpunktes von Sensor 1.

Nach der Konfiguration der MASSEINHEIT und MAX. SKAL, kann der Nullpunkt des Sensors adjustiert werden. Einstellbar zwischen - 10% bis +10% des Istwerts.

| 0435                    | 0435 SENS 1 KAL X<br>0% = xx.xx bar | Sensor 1 Max. Wert Kalibrierung |
|-------------------------|-------------------------------------|---------------------------------|
| Mögliche Einstellungen: |                                     | - 10% bis +10% der Istwerts     |

Einstellen des Messbereichsendwert von Sensor 1.

Nach der Konfiguration der MASSEINHEIT und MAX. SKAL, kann der Messbereichsendwert des Sensors adjustiert werden. Einstellbar zwischen -10 und +10% der Istwerts.

C-01-

| 0440   | 0440 SENS2 KAL 0<br>0% = xx.xx bar | Sensor 2 Nullpunkt Kalibrierung         | 8 |
|--------|------------------------------------|-----------------------------------------|---|
| Möali  | che Finstellungen:                 | - 10% bis + 10% des Istwerts            |   |
| mogn   |                                    |                                         |   |
| Nullpu | nkt Kalibrierung für Sensor 2      | , siehe Parameter 0430.                 |   |
| 0445   | 0445 SENS2 KAL X<br>0% = xx.xx bar | Sensor 2 Max. Messbereichs Kalibrierung | S |
| Möalia | he Finstellungen:                  | - 10% bis +10% des Istwerts             |   |

Max. Messbereichs Kalibrierung für Sensor 2, siehe Parameter 0435.

## 0500 SUBMENUE FOLGE REGELUNG

0500

Alle notwendigen Parameter zur Konfiguration von Mehrpumpenanlagen (sowohl Betriebsart Kaskade Relais als auch Kaskade Seriell/Synchron) sind in diesem Untermenü zu finden.

Beispiel zur Programmierung eines Mehrpumpensystems:

- 1) Führungspumpe erreicht die FREIGABEFRQ. [0515]
- 2) Istwert fällt und ereicht den Startwert der 1. Folgepumpe Startwert= SOLLWERT [02] – ABSENKWERT [0510]
   → Erste Folgepumpe startet automatisch
- 3) Nach dem Zuschalten der 1. Folgepumpe errechnet sich der neue Sollwert wie folgt: Neuer SOLLWERT = SOLLWERT [02] – ABSENKWERT [0510]. + ANHUBWERT [0505] Dieser intern berechnete Sollwert kann im Hauptmenü im Parameter SW EFFEKTIV [03] abgelesen werden.

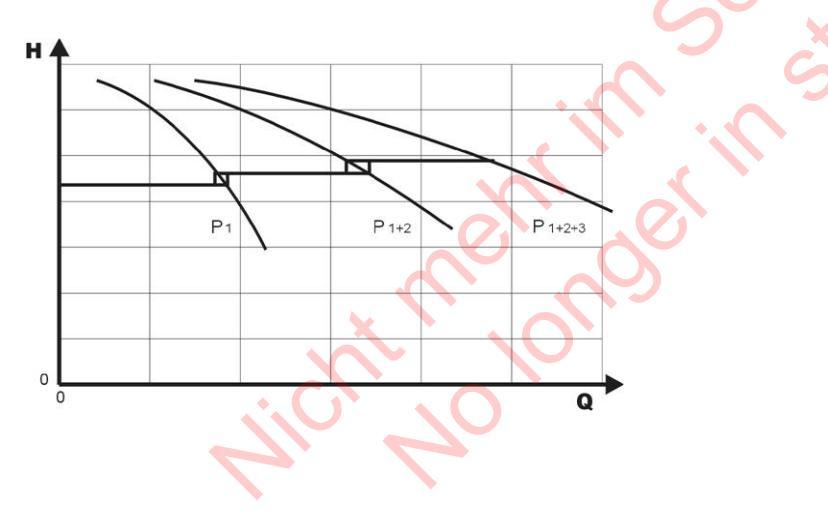

Kalkulation des neuen Sollwertes für Mehrpumpenanwendungen:

- k ... Anzahl der aktiven Pumpen (k > 1)
- $p = p_{set} + (k-1)^{*}[Anhubwert Absenkwert]$
- Anhubwert = Absenkwert ⇒ Ausgangsdruck konstant unabhängig davon wie viele Pumpen arbeiten
- Anhubwert > Absenkwert  $\Rightarrow$  **Ausgangsdruck steigt** bei Pumpenzuschaltung
- Anhubwert < Absenkwert  $\Rightarrow$  **Ausgangsdruck fällt** bei Pumpenzuschaltung

Die folgenden 3 Parameter bestimmen die Zuschaltung einzelner Folgepumpen sowie die Neukalkulation des Sollwertes.

| 0505                    | 0505 ANHUBWERT<br>0.35 Bar   | Anhubwert                                                | G<br>S   |   |
|-------------------------|------------------------------|----------------------------------------------------------|----------|---|
| Möglic                  | he Einstellungen:            | 0.00 – bis zum eingestellten Sensormessbereich           |          |   |
|                         |                              |                                                          |          | 1 |
| 0510                    | 0510 ABSENKWERT<br>0.15 BAR  | Absenkwert                                               | G<br>S   |   |
| Mögliche Einstellungen: |                              | 0.00– bis zum eingestellten Sensormessbereich            | <b>.</b> | 1 |
|                         |                              |                                                          | <b></b>  | 1 |
| 0515                    | 0515 FREIGABEFRQ.<br>48.0 Hz | Freigabefrequenz für die Zuschaltung einer<br>Folgepumpe | G<br>S   |   |
| Mögliche Einstellungen: |                              | 0.0 – 70.0 Hz                                            | <u> </u> |   |
|                         |                              |                                                          |          |   |

Einstellen der gewünschten Freigabefrequenz der Folgepumpen. Wird diese Frequenz erreicht und der Systemdruck fällt unter den Wert SOLLWERT [02] - ABSENKWERT [0510], wird die nächste Pumpe zugeschaltet.

| 0520   | 0520 FREIG. VI<br>5 sek       | ERZ | Ve<br>(N | erzögerung<br>Iur für Kas | für Zuschaltur<br>skade Relais!) | ng |
|--------|-------------------------------|-----|----------|---------------------------|----------------------------------|----|
| Möalic | he Finstellungen <sup>.</sup> |     | 0        | – 100 sek                 |                                  |    |
| mogile | ine Emstendingen.             |     | V        |                           |                                  |    |

Wenn alle notwendigen Bedingungen erfüllt sind, wird eine der starren Folgepumpen nach dieser Verzögerungszeit gestartet.

| 0525                    | 0525 SCHALTVERZ.<br>5 sek | Schaltverzögerung<br>(Nur für Kaskade Relais!) | 5 |
|-------------------------|---------------------------|------------------------------------------------|---|
| Mögliche Einstellungen: |                           | 0 – 100 sek                                    |   |

Verzögerungszeit zwischen zwei Schaltvorgängen von starren Folgepumpen. Dieser Parameter schützt das System gegen wiederholte Schaltvorgänge, welche durch stark variierenden Verbrauch ausgelöst werden könnten.

| 0530                    | 0530 ABSCHALTFRQ<br>30 Hz | Abschaltfrequenz<br>(Nur für Kaskade Relais!) | \$ |
|-------------------------|---------------------------|-----------------------------------------------|----|
|                         |                           |                                               |    |
| Mögliche Einstellungen: |                           | 0.0 – 120.0 Hz                                |    |

Einstellen der Abschaltfrequenz für starre Pumpen bei Betriebsart Kaskade Relais. Wenn der MASTER Inverter diese Frequenz für den Zeitraum der gewählten ABSCH. VERZ [0535] unterschreitet sowie der Systemdruck höher als SW EFFEKTIV [03] (SOLLWERT [02] + ANHUBWERT [0505]) ist, wird eine starre Folgepumpe gestoppt.

| 05350535ABSCH. VERZ<br>5 sekAbschaltverzögerungszeit<br>(Nur für Kaskade Relais!) | 0535 |
|-----------------------------------------------------------------------------------|------|
|-----------------------------------------------------------------------------------|------|

Mögliche Einstellungen:

0 – 100 sek

Verzögerungszeit zur Abschaltung einer starren Folgepumpe.

| 0540   | 0540 DROP FREQ<br>42 Hz | Drop Frequenz<br>(Nur für Kaskade Relais!) | 5 |
|--------|-------------------------|--------------------------------------------|---|
| Möglic | he Einstellungen:       | 0.0 – 70.0 Hz                              |   |

Dient zur Vermeidung von Druckschlägen. Bevor eine Folgepumpe startet fällt der MASTER Inverter auf diese eingestellte DROP FREQUENZ ab. Nach dem Zuschalten der starren Folgepumpe arbeitet die Regelung des MASTER Inverters im Normalbetrieb weiter.

| 0545   | 0545 MAX.WERT<br>AUS | Maximaler Wert (Nur für Kaskade Relais!)      |  |
|--------|----------------------|-----------------------------------------------|--|
|        |                      |                                               |  |
| Möglic | he Einstellungen:    | AUS – bis zum eingestellten Sensormessbereich |  |

Ist der eingestellte Wert erreicht, erfolgt ein sofortiger Stopp der einzelnen Folgepumpen.

Z.B. SOLLWERT [02]: 5.00 bar MAX. WERT [0545]: 7.50 bar

Wird beim Betrieb von mehreren Pumpen (z.B.: 1 MASTER Inverter + 2 Folgepumpe) ein Systemdruck von 7.50 bar erreicht, schaltet eine Folgepumpe nach der anderen ab (je nach Einstellung des Parameters MAXWERT VERZ [0550]) bis dieser "kritische Wert" wieder unterschritten wird.

Dieser Parameter schützt das System gegen Überdruck, falls z.B. der HYDROVAR nicht korrekt parametriert ist.

| 0550   | 0550 MAXWERT VZR<br>0 sek | Maximal Wert Verzögerung | 5 |
|--------|---------------------------|--------------------------|---|
| Möglic | che Einstellungen:        | 0.0 – 10.0 sek           |   |

Verzögerungszeit um Folgepumpen abzuschalten, falls der Istwert den MAX WERT [0545] überschritten hat.

| 0555   | 0555 FOLGE ZEIT<br>24 Stunden | Folgezeit (Umschaltintervall) für zyklische<br>Umreihung<br><b>(Nur für Kaskade Seriell/Synchron!)</b> | G<br>S |
|--------|-------------------------------|----------------------------------------------------------------------------------------------------|--------|
| Möglic | he Einstellungen:             | 0 – 250 Stunden                                                                                        |        |

Dieser Parameter erlaubt eine automatische Weitergabe der Führungspumpe, um eine gleichmäßige Auslastung der einzelnen Pumpen zu erreichen.

Die FOLGE ZEIT ist nur zwischen HYDROVAR MASTER Invertern gültig. (verbunden über die RS-485 Schnittstelle).

#### Synchronregelung:

Alle Pumpen im System werden mit gleicher Frequenz betrieben.

Die 2. Pumpe startet, wenn die Führungspumpe die FREIGABEFRQ. [0515] erreicht und der Systemdruck unter den eingestellten ABSENKWERT [0510] fällt -> beide Pumpen laufen mit synchroner Drehzahl.

Die Folgepumpe stoppt, wenn die Frequenz unter das eingestellte SYNCHR. LIMIT [0560] fällt. Diese beiden Parameter gewährleisten entsprechende Schwellwerte, um ein ständiges Zu- und Abschalten der einzelnen Folgepumpen bei variierendem Verbrauch zu verhindern.

#### Ermitteln der richtigen Werte:

- Verbrauch =  $0 \rightarrow$  Hauptschieber schließen.
- Eine Pumpe mit JOG Betriebsart [62] manuell starten. Erhöhung der Frequenz bis der Solldruck erreicht ist. Ablesen der Frequenz ( $= f_0$ ) bei Nullverbrauch
- Einstellen des Synchronlimits (f<sub>0</sub> + 2..3 Hz)
- Einstellen des Synchronfensters zwischen 1 oder 2 Hz (abhängig von Pumpenkennlinie und Sollwert).

| 0560   | 0560 SYNCHR.LIM.<br>0.0 Hz | Abschaltfrequenz bei Synchronregelung | G<br>S   |   |
|--------|----------------------------|---------------------------------------|----------|---|
|        | ·                          |                                       | <b>-</b> | 4 |
| Möalio | che Einstellungen:         | 0 .0 Hz - Max. Frequenz               |          |   |

Abschalten der ersten Folgepumpe bei Synchron Regelung.

Wenn diese Frequenz beider Pumpen unterschritten wird, schaltet die erste Folgepumpe ab.

| 0565  | 0565 SYNCHR.HYST.              |                                        |   |
|-------|--------------------------------|----------------------------------------|---|
| 0505  | 2.0 Hz                         | Frequenzschwelle für Synchron Regelung | 8 |
|       |                                |                                        | r |
| Möali | che Finstellungen <sup>.</sup> | 0 0 – 10 Hz                            |   |

Frequenzschwelle für das Abschalten der nächsten Folgepumpe.

#### z.B. Abschalten der 3. Pumpe:

Alle 3 Pumpen laufen mit Frequenz < SYNCHR. LIM. [0560] + SYNCHR.HYST. [0565]

#### oder: Abschalten der 4. Pumpe:

Alle 4 Pumpen laufen mit der Frequenz < SYNCHR. LIM. [0560] + 2x SYNCHR.HYST. [0565]

| 0570                    | 0570 MST. PRIOR.<br>EIN | Priorität der MASTER bei Zu- / Abschaltung<br>(Nur für Kaskade Seriell/Synchron!) | G  |
|-------------------------|-------------------------|-----------------------------------------------------------------------------------|----|
|                         |                         |                                                                                   | V- |
| Mögliche Einstellungen: |                         | EIN - AUS                                                                         |    |

Bestimmt die Schaltfolge (Zu- und Abschaltung) wenn MASTER und BASIC Inverter gemeinsam verwendet werden. In diesem Fall muss ausgewählt werden ob zuerst die einzelnen MASTER oder BASIC Inverter zugeschaltet werden.

- **EIN** Alle MASTER Inverter im System müssen in Betrieb sein (außer er ist durch einen Fehler oder manuell gestoppt), bevor der erste BASIC Inverter freigegeben wird.
- Beispiel: Adresse 1-3 ..... MASTER Inverter Adresse 4-8 ..... BASIC Inverter

| Schaltfolge: | Adr 1  | Adr 2  | Adr 3  | Adr 4 | Adr 5 | Adr 6 | Adr 7 | Adr 8 |
|--------------|--------|--------|--------|-------|-------|-------|-------|-------|
|              | MASTER | MASTER | MASTER | BASIC | BASIC | BASIC | BASIC | BASIC |
|              |        |        |        |       |       |       |       |       |

**AUS**- Ein MASTER arbeitet (dieser ist verantwortlich für die Regelung nach dem Sollwert). Bei steigendem Verbrauch werden alle BASIC Inverter freigegeben, bevor ein weiterer MASTER Inverter zuschaltet.

| Schaltfolge: | Adr 1               | Adr 4        | Adr 5 | Adr 6 | Adr 7 | Adr 8 | Adr 2  | Adr 3  |
|--------------|---------------------|--------------|-------|-------|-------|-------|--------|--------|
|              | MASTER              | BASIC        | BASIC | BASIC | BASIC | BASIC | MASTER | MASTER |
|              |                     | 0            |       | 2     |       |       |        |        |
|              |                     |              |       |       |       |       |        |        |
|              |                     | $\mathbf{O}$ |       |       |       |       |        |        |
|              |                     |              | 0,    |       |       |       |        |        |
|              |                     |              |       |       |       |       |        |        |
|              | $\langle 0 \rangle$ |              |       |       |       |       |        |        |
| 7            | 7                   |              |       |       |       |       |        |        |
|              |                     |              |       |       |       |       |        |        |

| 0600   | 0600 SUBMENUE<br>FEHLER         |                                                       |
|--------|---------------------------------|-------------------------------------------------------|
| 0605   | 0605 FOERDERSCHW<br>deaktiviert | Förderschwellen Limit                                 |
| Möglic | he Einstellungen:               | deaktiviert - bis zum eingestellten Sensormessbereich |

- Ein eingestellter Wert >0.00 muss innerhalb der VERZ. ZEIT [0610] erreicht werden.
- Wird dieser Wert nicht überschritten, stoppt der HYDROVAR mit Fehlermeldung "FÖRDERSCHWELLE".
- Deaktivieren: Mit ▼ bis "deaktiviert" am Display erscheint.

| 0610   | 0610 VERZ. ZEIT<br>2 sek | Verzögerungszeit für Förderschwelle/ externer<br>Wassermangelschutz | G |
|--------|--------------------------|---------------------------------------------------------------------|---|
| Möglio | he Einstellungen:        | 0 – 100 sek                                                         |   |

Verzögerungszeit um den HYDROVAR abzuschalten, falls der Istwert den Wert der FOERDERSCHW. [0605] erreicht oder ein angeschlossener externer Wassermangelschutz (Klemmen X3/11-12) ausgelöst hat.

Achtung: Diese Schutzfunktion ist auch während des Hochlaufs der Pumpe aktiv! Daher muss diese Verzögerungszeit länger sein als die Pumpe auch im Normalbetrieb benötigt, diesen eingestellten Wert (FOERDERSCHW [0605] zu überschreiten.

| 0615   | 0615 FEHLERRESET<br>EIN | Automatischer Fehler Reset | G |  |
|--------|-------------------------|----------------------------|---|--|
|        |                         |                            |   |  |
| Möglic | he Einstellungen:       | EIN – AUS                  |   |  |

**EIN:** Erlaubt einen 5-maligen Neustart im Fehlerfall. Ist dieser Fehler nach dem 5ten Neustart noch immer vorhanden, schaltet der HYDROVAR mit der entsprechenden Fehlermeldung ab.

Der interne Zähler der automatischen Quittierung wird nach jeder Betriebsstunde um 1 reduziert, d.h. wenn ein Fehler nach 3 Neustarts quittiert werden konnte, sind 3 Neustarts nach einer Stunde, 4 nach zwei Stunden und 5 automatische Neustarts nach 3 Betriebsstunden wieder möglich.

Ein manuelles Rücksetzen kann durch betätigen eines externen EIN/AUS Kontaktes (X3/7-8) durchgeführt werden.

Anmerkung: Nicht jeder Fehler kann automatisch zurückgesetzt werden. (Für detaillierte Informationen siehe Kapitel Fehlermeldungen)

**AUS:** Automatische Fehlerrücksetzung nicht aktiv: jeder Fehler wird sofort am Display angezeigt und der HYDROVAR stoppt – kann nur manuell zurückgesetzt werden.

| 0700                                                                                                    | А                              | 0700 SUBMENUE<br>USGAENGE                                                                                                    |                                              |                                                                |  |  |
|----------------------------------------------------------------------------------------------------|--------------------------------|----------------------------------------------------------------------------------------------------|----------------------------------------------|----------------------------------------------------------------|--|--|
| 0705                                                                                                    | C                              | 705 ANALOG AUS1<br>Ausgangsfrequenz                                                                                                    | Analog Ausgang 1                             | 8                                                              |  |  |
| Analog<br>Möglic                                                                                                    | g Aus<br>che Ei                | gang 0 – 10V = 0 - 100<br>nstellungen: - Istwert ,                                                                                      | % Kle<br>/ Ausgangsfrequenz (0 - fn          | emme: X3/20<br>nax)                                            |  |  |
| 0710                                                                                                    |                                | 0710 ANALOG AUS2<br>Istwert                                                                                                    | Analog Ausgang 2                             | \$                                                             |  |  |
| Möglic                                                                                                    | che Ei                         | nstellungen:                                                                                                    | Istwert, Ausgangsfreq                        | uenz                                                           |  |  |
| Analog Ausgang 4 – 20mA = 0 - 100% Klemme: X3/21<br>Mögliche Einstellungen: - Istwert / Ausgangsfrequenz (0 - fmax) |                                |                                                                                                    |                                              |                                                                |  |  |
| 0715                                                                                                    | 215 0715 REL1 KONFIG<br>Laeuft |                                                                                                    | Konfiguration des Status Relais 1 (X5/1-2-3) |                                                                |  |  |
| 0720                                                                                                    | 720 0720 REL2 KONFIG<br>Fehler |                                                                                                    | Konfiguration des Status Relais 2 (X5/4-5-6) |                                                                |  |  |
| Möglic                                                                                                    | che Ei                         | nstellungen: Power, Feh<br>Warnun <mark>ge</mark>                                                                                       | ler, Warnungen, StandBy,<br>n+BASIC          | Fehlerresets, Fehler Basic,                                    |  |  |
| Konf                                                                                                    | ig.                            | Funktion                                                                                                    | Statusrelais                                 | Aktion, wenn Status = JA                                       |  |  |
| Pow                                                                                                    | ver                            | HYDROVAR ist an Ve                                                                                                    | rsorgung angeschlossen                       | Relais 1: X5/ 1-3 geschlossen<br>Relais 2: X5/ 4-6 geschlossen |  |  |
| Laeu                                                                                                    | uft                            | Mot                                                                                                    | or läuft                                     | Relais 1: X5/ 1-3 geschlossen<br>Relais 2: X5/ 4-6 geschlossen |  |  |
| Fehl                                                                                                    | er                             | Fehleranzeige                                                                                                    | am HYDROVAR                                  | Relais 1: X5/ 1-2 geschlossen<br>Relais 2: X5/ 4-5 geschlossen |  |  |
| Warnu                                                                                                    | ung                            | Anzeige einer Warnung am HYDROVAR                                                                                                    |                                              | Relais 1: X5/ 1-2 geschlossen<br>Relais 2: X5/ 4-5 geschlossen |  |  |
| Stanc                                                                                                    | dBy                            | Pumpe ist über ext. Freigabe sowie manuell<br>By freigegeben, kein Fehler / Warnung wird am<br>HYDROVAR angezeigt und Pumpe läuft nicht |                                              | Relais 1: X5/ 1-3 geschlossen<br>Relais 2: X5/ 4-6 geschlossen |  |  |
| Fehle                                                                                                    | er-                            | Wenn Parameter FEHL                                                                                                    | ERRESET [0615] aktiv und                     | Relais 1: X5/ 1-3 geschlossen                                  |  |  |
| rese                                                                                                    | ets                            | Warnung wird 5 mal                                                                                                    | angezeigt -> Fehler ->                       | Relais 2: X5/ 4-6 geschlossen                                  |  |  |
| Basi                                                                                                    | ei<br>ic                       | aufo                                                                                                    | etreten                                      | Relais 2: X5/ 4-6 geschlossen                                  |  |  |
| Warnu<br>+Bas                                                                                                    | ung<br>sic                     | Eine Warnung an eine<br>oder BASIC)                                                                                                    | em HYDROVAR (MASTER<br>ist aufgetreten       | Relais 1: X5/ 1-3 geschlossen<br>Relais 2: X5/ 4-6 geschlossen |  |  |

Beide Status-Relais können verwendet werden um den aktuellen Status des HYDROVAR anzuzeigen.

| 0800 | 0800 SUBMENUE |  |
|------|---------------|--|
|      | JOLEWEITE     |  |

Die Umschaltung zwischen 1. und 2. Sollwert kann entweder intern oder auch extern über die Digitaleingänge erfolgen. Mit den folgenden Parametern kann die Quelle des Sollwertes sowie das Umschalten konfiguriert werden.

| 0805                    | 0805 KONFIG. SW1<br>Digital | Konfiguration Sollwer          | rt 1                                  | \$ |
|-------------------------|-----------------------------|--------------------------------|---------------------------------------|----|
| Mögliche Einstellungen: |                             | - digital<br>- analog I 0-20mA | - analog U 0-10V<br>- analog I 4-20mA |    |

| digital           | Interner Sollwert 1 (Standardeinstellung) wird verwendet.<br>Einstellung im Hauptmenü mit Parameter 02 oder Parameter 0820.                                                                                   |  |  |  |
|-------------------|----------------------------------------------------------------------------------------------------|--|--|--|
| analog U=0 – 10V  | V Sollwert 1 wird vorgegeben durch ein externes Spannungssigna<br>10V) - angeschlossen an Klemmen X3/13- X3/14 (GND).                                                                                         |  |  |  |
| analog I=0 – 20mA | Sollwert 1 wird vorgegeben durch ein externes Stromsignal<br>(4 – 20mA oder 0 – 20mA) angeschlossen an Klemmen X3/18- X3/17<br>(GND).                                                                         |  |  |  |
| analog I=4 – 20mA | <u>Achtung:</u> Fällt der Wert des Signals unter 4mA (bei 4-20mA), wird<br>eine Warnung am Display angezeigt. Ist der Fehler nach 20<br>Sekunden nach wie vor vorhanden wird eine Fehlermeldung<br>angezeigt. |  |  |  |

| 0810                    | 0810 KONFIG. SW 2<br>AUS | Konfigura  | tion Sollwert | 2                 |
|-------------------------|--------------------------|------------|---------------|-------------------|
| Mögliche Einstellungen: |                          | - AUS      | - digital     | - analog U 0-10V  |
|                         |                          | - analog I | 0-20mA        | - analog I 4-20mA |

| AUS               | Sollwert 2 wird nicht verwendet.                                                                                                    |    |
|-------------------|----------------------------------------------------------------------------------------------------|----|
| digital           | Interner Sollwert 2 wird verwendet.<br>Einstellung im Hauptmenü mit Parameter 02 oder Parameter 082                                                                                                    | 5. |
| analog U 0 – 10V  | Sollwert 2 wird vorgegeben durch ein externes<br>Spannungssignal (0-10V) - angeschlossen an Klemmen X3/15-<br>X3/16 (GND).                                                                                    | \$ |
| analog I 0 – 20mA | Sollwert 2 wird vorgegeben durch ein externes Stromsignal<br>(4 – 20mA oder 0 – 20mA) angeschlossen an Klemmen X3/23-<br>X3/22 (GND).                                                                         | \$ |
| analog I 4 – 20mA | <u>Achtung:</u> Fällt der Wert des Signals unter 4mA (bei 4-20mA),<br>wird eine Warnung am Display angezeigt. Ist der Fehler nach<br>20 Sekunden nach wie vor vorhanden wird eine Fehlermeldung<br>angezeigt. |    |

| 0815                    | 0815 UMSCHALT SW<br>Sollwert 1 | Umschalten zwis                                | schen Sollwert 1 und 2                         | \$ |
|-------------------------|--------------------------------|------------------------------------------------|------------------------------------------------|----|
| Mögliche Einstellungen: |                                | - Sollwert 1<br>- Schalt Dig1<br>- Schalt Dig3 | - Sollwert 2<br>- Schalt Dig2<br>- Schalt Dig4 |    |

Sollwert 1: Nur Sollwert 1 ist aktiv (keine Umschaltmöglichkeit)
Sollwert 2: Nur Sollwert 2 ist aktiv (keine Umschaltmöglichkeit)
Schalt Dig1: Manuelles umschalten durch Schließen von Digitaleingang 1 (X3/9-10)
Schalt Dig2: Manuelles umschalten durch Schließen von Digitaleingang 2 (X3/6-10)
Schalt Dig3: Manuelles umschalten durch Schließen von Digitaleingang 3 (X3/5-10)
Schalt Dig4: Manuelles umschalten durch Schließen von Digitaleingang 4 (X3/15-16)

| 0820                    | 0820 SOLLWERT 1<br>XX.X Bar | Sollwert 1 (Digital)                          |
|-------------------------|-----------------------------|-----------------------------------------------|
| Möglic                  | he Einstellungen:           | 0.0 – bis zum eingestellten Sensormessbereich |
| 0825                    | 0825 SOLLWERT 2<br>XX.X Bar | Sollwert 2 (Digital)                          |
| Mögliche Einstellungen: |                             | 0.0 – bis zum eingestellten Sensormessbereich |

Einstellen des Sollwertes mit ▲ oder ▼.

Dieser vorgewählte Sollwert ist bei den Betriebsarten Reglerbetrieb, Kaskade Relais und Kaskade Seriell aktiv, wenn im Parameter KONFIG. SW 1 [0805] oder KONFIG. SW 2 [0810] "Digital" sowie im Parameter UMSCHALT SW. [0815] "Sollwert 1/2" eingestellt wurde oder über einen Digitaleingang aktiviert wird.

| 0830                        | 0830 STELLFREQ 1<br>XX.X Hz | Sollfrequenz 1 für Steller |
|-----------------------------|-----------------------------|----------------------------|
| Möglic                      | he Einstellungen:           | 0.0 – MAX. FREQ. [0245]    |
| 0835 STELLFREQ 2<br>XX.X Hz |                             | Sollfrequenz 2 für Steller |
| Möalic                      | he Einstellungen:           | 0.0 – MAX, FREO, [0245]    |

Einstellen der Frequenz mit ▲ oder ▼

Die ausgewählte Frequenz in diesem Parameter ist nur in der Betriebsart Stellerbetrieb aktiv wenn im Parameter KONFIG. SW 1 [0805] oder KONFIG. SW 2 [0810] "digital" sowie im Parameter UMSCHALT SW [0815] "Sollwert 1/2" eingestellt oder der Parameter STELLFREQ 1/2 über einen Digitaleingang ausgewählt ist.

| 0900 | 0900 SUBMENUE<br>OFFSET | 5 |
|------|-------------------------|---|

Alle Analogeingänge auf der Klemmleiste X3/13-24 können als auch als Offseteingang verwendet werden. Diese Funktionen erlaubt eine zusätzliche Kalkulation des Sollwertes in Abhängigkeit des angeschlossenen Signalwerts sowie den folgenden Einstellungen.

| 0905                                     | 0905 OFFSET SIG.<br>AUS |  | IG.              | Auswahl des Eingangs für OFFSET Funktion                                           | \$ |
|------------------------------------------|-------------------------|--|------------------|------------------------------------------------------------------------------------|----|
| Mögliche Einstellungen: AUS, A<br>Analog |                         |  | AUS, A<br>Analog | nalog U1 0-10V, Analog U2 0-10V<br>g I1 0-20mA / 4-20mA, Analog I2 0-20mA / 4-20mA |    |
| _                                        |                         |  |                  |                                                                                    |    |

| AUS               | Offset nicht aktiv                                                 |
|-------------------|--------------------------------------------------------------------|
| Analog U 1        | Offsetwert wird anhand des Spannungssignales (0 – 10V) kalkuliert, |
| 0-10V             | angeschlossen an Klemmen X3/13 (SOLLWERT 1)- X3/14 (Masse).        |
| <b>Analog U 2</b> | Offsetwert wird anhand des Spannungssignales (0 – 10V) kalkuliert, |
| 0-10V             | angeschlossen an Klemmen X3/15 (SOLLWERT 2)- X3/16 (Masse)         |
| <b>Analog I 1</b> | Offsetwert wird anhand des Stromsignales (0/4 – 20mA) kalkuliert,  |
| 0/4 – 20mA *      | angeschlossen an Klemmen X3/18 (SOLLWERT 1) - X3/17 (Masse).       |
| <b>Analog I 2</b> | Offsetwert wird anhand des Stromsignales (0/4 – 20mA) kalkuliert,  |
| 0/4 – 20mA *      | angeschlossen an Klemmen X3/23 (SOLLWERT 2) - X3/22 (Masse).       |

• <u>Achtung:</u> Fällt der Wert des Signals unter 4mA, wird eine Warnung am Display angezeigt. Ist der Fehler nach 20 Sekunden nach wie vor vorhanden wird eine Fehlermeldung angezeigt.

| 0907   | 0907 OFFSET RANGE |   | Repräsentation des Sensorendwerts |
|--------|-------------------|---|-----------------------------------|
|        |                   |   |                                   |
| Möglic | he Einstellungen: | ( | 0 – 10000                         |

Die Offset Range kann zwischen 0 und 10000 eingestellt werden und definiert den Sensorendwert. Einstellungen werden im folgenden Beispiel veranschaulicht. z.B.: 16 bar Sensor kann eingestellt werden als: 16, 160, 1600

Eine höhere Offset Range erlaubt gleichzeitig eine höhere Auflösung bzw. Genauigkeit.

| 0910                    | 0910 LEVEL 1<br>0   | Startwert als Absolutwert | \$ |
|-------------------------|---------------------|---------------------------|----|
| Möglic                  | he Einstellungen:   | 0 – Offset Range          |    |
| 0912                    | 0912 OFFSET X1<br>0 | Offset Signalwert         | S  |
| Mögliche Einstellungen: |                     | 0 – Level 1               |    |

Angabe auf der X- Achse als Absolutwert

| 0913                    | 0913 OFFSET Y1<br>0,00 bar | Sollwert des Sensors          | 8 |
|-------------------------|----------------------------|-------------------------------|---|
| Mögliche Einstellungen: |                            | 0 – Istwertsensor Messbereich |   |

Sollwertsignal; Angabe der Y- Koordinate als Absolutwert

| 0915   | 0915 LEVEL 2<br>100                            | Startwert als Absolutwert | \$ |
|--------|------------------------------------------------|---------------------------|----|
| Möglic | che Einstellungen:                             | Level 1 – Offset Range    |    |
|        |                                                |                           |    |
| 0917   | 0917 OFFSET X2<br>100                          | Offset Signalwert         | 8  |
| Möglic | Mögliche Einstellungen: Level 2 – Offset range |                           |    |
|        |                                                |                           |    |

Angabe auf der X- Achse als Absolutwert

| 0918                    | 0918 OFFSET Y2<br>0,00 bar | Sollwert des Sensors          | S |
|-------------------------|----------------------------|-------------------------------|---|
| Mögliche Einstellungen: |                            | 0 – Istwertsensor Messbereich |   |

Sollwertsignal; Angabe der Y- Koordinate als Absolutwert

#### Beispiel zur Verwendung der Funktion OFFSET

Konstanter Druck mit einem Sollwert von 5 bar. Zusätzlich ist ein Signal eines Durchflusssensors an den Offset Eingang angeschlossen. Parameter 907 – Offset Range = 160 (Endwert des Durchflusssensors = 16m<sup>3</sup>/h)

Anforderung 1:

Konstanter Druck von 5 bar bei einer Durchflussmenge zwischen 5m<sup>3</sup>/h und 12m<sup>3</sup>/h Wenn der Durchfluss unter 5m<sup>3</sup>/h fällt, soll der Druck so reduziert werden, dass dieser bei einem Durchfluß von 2m<sup>3</sup>/h einen Wert von 2,5 bar nicht überschreitet.

Einstellungen:

Parameter [0910] – Level 1 =  $50 = 5m^3/h$ Parameter [0912] – Offset X1 =  $20 = 2m^3/h$ Parameter [0913] – Offset Y1 = 2,5 = 2,5 bar

Anforderung 2:

Konstanter Druck von 5 bar bei einer Durchflussmenge zwischen 5m<sup>3</sup>/h und 12m<sup>3</sup>/h Wenn der Durchfluss über 12m<sup>3</sup>/h ansteigt, soll der Druck so erhöht werden das bei einem Maximaldurchfluss von 16m<sup>3</sup>/h ein Druck von 6,0 bar erreicht wird.

Einstellungen:

Parameter [0915] – Level 2 =  $120 = 12m^{3}/h$ Parameter [0917] – Offset X2 =  $160 = 16m^{3}/h$ Parameter [0917] – Offset Y2 = 6 = 6,0 bar

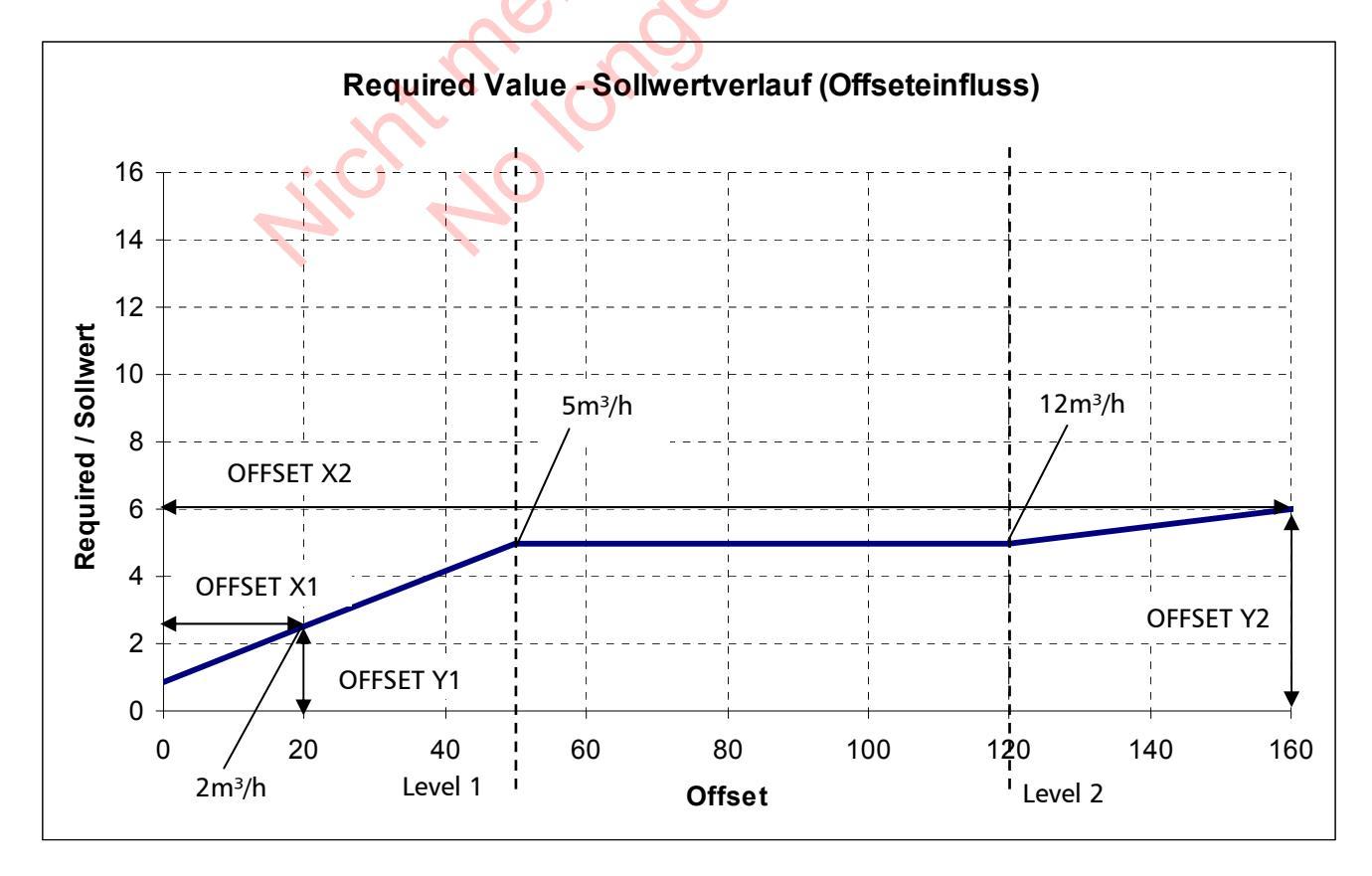

| 1000 | 1000 SUBMENUE<br>TESTLAUF      |                        |   |
|------|--------------------------------|------------------------|---|
|      |                                |                        |   |
| 1005 | 1005 TESTLAUF<br>nach 100 Std. | Automatischer Testlauf | G |

Mögliche Einstellungen: AUS – 100 Std.

Der automatische Testlauf gewährleistet einen kurzen Anlauf der Pumpe nach einer eingestellten Stillstandszeit (kalkuliert nach dem letzten Stopp) um die Pumpe vor mechanischem Blockieren zu schützen.

Testlauf Zeit, Frequenz und Boost können ausgewählt werden. 🛛 🛬

Deaktivieren des automatischen Testlaufes: durch Drücken von **V** bis "AUS" angezeigt wird.

#### Der Testlauf ist nur aktiv wenn die Pumpe gestoppt ist, sowie externer EIN/AUS Kontakt(X3/7-8) geschlossen, und die Pumpe manuell freigegeben ist.

\_ (

| 1010                    | 1010 TESTL. FREQ.<br>30.0 Hz      | Frequenz für manuellen und automatischen G<br>Testlauf                    |  |
|-------------------------|-----------------------------------|---------------------------------------------------------------------------|--|
| Möglic                  | he Einstellungen:                 | 0 – Fmax                                                                  |  |
|                         | X                                 |                                                                           |  |
| 1015                    | 1015 TESTL. BOOST<br>10.0 %.      | Einstellung der Motorstartspannung in % der <b>G</b><br>Eingangsspannung. |  |
| Möglic                  | he Einstellungen:                 | 0 – 25% der max. Eingangsspannung ist möglich.                            |  |
|                         | $ \ldots \cup $                   |                                                                           |  |
| 1020                    | 1020 TESTL. VERZ<br>5 sek         | Testlauf Zeit                                                             |  |
| Möglic                  | he Einstellungen:                 | 0-180 sek.                                                                |  |
|                         |                                   |                                                                           |  |
| 1025                    | 1025 AUSWAHL<br>01                | Auswahl des Umrichters für manuellen Testlauf                             |  |
| Mögliche Einstellungen: |                                   | 01-08                                                                     |  |
|                         |                                   |                                                                           |  |
| 1030                    | 1030 TESTL MAN.<br>Drücke ► 3sek. | Manueller Testlauf, Testlauf für ausgewähltes Gerät<br>bestätigen.        |  |
| Möglic                  | Mögliche Einstellungen:           |                                                                           |  |

Es ist möglich einen manuellen Testlauf für eine ausgewählte Pumpe zu starten. (Auch für starre Pumpen im Kaskade Relais Modus kann ein man. Testlauf durchgeführt werden.) Durch drücken von ▶ für mindestens 3 Sekunden wird ein manueller Testlauf gestartet.

| 1100                    | 1100 SUBMENUE<br>SETUP     |                                                     |
|-------------------------|----------------------------|-----------------------------------------------------|
| 1110                    | 1110 DEFAULT SET<br>Europe | Zurücksetzen des HYDROVAR auf<br>Werkseinstellungen |
| Mögliche Einstellungen: |                            | Europe, USA                                         |

Um den HYDROVAR auf Werkseinstellungen wählen Sie 0 für Europa oder 1 für USA. Zum Auswählen drücken Sie ► für 5 sek. bis "DONE" am Display erscheint.

| 1120 | 1120 PASSWORT 2<br>0000 | Einstellung mit 🛦 oder |
|------|-------------------------|------------------------|
|------|-------------------------|------------------------|

## Die untenstehenden Parameter können nur nach Eingabe des Passwortes 2 verwendet werden!

Für weitere Informationen wenden Sie sich an ihren Kundendienst!

| 1125 | 1125 FEHL LOESCH<br>Drücke ► 5 sek. | Löschen des Fehlerspeichers der ausgewählten oder aller HYDROVAR (Kaskade Seriell/Synchron) |
|------|-------------------------------------|---------------------------------------------------------------------------------------------|
|------|-------------------------------------|---------------------------------------------------------------------------------------------|

Mögliche Einstellungen:

1 – 8, ALLE

Das Löschen des Fehlerspeichers von nur einer speziellen Adresse (1-8) oder aller HYDROVAR kann ausgewählt werden. Löschen: Drücken von ► bis "RESET" erscheint.

| 1130                    | 1130 RESET MOT H<br>Drücke ► 5 sek. | Löschen der Motorstunden des ausgewählten oder<br>aller HYDROVAR (Kaskade Seriell/Synchron) |
|-------------------------|-------------------------------------|---------------------------------------------------------------------------------------------|
| Mögliche Einstellungen: |                                     | 1 – 8, ALLE                                                                                 |

Löschen der Motorstunden von nur einer speziellen Adresse (1-8) oder aller HYDROVAR (Kaskade Seriell/Synchron) kann ausgewählt werden.

Löschen: Drücken von ► bis "RESET" erscheint.

| 1135 | 1135 RESET OP H.<br>Drücke ► 5 sek. | Rücksetzen der Betriebsstunden |
|------|-------------------------------------|--------------------------------|
|------|-------------------------------------|--------------------------------|

Die Betriebsstunden geben die Zeit an, die der HYDROVAR insgesamt an die Spannungsversorgung angeschlossen wurde.

Löschen: Drücken von ► bis "RESET" erscheint.

# 1200 SUBMENUE 1200 RS485- SCHNITTSTELLE

## User Schnittstelle

Die folgenden 3 Parameter konfigurieren die Kommunikation zwischen HYDROVAR und externen Geräten (z.B. SPS) über das standardisierte Modbus - Protokoll. Einstellen der Adresse, Baudrate und Format erfolgt aufgrund der Systemanforderungen.

| 1205                    | 1205 ADRESSE<br>1      | Adresse für User Schnittstelle                                         |
|-------------------------|------------------------|------------------------------------------------------------------------|
| Möglic                  | he Einstellungen:      | 1 - 247                                                                |
|                         |                        |                                                                        |
| 1210                    | 1210 BAUDRATE<br>9600  | Baudrate für User Schnittstelle                                        |
| Mögliche Einstellungen: |                        | 1200, 2400, 4800, 9600, 14400, 19200, 38400                            |
| 1215                    | 1215 FORMAT<br>RTU N81 | Format für User Schnittstelle                                          |
| Mögliche Einstellungen: |                        | RTU N81, RTU N82, RTU E81, RTU O81,<br>ASCII N72, ASCII E71, ASCII O71 |

Interne Schnittstelle:

Sind mehrere HYDROVAR MASTER Inverter über die interne RS-485 Schnittstelle verbunden (max. 8 / im Kaskade Seriell Modus) muss jedem Gerät eine eigene Adresse zugeordnet werden (1-8).

#### Jede Adresse darf nur einmal verwendet werden!

|                                                                                         | 1220 044   |          |         |                             |                 |  |                            | s   |
|-----------------------------------------------------------------------------------------|------------|----------|---------|-----------------------------|-----------------|--|----------------------------|-----|
| 1220                                                                                    | 1 1 1      |          |         | Adresse für MASTER Inverter |                 |  |                            |     |
| Mögliche Einstellungen: 1-8                                                             |            |          |         |                             |                 |  |                            |     |
| Einstellen der Adresse für MASTER Inverter und ▶für ca. 5 sek. Drücken bis die folgende |            |          |         |                             |                 |  |                            |     |
| Meldung erscheint.                                                                      |            |          |         |                             |                 |  |                            |     |
| Adressierung _> 1220                                                                    |            | ) PUMP A | DDR.    | oder                        | 1220 PUMP ADDR. |  |                            |     |
| Ad                                                                                      | ressierung |          |         | * 1 *                       |                 |  | - 1 -                      |     |
| A                                                                                       |            |          | Adressi | erung erf                   | olgreich        |  | Adressierung fehlgeschlage | n – |

Bei Verwendung von MASTER und BASIC Inverter gemeinsam in einem Mehrpumpen-System ist es notwendig, dass die BASIC Inverter separate Adressen haben. Andernfalls kann eine korrekte Funktion des Systems nicht garantiert werden.

erneut versuchen

Für detaillierte Informationen siehe Kapitel Adressierung.

## 11 Fehlermeldungen

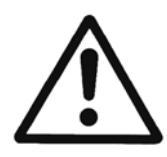

HYDROVAR und Motor bleiben unter Spannung, auch wenn der HYDROVAR durch einen Fehler stoppt.

Vor Beginn jeder Arbeit am elektrischen oder mechanischen Teil der gesamten Anlage muss die Anlage so gesichert werden, dass es zu keiner unerwünschten Wiedereinschaltung kommen kann.

Unterschied zwischen Warnung und Fehler:

- Warnungen werden am Display und durch die rote LED angezeigt aber der HYDROVAR wird unter umständen nicht gestoppt. (abhängig von verschiedenen Warnmeldungen). Ist eine Warnung aktiv und die Fehlerursache wird nicht binnen 20 Sekunden behoben, wird ein Fehler angezeigt.
- Fehler werden am HYDROVAR über das Display (MASTER/SINGLE Inverter) sowie durch eine rote LED angezeigt und stoppen den Motor sofort. Die Fehlerursache (Klartext) wird am Display angezeigt und im Fehler-Speicher (inklusive Datum und Uhrzeit des Fehlers) abgelegt.

Die nachstehenden Punkte beschreiben die einzelnen Fehler, welche am HYDROVAR angezeigt werden können (MASTER und BASIC-Inverter). Weiters sind mögliche Fehlerbehebungen beschrieben.

- Ein Automatischer FEHLERRESET kann einen auftretenden Fehler bis zu 5-mal zurücksetzen.
   Für mehr Information zu dieser Funktion, siehe Parameter FEHLERRESET [0615].
- Alle Fehler und Warnungen können über die beiden Relais an den Klemmen X5/1-2-3 oder X5/4-5-6 ausgegeben werden, abhängig von der Konfiguration. (Siehe: Parameter REL1 KONFIG 1 [0715] und REL2 KONFIG [0720])

# 11.1 BASIC Inverter

Wird der HYDROVAR in Konfiguration BASIC Inverter verwendet, werden die folgenden Fehler durch einen Fehler Code über die rote LED angezeigt:

| roter LED Code | Fehler                                   | Beschreibung                                                                   |
|----------------|------------------------------------------|--------------------------------------------------------------------------------|
| 1x blinken     | UNTERSPANNUNG                            | Versorgungsspannung ist zu gering                                              |
| 2x blinken     | ÜBERLAST / ÜBERSTROM                     | Ausgangsstrom zu hoch oder<br>Leistungsgrenze des HYDROVAR ist<br>erreichte    |
| 3x blinken     | Übertemperatur im<br>HYDROVAR            | Zu hohe Temperatur im HYDROVAR                                                 |
| 4x blinken     | ÜBERSPANNUNG                             | Zwischenkreisspannung ist zu hoch.                                             |
| 5x blinken     |                                          | Interner Fehler                                                                |
| 6x blinken     | Motor Übertemperatur<br>Externer Kontakt | PTC hat die Auslösetemperatur<br>erreicht, oder externer Kontakt ist<br>offen. |

| Zurücksetzen: | Fehlerbehebung für "CODE Fehler" und "ÜBERLAST" ausschließlich<br>durch Unterbrechung der Spannungsversorgung > 60 Sekunden<br>möglich.<br>Zurücksetzen aller anderen Fehler durch Öffnen/Schließen des |
|---------------|----------------------------------------------------------------------------------------------------|
| Zurücksetzen. | Zurücksetzen aller anderen Fehler durch Öffnen/Schließen des<br>START/STOP_PTC Einganges (X1/PTC) am Leistungsteil.                                                                                     |

BASIC Inverter in Verbindung mit einem MASTER Inverter:

S.

Jeder Fehler am BASIC Inverter kann auch am MASTER Inverter angezeigt werden und wird im zugehörigen Fehlerspeicher inklusive Datum und Uhrzeit abgelegt.

| FEHL. BASIC ADR. X | Anzeige (Einstellung) am MASTER Inverter:<br>Für detaillierte Information an dem defekten Gerät siehe<br>SUBMENUE STATUS [20] |
|--------------------|----------------------------------------------------------------------------------------------------|
|--------------------|----------------------------------------------------------------------------------------------------|

Wird ein MASTER Inverter verwendet, ist es möglich den Fehler zurückzusetzen ohne die Funktion der anderen HYDROVAR zu unterbrechen. (gilt auch für automatischen Fehler- RESET)

# 11.2 MASTER Inverter/ SINGLE Inverter

Jeder Fehler wird am Display angezeigt und im Fehlerspeicher abgelegt. Die Fehler können automatisch zurückgesetzt werden, anhängig von den Einstellungen im Parameter FEHLERRESET [0615], oder manuell auf verschiedene Arten:

- Unterbrechen der Spannungsversorgung > 60 Sekunden
- Drücken von ◀ und ► gleichzeitig für länger als 5 Sekunden.
- Schalten des externen EIN/AUS Kontakts (Klemmen X3/7-8)

| keine Störmeldung                                  |                                                                                                    |                                                                          |  |  |  |
|----------------------------------------------------|----------------------------------------------------------------------------------------------------|--------------------------------------------------------------------------|--|--|--|
| Problem / Störung                                  | Wahrscheinliche Ursache                                                                                | Maßnahme / Behebung                                                      |  |  |  |
| Kein automatischer Anlauf<br>nach Spannungsausfall | Parameter AUTOSTART [08] ist<br>deaktiviert (AUS)                                                      | Überprüfen von Parameter<br>AUTOSTART [08]                               |  |  |  |
| Kein Betrieb obwohl<br>Istwert < Sollwert          | Einschaltschwelle wurde noch<br>nicht erreicht,<br>REGELVERHALTEN ist nicht auf<br>NORMAL eingestellt. | Überprüfen der Parameter START<br>WERT [04] und REGELVERHALTEN<br>[0320] |  |  |  |

| Störmeldung am Display |                         |                     |  |  |
|------------------------|-------------------------|---------------------|--|--|
|                        |                         |                     |  |  |
| Problem / Störung      | Wahrscheinliche Ursache | Maßnahme / Behehung |  |  |

|                        |                                                              | •                                                                                                    |
|------------------------|--------------------------------------------------------------|----------------------------------------------------------------------------------------------------|
| ÜBERSTROM<br>FEHLER 11 | zu hoher Stromanstieg<br>innerhalb kurzer Zeit am<br>Ausgang | <ul> <li>Prüfe Verbindungsklemmen am<br/>HYDROVAR</li> <li>Prüfe Verbindungsklemmen am<br/>Motor und Motorkabel</li> <li>Prüfe Wicklungen des Motors</li> </ul> |

| Problem / Störung                                 | Wahrscheinliche Ursache                                                                                                    | Maßnahme / Behebung                                                                                                    |
|---------------------------------------------------|----------------------------------------------------------------------------------------------------|----------------------------------------------------------------------------------------------------|
| UEBERLAST<br>FEHLER 12                            | Leistungsgrenze des<br>HYDROVAR überschritten                                                                                                    | <ul> <li>Prüfen des Parameters RAMPE 1/2<br/>[0215/0220] (zu kurz) und BOOST<br/>[0265] (zu niedrig)</li> <li>RFMIN AUF / AB [240/245] bei<br/>verwendeter MIN FREQ [250] zu kurz</li> <li>Prüfen des Motoranschlusses<br/>(Stern/Dreieck) sowie Kabel</li> <li>Pumpe blockiert</li> <li>Motor läuft vor dem Betrieb rückwärts<br/>(defektes Rückschlagventil)</li> <li>unzulässiger Betriebspunkt oder<br/>Parameter MAX. FREQ. [0245] zu hoch</li> <li>Prüfen des Parameters BOOST [0265]</li> </ul> |
| UEBERSPANNUNG<br>FEHLER 13                        | Gleichspannung im HYDROVAR<br>zu hoch                                                                                                    | <ul> <li>Parameter RAMPE 2 [0220] zu kurz</li> <li>RFMIN AB [245] bei verwendeter MIN<br/>FREQ [250] zu kurz</li> <li>Netzspannung zu hoch</li> <li>Spannungsspitzen durch Schalten von<br/>großen Lasten am Netz.</li> <li>(Gegenmaßnahme: Netzfilter,<br/>Netzdrossel, RC - Elemente)</li> <li>Motor läuft vor dem Betrieb rückwärts<br/>(defektes Rückschlagventil)</li> </ul>                                                                                                    |
| UEBERTEMP. INV<br>FEHLER 14                       | Übertemperatur im HYDROVAR                                                                                                    | <ul> <li>unzureichende Kühlung</li> <li>Kühlkörper verschmutzt</li> <li>Umgebungstemperatur zu hoch</li> </ul>                                                                                                    |
| THERMO MOT/EXT<br>(EXTERNER KONTAKT)<br>FEHLER 15 | Eine externe Schutzeinrichtung<br>verbunden zu Klemme X1/PTC<br>hat ausgelöst.<br>(z.B. der angeschlossene PTC<br>hat seine Auslösetemperatur<br>erreicht.) | <ul> <li>X1/PTC kurzschließen falls keine<br/>externer Schutzeinrichtung vorhanden<br/>ist</li> <li>Schließen des externen EIN/AUS<br/>Schalter wenn diese Klemmen<br/>verbunden sind.</li> <li>Für detaillierte Informationen siehe<br/>Kapitel Leistungsteil.</li> </ul>                                                                                                    |
| PHASENAUSFALL<br>FEHLER 16                        | Eine Phase der<br>Spannungsversorgung ist nicht<br>mehr verfügbar -><br>automatische<br>Leistungsreduktion (nur für<br>Geräte HV4.055-4.220)                | <ul> <li>Überprüfung der<br/>Spannungsversorgung (unter Volllast)<br/>– auf Phasenausfall am Eingang</li> <li>Schutzeinrichtungen überprüfen</li> <li>Sichtkontrolle an den<br/>Eingangsklemmen</li> </ul>                                                                                                    |
| UNTERSPANNUNG                                     | Gleichspannung im HYDROVAR<br>zu niedrig                                                                                                    | <ul><li>Netzspannung zu niedrig</li><li>fehlende Phase am Eingang</li><li>Phasenunsymmetrie</li></ul>                                                                                                    |

| COMM LOST | Die Kommunikation zwischen<br>dem Leistungsteil und der<br>Steuerkarte funktioniert nicht<br>fehlerfrei | <ul> <li>Überprüfen der Adressierung am<br/>BASIC Inverter (Dip Schalter)</li> <li>Jeder HYDROVAR eigene Adresse?</li> <li>Verbindungskabel zwischen<br/>Steuerkarte und BASIC Inverter<br/>überprüfen</li> <li>Unterschiedliche Betriebsart einzelner<br/>HYDROVAR innerhalb einer<br/>Pumpengruppe eingestellt</li> </ul> |  |
|-----------|----------------------------------------------------------------------------------------------------|----------------------------------------------------------------------------------------------------|--|
|           | Unterbrechung der Span                                                                                  | nungsversorgung > 60 Sekunden                                                                                                    |  |
|           | <ul> <li>Drücken von 🚽 und 🕨 gleichzeitig für länger als 5 Sekunden.</li> </ul>                         |                                                                                                    |  |

| Zurücksetzen: | <ul> <li>Schalten des externen EIN/AUS Kontakts (Klemmen X3/7-8)</li> </ul> |
|---------------|-----------------------------------------------------------------------------|
|               | Auto-Reset möglich wenn FEHLER-RESET [0615] aktiviert wurde                 |
|               |                                                                             |

|           |                           | • | Zulaufdruck oder Niveau zu gering                                           |
|-----------|---------------------------|---|-----------------------------------------------------------------------------|
|           | Der Wassermangelkontakt   | • | X3/11-12, kurzschließen falls kein                                          |
|           | (X3/11-12) ist geöffnet   |   | externer Wassermangelschutz                                                 |
| FERLER 21 |                           |   | vorhanden ist.                                                              |
|           | (nur aktiv bei Motorlauf) | • | Parameter VERZ. ZEIT [0610] einstellen wenn nur kurzzeitigen Abschaltungen. |
|           |                           |   |                                                                             |

|               | automatisch wenn Wassermangelkontakt (X3/11-12) geschlossen |
|---------------|-------------------------------------------------------------|
| Zurücksetzen: | wird.                                                       |

| FÖRDERSCHWELLE<br>FEHLER 22                        | Der eingestellte Wert von<br>Parameter FÖRDERSCHWELLE<br>[0605] wurde nicht während<br>der eingestellten<br>Verzögerungszeit erreicht      | <ul> <li>System überprüfen, eingestellter<br/>Parameter VERZ. ZEIT [0610]</li> <li>Parameter FEHLER RESET auf EIN<br/>stellen um automatisches Rücksetzen<br/>zu aktivieren<br/>(z.B. bei leerem System)</li> </ul> |
|----------------------------------------------------|----------------------------------------------------------------------------------------------------|----------------------------------------------------------------------------------------------------|
| FEHLER SENSOR 1<br>ACT. VAL. SENSOR 1<br>FEHLER 23 | Sensor Signal an Klemmen X3/2<br><4mA<br><u>Aktiver Sensor:</u><br>WARNUNG (20 sek.)-> Fehler<br><u>Nicht-aktiver Sensor</u> -><br>WARNUNG | <ul> <li>Istwertsignal (Drucktransmitter) nicht<br/>vorhanden</li> <li>Falscher Anschluss</li> <li>Sensor oder Kabelfehler</li> <li>Prüfe Einstellung des Sensors in<br/>Submenü SENSORS [0400]</li> </ul>          |
| FEHLER SENSOR 2<br>ACT. VAL. SENSOR 2<br>FEHLER 24 | Sensor Signal an Klemmen X3/4<br><4mA<br><u>Aktiver Sensor:</u><br>WARNUNG (20 sek.)-> Fehler<br><u>Nicht-aktiver Sensor</u> -><br>WARNUNG | <ul> <li>Istwertsignal (Drucktransmitter) nicht<br/>vorhanden</li> <li>Falscher Anschluss</li> <li>Sensor oder Kabelfehler</li> <li>Einstellung des Sensors prüfen in<br/>Submenü SENSORS [0400]</li> </ul>         |

| SETPOINT 1 I<4mA<br>FEHLER 25 | Stromsignaleingang für<br>Sollwert ist aktive, aber kein<br>Signal 4-20mA ist verbunden<br>WARNUNG (20 sek.)-> Fehler                                | <ul> <li>Externes Signal prüfen an den<br/>Klemmen X3/17-18</li> <li>Einstellung des Sollwertes prüfen in<br/>Submenü SOLLWERT [0800]</li> </ul> |
|-------------------------------|----------------------------------------------------------------------------------------------------|----------------------------------------------------------------------------------------------------|
| SETPOINT 2 I<4mA<br>FEHLER 26 | Stromsignaleingang für<br>Sollwert ist aktiv, aber kein<br>Signal 4-20mA ist verbunden<br>WARNUNG (20 sek.)-> Fehler                                 | <ul> <li>Externes Signal prüfen an den Klemmen X3/22-23</li> <li>Einstellung des Sollwertes prüfen in Submenü SOLLWERT [0800]</li> </ul>         |
| Zurücksetzen:                 | <ul> <li>O Unterbrechung der Span</li> <li>Orücken von ◄ und ► g</li> <li>O Schalten des externen Ell</li> <li>Auto-Reset möglich wenn Fl</li> </ul> | nungsversorgung > 60 Sekunden<br>leichzeitig für länger als 5 Sekunden.<br>N/AUS Kontakts (Klemmen X3/7-8)<br>EHLER-RESET [0615] aktiviert wurde |

# 11.3 Interne Fehler

Unterbrechung der Spannungsversorgung > 60 Sekunden. Bei mehrmaligem Auftreten setzen Sie sich mit dem Kundendienst in Verbindung.

• •

| Interne Fehler<br>Fehlermeldungen am Display - rote LED (Ein/on) |                                                      |                                                                                                    |
|------------------------------------------------------------------|------------------------------------------------------|----------------------------------------------------------------------------------------------------|
| FEHLER 1                                                         | EEPROM-Fehler<br>(Fehlfunktion eines<br>Datenblocks) | Bei wiederholtem Auftreten nach<br>dem Zurücksetzen ⇒ Steuerkarte<br>tauschen                                                                                                    |
| FEHLER 4                                                         | Tastenfehler                                         | Tastenfunktion überprüfen bzw.<br>Displayplatine defekt                                                                                                    |
| FEHLER 5                                                         | EPROM-Fehler                                         | Bei wiederholtem auftreten nach dem<br>Zurücksetzen $\Rightarrow$ Steuerkarte tauschen                                                                                                    |
| FEHLER 6                                                         | Programm Fehler:<br>Watchdog Fehler                  | Bei wiederholtem auftreten nach dem<br>Zurücksetzen $\Rightarrow$ Steuerkarte tauschen                                                                                                    |
| FEHLER 7                                                         | Programm Fehler:<br>fehlerhafte Quarzfrequenz        | Bei wiederholtem Auftreten nach<br>dem Zurücksetzen ⇒ Steuerkarte<br>tauschen                                                                                                    |
| CODE ERROR                                                       | Programm Fehler:<br>Ungültiger Prozessorbefehl       | <ul> <li>Installation der Kabel prüfen,<br/>Verbindung des Schirms und<br/>Potentialausgleich</li> <li>Prüfen der Erd/Masseverbindungen</li> <li>Zusätzliche Filter für Signalkabel<br/>(z.B. Ferrite) verwenden</li> </ul> |

# <u>Beispiele:</u>

| Drucksteigerung                                                                        |                                                                                                 |
|----------------------------------------------------------------------------------------|-------------------------------------------------------------------------------------------------|
| Problem: HYDROVAR schaltet nicht ab                                                    |                                                                                                 |
| Kontrolle                                                                              | Abhilfe                                                                                         |
| <ul> <li>Verbrauch druckseitig vorhanden</li> </ul>                                    | <ul> <li>Verbraucher bzw. Leitungen überprüfen</li> </ul>                                       |
| <ul> <li>Rückschlagventil hält nicht dicht</li> </ul>                                  | <ul> <li>Rückschlagventil wechseln</li> </ul>                                                   |
| <ul> <li>Vordruck im Ausgleichsbehälter nicht<br/>ordnungsgemäß eingestellt</li> </ul> | <ul> <li>Einstellung laut Diagramm erforderlich</li> <li>FENSTER [0310] (ca.10%) und</li> </ul> |
| Regelverhalten zu klein eingestellt                                                    | HYSTERESE [0315] (80-50%) einstellen<br>• RAMPE 2 [0220] auf 415 sek, einstellen                |
| Abschaltrampe zu langsam eingestellt                                                   | • MINIMUM FREQUENZ [0250] aktivieren für                                                        |
| Saugleitung zu lange                                                                   | Druckanhebung bei 0 Verbrauch                                                                   |
|                                                                                        |                                                                                                 |

| Regelung auf konstante Menge        |                                               |  |
|-------------------------------------|-----------------------------------------------|--|
| Problem: Regelung schwankt          |                                               |  |
| Kontrolle                           | Abhilfe                                       |  |
|                                     | <ul> <li>FENSTER [0310] vergrößern</li> </ul> |  |
| Regelverhalten zu klein eingestellt | HYSTERESE [0315] auf 99% erhöhen um           |  |
|                                     | Regelung mit RAMPE 3 und 4 zu erreichen       |  |
|                                     |                                               |  |

| Umwälzanlage                               |                                                                                                    |
|--------------------------------------------|----------------------------------------------------------------------------------------------------|
| Problem: Dauerndes Schwingen hörbar 🔾      |                                                                                                    |
| Kontrolle                                  | Abhilfe                                                                                                    |
| Regelverhalten zu schnell eingestellt      | <ul> <li>RAMPE 3 [0225] und 4 [0230] auf<br/>100200sek einstellen</li> <li>FENSTER [0310] (ca.20%) und<br/>HYSTERESE [0315] (ca.99%)</li> </ul> |
| Problem: ISTWERT wird nicht genau gehalter | n                                                                                                    |
| Kontrolle                                  | Abhilfe                                                                                                    |
| HYSTERESE zu groß eingestellt              | HYSTERESE [0315]: 90-99%                                                                                                    |

|          | Allgemein                                                                                                    |
|----------|----------------------------------------------------------------------------------------------------|
| Problem: | Istwertsignal (Druckmessung etc.) schwankt – Analogsignal nicht konstant                                                            |
| Abhilfe: | <ul> <li>Überprüfung der Kabelverlegung und der Anschlüsse des Schirms</li> <li>Prüfe Erdverbindung bei Transmitterkabel</li> </ul> |
|          | geschirmte Kabeln verwenden                                                                                                    |

## 12 Wartung

Der HYDROVAR benötigt keine spezielle Wartung. Jedoch sollten fallweise Kühlkörper und Kühlrippen des Motors von Staub befreit werden und die Umgebungstemperatur kontrolliert werden.

Reparaturen am HYDROVAR oder an der Anlage dürfen nur von autorisiertem Fachpersonal oder durch Fachpersonal des Herstellers durchgeführt werden. Für die Montage und Reparaturen stehen auf Anforderung geschulte Kundendienst-

Monteure zur Verfügung.

#### Demontage:

Vor Beginn der Demontage muss die Anlage so gesichert werden, dass es zu keiner unerwünschten Einschaltung kommen kann.

Beachten Sie die Pumpen- und Motor- Betriebsanleitung. Verwenden Sie die entsprechende Schutzausrüstung.

Für weitere Information wenden Sie sich an Ihren Kundendienst!

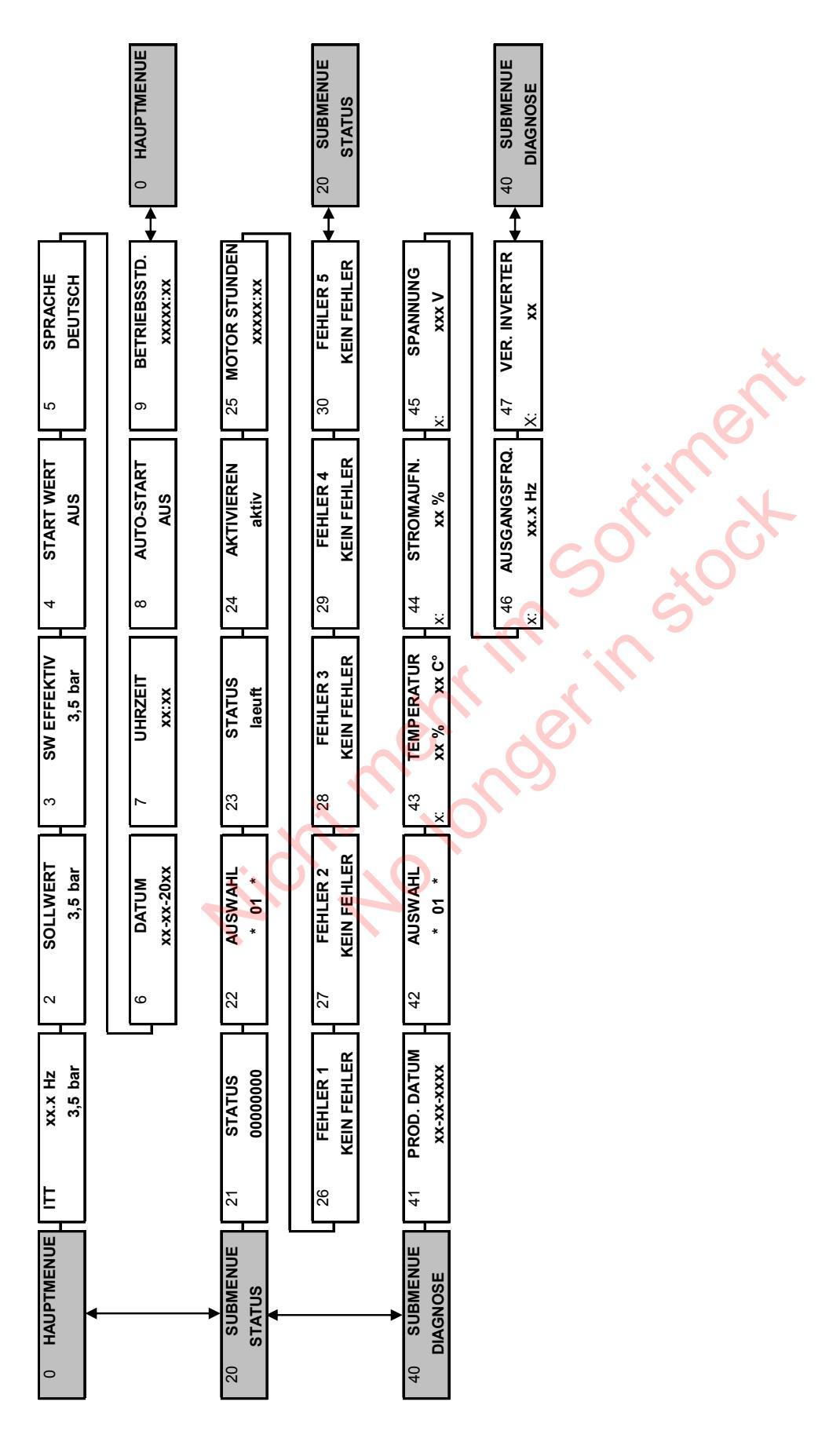

## 13 Menüübersicht

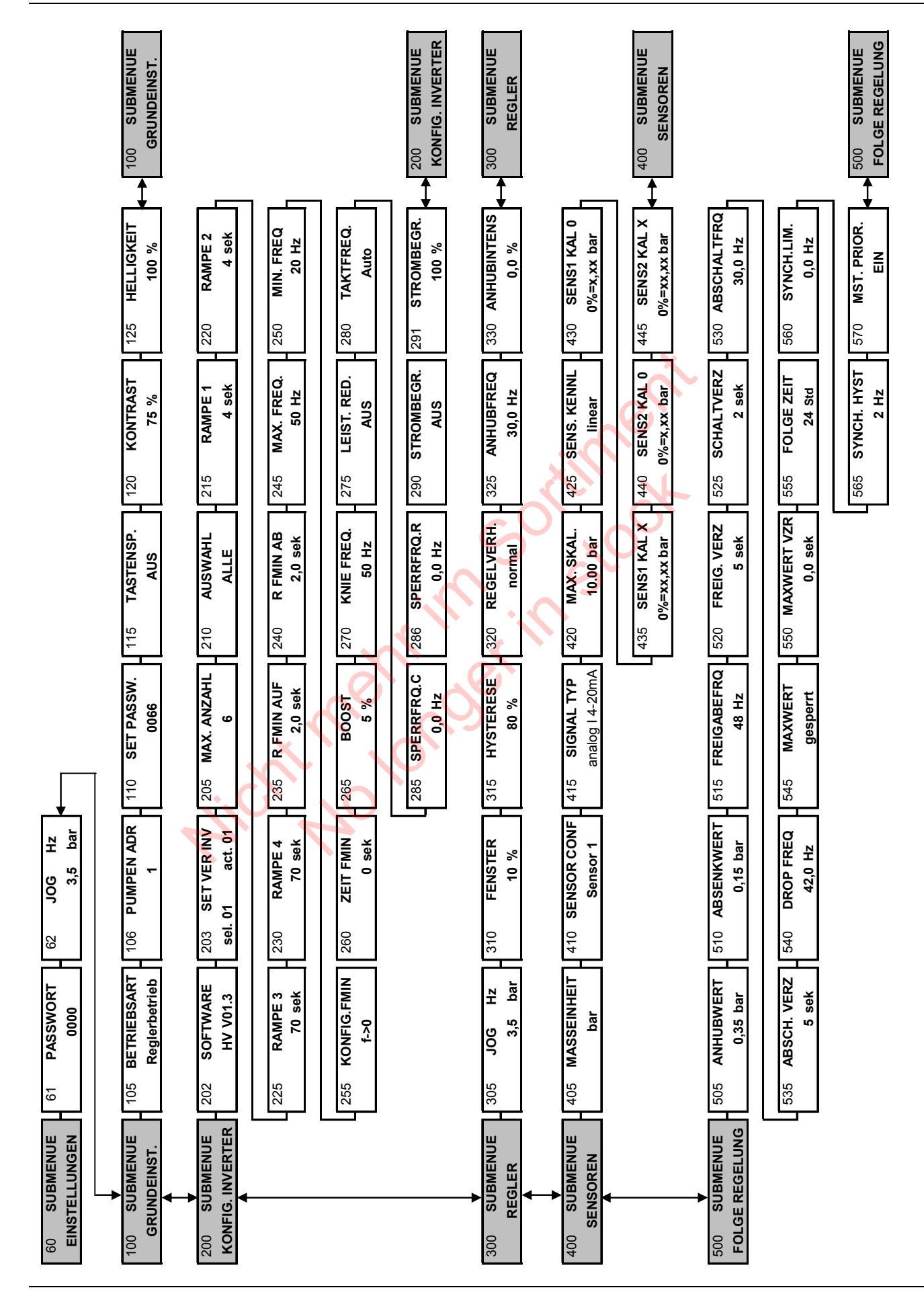

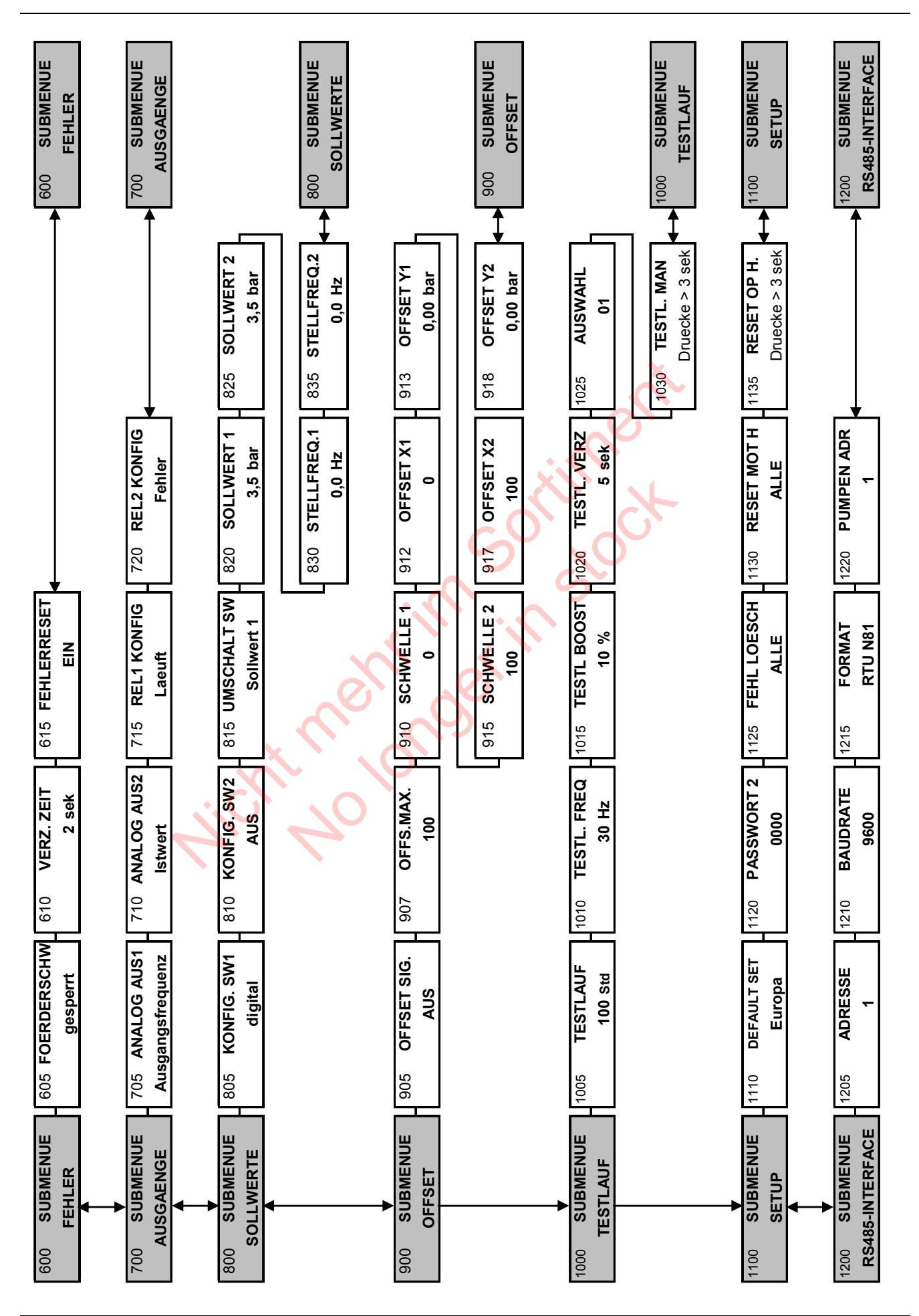

HĂNY AG behảit sich das Recht vor, jederzeit und ohne vorherige Ankündigung an Geräten Änderungen vorzunehmen.

V 2009/09A-V01.3 / V01.4 771079411 Handbuch HV 2.015-4.220

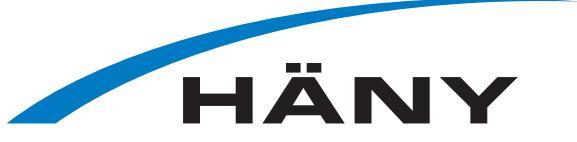

Häny AG - Pumpen, Turbinen und SystemeHäny SA - Pompes, turbines et systèmesHäny SA - Pompe, turbine e sistemiBuechstrasse 20 • CH-8645 Jona • Tel. +41 44 925 41 11 • Fax +41 44 923 38 44 • info@haeny.com • www.haeny.comwww.haeny.com